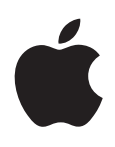

# iPod touch Руководство пользователя Для iOS 5.0

# Содержание

## 9 Глава 1: iPod touch: краткое знакомство

- 9 iPod touch: обзор
- 10 Аксессуары
- 10 Кнопки
- 11 Значки статуса

### 13 Глава 2: Введение

- 13 Просмотр данного руководства пользователя на iPod touch
- 13 Что Вам необходимо
- 14 Hастройка iPod touch
- 14 Подключение iPod touch к компьютеру
- 14 Подключение к Интернету
- 15 Настройка почтовой и других учетных записей
- 16 Управление материалами на устройствах iOS
- 16 iCloud
- 17 Синхронизация с iTunes

## 19 Глава 3: Основные сведения

- 19 Использование программ
- 22 Индивидуальная настройка главного экрана
- 24 Печать
- 28 Печать
- 29 Поиск
- 30 Управление голосом
- 30 Уведомления
- 31 Twitter
- 33 AirPlay
- 33 Устройства Bluetooth
- 34 Аккумулятор
- 35 Функции безопасности
- 37 Уход за наружной поверхностью iPod touch
- 37 Перезапуск или сброс iPod touch

## 38 Глава 4: Музыка

- 38 Добавление музыки и аудиоматериалов
- 38 Воспроизведение песен и других аудиоматериалов
- 40 Дополнительные элементы управления звуком
- 40 Элементы управления подкастами и аудиокнигами
- 41 Использование голосового управления с программой «Музыка»
- 41 Просмотр обложек альбомов в режиме Cover Flow
- 42 Просмотр дорожек альбома
- 42 Поиск аудиоматериалов

- 42 iTunes Match
- 43 Genius
- 43 Плейлисты
- 44 Домашняя коллекция

### 45 Глава 5: Видео

- 45 О программе «Видео»
- 45 Воспроизведение видео
- 46 Поиск видео
- 46 Просмотр взятых напрокат фильмов
- 47 Просмотр видео на телевизоре
- 48 Удаление видео из iPod touch
- 48 Использование Домашней коллекции
- 48 Настройка таймера сна
- 48 Преобразование видео для iPod touch

### 49 Глава 6: Сообщения

- 49 Отправка и получение сообщений
- 50 Отправка сообщений группе пользователей
- 50 Отправка фотографий, видео и других материалов
- 51 Редактирование диалогов
- 51 Поиск сообщений

## 52 Глава 7: FaceTime

- **52** О функции FaceTime
- **52** Совершение видеовызова FaceTime
- **53** Во время разговора FaceTime

#### 55 Глава 8: Камера

- 55 О программе «Камера»
- 55 Съемка фотографий и видео
- 56 Просмотр, экспорт и печать
- 57 Редактирование фотографий
- 57 Обрезка видеозаписей
- 57 Перенос фотографий и видеозаписей на компьютер
- 58 Фотопоток

#### 59 Глава 9: Фотографии

- 59 Просмотр фотографий и видео
- 60 Просмотр слайд-шоу
- 60 Организация фотографий и видео
- 61 Отправка фотографий и видео
- 61 Печать фотографий

## 62 Глава 10: Game Center

- 62 О службе Game Center
- 62 Вход в систему Game Center
- 63 Покупка и загрузка игр
- 63 Участие в играх
- 63 Игра с друзьями
- 64 Настройки Game Center

## 65 Глава 11: Mail

- 65 Проверка и чтение почты
- 66 Работа с несколькими учетными записями
- 66 Отправка электронной почты
- 67 Ссылки и обнаруженные данные
- 67 Просмотр вложений
- 68 Печать сообщений и вложенных файлов
- 68 Организация электронной почты
- 69 Поиск по электронной почте
- 69 Учетные записи и настройки Mail

#### 72 Глава 12: Напоминания

- 72 О программе «Напоминания»
- 72 Установка напоминания
- 73 Управление напоминаниями в режиме списка
- 74 Управление напоминаниями в режиме даты
- 74 Управление завершенными напоминаниями
- 74 Поиск напоминаний

### 75 Глава 13: Safari

- 75 Просмотр веб-страниц
- 76 Ссылки
- 76 Список для чтения
- 76 Reader
- 77 Ввод текста и заполнение форм
- 77 Поиск
- 77 Закладки и история
- 78 Печать веб-страниц, документов PDF и других документов
- 78 Веб-клипы

#### 79 Глава 14: Киоск

- 79 О программе «Киоск»
- 80 Чтение последних выпусков

## 81 Глава 15: Календарь

- 81 О программе «Календарь»
- 81 Просмотр календарей
- 82 Добавление событий
- 82 Ответ на приглашение
- 83 Поиск в календарях
- 83 Подписка на календари
- 83 Импорт событий календаря из Mail
- 83 Учетные записи и настройки «Календаря»

## 85 Глава 16: YouTube

- 85 O программе YouTube
- 85 Просмотр и поиск видеороликов
- 86 Воспроизведение видео
- 87 Просмотр YouTube на телевизоре
- 87 Сохранение понравившегося видеоролика
- 87 Отправка видео, комментариев и рейтингов
- 87 Получение информации о видеоролике

87 Передача видео на YouTube

## 88 Глава 17: Акции

- 88 Просмотр котировок акций
- 89 Получение дополнительной информации

#### 90 Глава 18: Карты

- 90 Поиск мест
- 91 Получение маршрутов
- 92 Обмен информацией о месте
- 92 Отображение информации о движении на дорогах
- 93 Снимки со спутника и режим просмотра улиц

#### 94 Глава 19: Погода

94 Получение информации о погоде

#### 96 Глава 20: Заметки

- 96 О программе «Заметки»
- 96 Написание заметок
- 97 Чтение и редактирование заметок
- 97 Поиск по заметкам
- 97 Печать заметок и их передача по электронной почте

## 98 Глава 21: Часы

- 98 О программе «Часы»
- 98 Установка мировых часов
- 99 Установка будильников
- 99 Использование секундомера
- 99 Установка таймера

#### 100 Глава 22: Калькулятор

- 100 Использование калькулятора
- 100 Научный калькулятор

#### 101 Глава 23: Диктофон

- 101 О программе «Диктофон»
- 101 Запись
- 102 Прослушивание записи
- 102 Управление записями и экспорт записей
- 103 Отправка голосовых заметок на компьютер

## 104 Глава 24: iTunes Store

- 104 О магазине iTunes Store
- 104 Поиск музыки, видео и других материалов
- 105 Покупка музыки, аудиокниг и звуков
- 105 Приобретение или прокат видео
- 106 Отслеживание новостей исполнителей и друзей
- 106 Потоковая передача и загрузка подкастов
- 107 Проверка статуса загрузки
- 107 Замена кнопок просмотра
- 107 Просмотр информации учетной записи
- 108 Проверка загрузок

## 109 Глава 25: App Store

- 109 О магазине App Store
- 110 Поиск и загрузка программ
- 110 Удаление программ
- 111 Настройки магазина

#### 112 Глава 26: Настройки

- 112 Авиарежим
- 112 Wi-Fi
- 113 Уведомления
- 114 Службы геолокации
- 115 VPN
- 115 Звуки
- 115 Яркость
- 115 Обои
- 115 Основные настройки
- 121 Настройки программ

### 122 Глава 27: Контакты

- 122 О программе «Контакты»
- 122 Синхронизация контактов
- 123 Поиск контактов
- 123 Добавление и редактирование контактов
- 124 Объединенные контакты
- 124 Учетные записи и настройки «Контактов»

## 125 Глава 28: Nike + iPod

- 125 О программе «Nike + iPod»
- 125 Активация программы «Nike + iPod»
- 125 Подключение датчика
- 126 Тренировка с Nike + iPod
- 126 Калибровка Nike + iPod
- 127 Отправка данных тренировки на сайт Nikeplus.com

#### 128 Глава 29: iBooks

- 128 О программе iBooks
- 128 Использование iBookstore
- 129 Синхронизация книг и файлов PDF
- 129 Чтение книг
- 130 Чтение файлов PDF
- 131 Изменение внешнего вида книги
- 131 Поиск книг и файлов PDF
- 131 Поиск определения слова в словаре
- 132 Озвучивание текста книги
- 132 Печать файлов PDF и их передача по электронной почте
- 132 Организация книжной полки
- 133 Синхронизация закладок и заметок

## 134 Глава 30: Универсальный доступ

- 134 Функции универсального доступа
- 135 VoiceOver
- 146 Тройное нажатие кнопки «Домой»

- 146 Увеличение
- 147 Крупный текст
- 147 Белое на черном
- 147 Выбор вслух
- 147 Автопроизношение
- 148 Моно-аудио
- 148 AssistiveTouch
- 149 Универсальный доступ в Mac OS X
- 149 Минимальный размер шрифта для сообщений электронной почты
- 149 Широкоформатные клавиатуры
- 149 Управление голосом
- 149 Скрытые субтитры

#### 150 Приложение А: Международные клавиатуры

- 150 Добавление и удаление клавиатур
- 150 Переключение между клавиатурами
- 151 Ввод на китайском языке
- 152 Ввод на японском языке
- 153 Ввод символов эмодзи
- 153 Использование списка символов
- 153 Использование сокращений
- 154 Ввод на вьетнамском языке

## 155 Приложение В: Поддержка и другая информация

- 155 Сайт поддержки iPod touch
- 155 Перезапуск и сброс iPod touch
- 155 Резервное копирование iPod touch
- 157 Обновление и восстановление ПО iPod touch
- 158 Общий доступ к файлам
- 158 Информация по безопасности, программному обеспечению и обслуживанию
- 159 Использование iPod touch в корпоративной среде
- 159 Утилизация и вторичная переработка
- 161 Аррlе и окружающая среда
- 161 Температура при эксплуатации iPod touch

# iPod touch: краткое знакомство

# iPod touch: обзор

#### iPod touch 4-го поколения

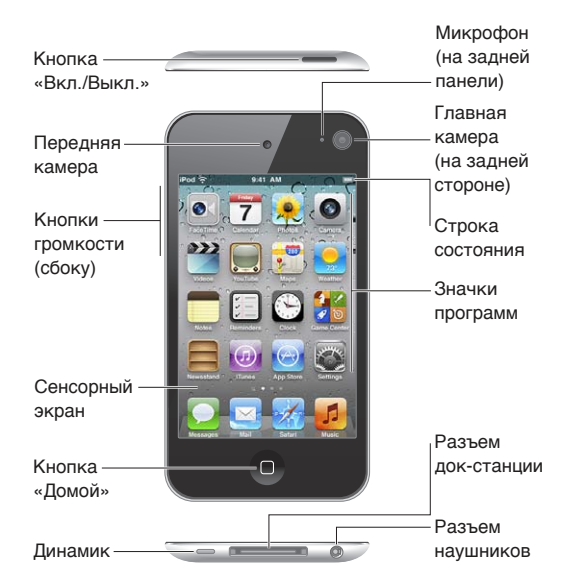

### iPod touch 3-го поколения

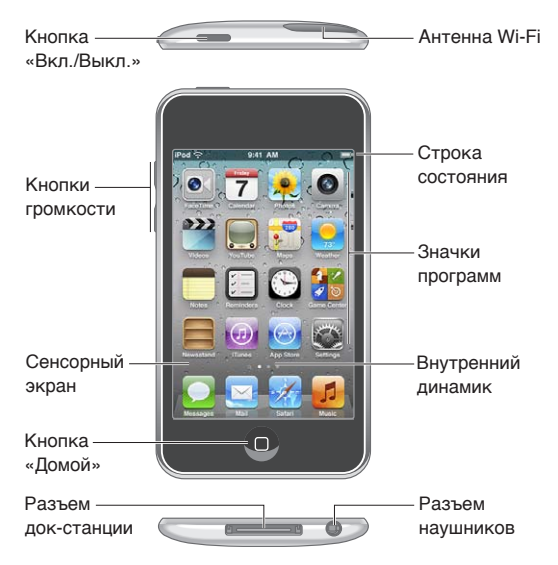

Вид главного экрана может отличаться в зависимости от модели iPod touch, а также от того, выполнялась ли операция переупорядочивания значков.

## Аксессуары

В комплект поставки iPod touch входят следующие аксессуары.

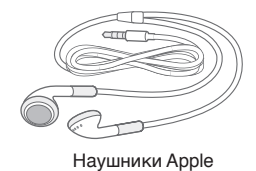

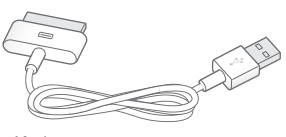

Кабель для подключения док-станции к порту USB

| Предмет                     | Назначение                                                                                                    |
|-----------------------------|----------------------------------------------------------------------------------------------------|
| Наушники Apple              | Прослушивание музыки, видеоклипов, аудиокниг<br>и подкастов, а также игры и совершение<br>видеовызовов FaceTime.                                                                                                    |
| Кабель с разъемами Dock–USB | Кабель предназначен для подключения iPod touch<br>к компьютеру для синхронизации и зарядки или<br>подключения к адаптеру питания USB (продается<br>отдельно) для зарядки. Кабель можно использовать<br>с дополнительной док-станцией или подсоединить<br>его непосредственно к iPod touch. |

## Кнопки

## Кнопка «Вкл./Выкл.»

Если Вы не используете iPod touch, его можно заблокировать, чтобы выключить экран и увеличить время работы от аккумулятора. Когда iPod touch заблокирован, при нажатии его экрана ничего не происходит. Однако Вы можете слушать музыку и регулировать громкость, используя кнопки на боковой стороне iPod touch.

Блокировка iPod touch. Нажмите кнопку «Вкл./Выкл.»

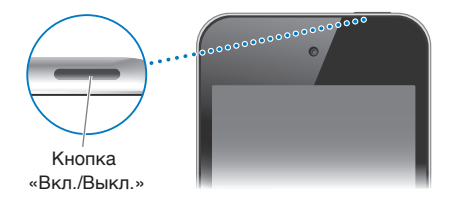

| Разблокирование iPod touch | Нажмите кнопку «Домой» 🗋 или кнопку «Вкл./Выкл.» и перетащите<br>бегунок.                          |
|----------------------------|----------------------------------------------------------------------------------------------------|
| Выключение iPod touch      | Нажмите и удерживайте кнопку «Вкл./Выкл.» до появления красного бегунка, затем перетащите бегунок. |
| Включение iPod touch       | Нажмите и удерживайте кнопку «Вкл./Выкл.» до появления логотипа<br>Apple.                          |

iPod touch производит автоматическую блокировку, если к экрану не прикасаться в течение минуты или двух. Изменить время автоблокировки можно в разделе «Настройки» > «Основные» > «Автоблокировка». Чтобы включить обязательный ввод пароля для разблокирования iPod touch, выберите «Настройки» > «Основные» > «Защита паролем».

## Кнопка «Домой»

Кнопка «Домой» Позволяет перейти на главный экран вне зависимости от того, что Вы делаете. Она также предоставляет доступ к другим быстрым действиям. Нажмите любую программу на главном экране, чтобы открыть ее. См. «Открытие программ и переключение между ними» на стр. 19.

Переход на главный экран. Нажмите кнопку «Домой» О.

| Просмотр недавно<br>использованных программ<br>(iPod touch 3-го поколения или<br>новее)                      | Когда iPod touch разблокирован, дважды нажмите кнопку «Домой» 🗋.                                                              |
|----------------------------------------------------------------------------------------------------|----------------------------------------------------------------------------------------------------|
| Отображение элементов<br>управления воспроизведением<br>аудио, когда iPod touch<br>заблокирован              | Дважды нажмите кнопку «Домой» 🗋. См. «Воспроизведение песен<br>и других аудиоматериалов» на стр. 38.                          |
| Отображение элементов<br>управления воспроизведением<br>аудио во время использования<br>какой-либо программы | Дважды нажмите кнопку «Домой» 🗋, затем пролистайте к левому краю<br>строки многозадачности, которая расположена внизу экрана. |

## Кнопки громкости

Во время прослушивания музыки, просмотра фильмов или других материалов кнопки на боковой поверхности iPod touch позволяют регулировать громкость. В остальное время эти кнопки управляют громкостью предупреждений и других звуковых эффектов.

**ПРЕДУПРЕЖДЕНИЕ:** Важную информацию о предупреждении потери слуха см. в *Руководстве по продукту* на веб-странице support.apple.com/ru\_RU/manuals/ipodtouch.

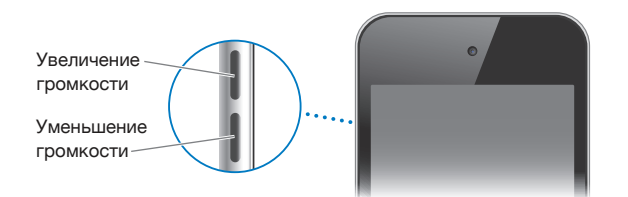

Для задания предельной громкости музыки и видео выберите «Настройки» > «Музыка».

Кнопка увеличения громкости также служит для фотосъемки или записи видео. См. «Съемка фотографий и видео» на стр. 55.

## Значки статуса

Значки в строке состояния в верхней части экрана показывают сведения о работе iPod touch.

| Значок<br>статуса               |                                         | Что означает                                                                                                    |
|---------------------------------|-----------------------------------------|----------------------------------------------------------------------------------------------------|
| (÷                              | Wi-Fi*                                  | Показывает, что iPod touch подключен к Интернету<br>по сети Wi-Fi. Чем больше полос, тем мощнее<br>соединение. См. «Wi-Fi» на стр. 112.                                                                                                    |
| $\sum_{i=1}^{i} \sum_{j=1}^{i}$ | Обмен данными по сети                   | Показывает, что происходит обмен данными по сети.<br>Некоторые программы сторонних разработчиков<br>могут также использовать этот значок для отображения<br>активных процессов.                                                                                                    |
| Ð                               | Синхронизация                           | Показывает, что iPod touch синхронизируется с iTunes.                                                                                                    |
| +                               | Авиарежим                               | Показывает, что включен Авиарежим — Вы не можете<br>выходить в Интернет и использовать устройства<br>Bluetooth®. Функции, не использующие беспроводную<br>связь, остаются доступными. См. «Авиарежим» на<br>стр. 112.                                                                             |
| VPN                             | VPN                                     | Указывает на наличие подключения к сети с использованием VPN. См. «Сеть» на стр. 116.                                                                                                    |
|                                 | Замок                                   | Показывает, что iPod touch заблокирован. См. «Кнопка<br>«Вкл./Выкл.»» на стр. 10.                                                                                                    |
| •                               | Воспроизведение                         | Показывает, что воспроизводится песня, аудиокнига или подкаст. См. «Воспроизведение песен и других аудиоматериалов» на стр. 38.                                                                                                    |
| <b>@</b>                        | Блокировка в вертикальной<br>ориентации | Показывает, что экран iPod touch заблокирован<br>в вертикальной ориентации. См. «Просмотр<br>в вертикальной и горизонтальной ориентации» на<br>стр. 22.                                                                                                    |
| 0                               | Напоминание                             | Показывает, что установлен будильник. См. «Установка<br>будильников» на стр. 99.                                                                                                    |
| 1                               | Службы геолокации                       | Показывает, что программа использует Службы геолокации. См. «Службы геолокации» на стр. 114.                                                                                                    |
| *                               | Bluetooth*                              | Синий или белый значок. Включена функция Bluetooth<br>и подключено устройство, например гарнитура.<br>Серый значок. Связь через Bluetooth включена,<br>но не подсоединено ни одного устройства. Значок<br>отсутствует: связь через Bluetooth отключена. См.<br>«Устройства Bluetooth» на стр. 33. |
| <b></b>                         | Аккумулятор устройства<br>Bluetooth     | Показывает уровень заряда поддерживаемого подсоединенного устройства Bluetooth.                                                                                                    |
| <b>3</b> 0                      | Аккумулятор                             | Отображает уровень заряда аккумулятора или<br>состояние в процессе зарядки. См. «Зарядка<br>аккумулятора» на стр. 34.                                                                                                    |

\* Использование определенных аксессуаров с iPod touch может повлиять на производительность беспроводной связи.

# Введение

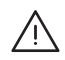

ПРЕДУПРЕЖДЕНИЕ: Во избежание получения травм прочтите все инструкции по эксплуатации в данном руководстве и информацию о технике безопасности в *Руководстве по продукту iPod touch* на веб-странице support.apple.com/ru\_RU/manuals/ ipodtouch перед использованием iPod touch.

## Просмотр данного руководства пользователя на iPod touch

*Руководство пользователя iPod touch* можно просмотреть на iPod touch в Safari или в бесплатной программе iBooks.

**Просмотр руководства пользователя в Safari.** Нажмите (С), затем нажмите закладку «Руководство пользователя iPod touch».

Чтобы добавить значок руководства пользователя на главный экран, нажмите 🕋 и нажмите «Добавить в "Домой"». Чтобы изменить язык руководства, нажмите «Изменить язык» в нижней части экрана на главной странице содержимого, затем выберите нужный язык.

Просмотр руководства пользователя в iBooks. Если программа iBooks еще не установлена, откройте App Store и выполните поиск по слову «iBooks». Затем Вы можете открыть iBooks, нажать «Магазин» и загрузить бесплатное руководство (выполнив поиск по фразе «Руководство пользователя iPod touch»).

Дополнительную информацию по iBooks можно найти в разделе Глава 29, «iBooks,» на стр. 128.

## Что Вам необходимо

Для использования iPod touch требуются:

- Apple ID (для некоторых функций), который можно создать во время настройки;
- компьютер Мас или персональный компьютер с портом USB 2.0 и одной из следующих операционных систем:
  - система Mac OS X 10.5.8 или более поздней версии;
  - Windows 7, Windows Vista или Windows XP Home или Professional (SP3);
- подключение Вашего компьютера к Интернету (рекомендуется широкополосное подключение).
- программа iTunes версии 10.5 или более новой (для некоторых функций); доступна по адресу www.itunes.com/ru/download;

## Настройка iPod touch

Чтобы настроить и активировать iPod touch, просто включите его и следуйте инструкциям на экране, которые помогут выполнить все этапы процесса настройки, включая:

- подключение к сети Wi-Fi;
- вход в систему или создание бесплатного Apple ID;
- настройку iCloud;
- включение рекомендованных функций, таких как Службы геолокации и «Найти iPod»;
- активацию iPod touch.

Во время настройки можно также выполнить восстановление из резервной копии iCloud или iTunes.

Активацию можно выполнить по сети Wi-Fi. При отсутствии доступа к сети Wi-Fi можно подключить iPod touch к компьютеру и завершить активацию, используя iTunes.

## Подключение iPod touch к компьютеру

При отсутствии доступа к сети Wi-Fi может потребоваться подключить iPod touch к компьютеру для завершения настройки. Подключение iPod touch к компьютеру также позволит синхронизировать музыку, видео и другую информацию с iTunes. Синхронизацию также можно выполнить по беспроводной сети. См. «iCloud» на стр. 16 и «Синхронизация с iTunes» на стр. 17.

Подключение iPod touch к компьютеру. Используйте прилагаемый кабель для подключения док-станции к порту USB.

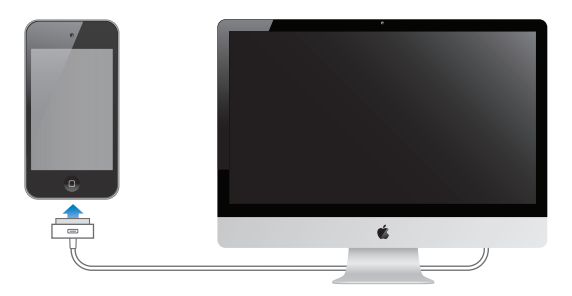

Отключение iPod touch от компьютера. Убедитесь, что синхронизация не выполняется, и отсоедините кабель. Если синхронизация выполняется, сначала перетяните бегунок на экране iPod touch, чтобы отменить синхронизацию.

## Подключение к Интернету

iPod touch подключается к сети Интернет по сетям Wi-Fi. При подсоединении к сети Wi-Fi, которая подключена к сети Интернет, iPod touch автоматически подключается к сети Интернет, когда Вы используете Mail, Safari, YouTube, FaceTime, Game Center, «Акции», «Карты», «Погоду», App Store или iTunes Store.

## Подключение к сети Wi-Fi

iPod touch может подключаться к сети AirPort и другим сетям Wi-Fi у Вас дома, в офисе или рядом с точками доступа Wi-Fi по всему миру.

Проверка наличия подключения. Если в строке состояния в верхней части экрана имеется значок Wi-Fi 🗢, устройство подключено к сети.

Подключение к сети Wi-Fi. Выберите «Настройки» > «Wi-Fi» и выберите сеть.

| Включение Wi-Fi.                                            | Выберите «Настройки» > «Wi-Fi».                              |
|-------------------------------------------------------------|--------------------------------------------------------------|
| Отображение запроса перед<br>подключением iPod touch к сети | Выберите «Настройки» > «Wi-Fi» > «Подтверждать подключение». |
| Проверка сведений<br>о соединении, таких как IP-адрес       | Выберите «Настройки» > «Wi-Fi» и нажмите 🕥 рядом с сетью.    |

### Доступ к Интернету в самолете

Авиарежим отключает радиопередатчики iPod touch для Wi-Fi, Bluetooth и GPS во избежание создания помех работе воздушного судна. Включение Авиарежима приводит к отключению многих функций iPod touch. В некоторых регионах, если это разрешено авиакомпанией и соответствующими законами и правилами, в Авиарежиме можно включить Wi-Fi для использования программ, которым требуется подключение к сети Интернет. Также может быть разрешено включение Bluetooth для подключения к iPod touch устройств Bluetooth. Подробнее см. раздел «Авиарежим» на стр. 112.

## **Доступ к VPN**

VPN (виртуальная частная сеть) обеспечивает безопасный доступ через Интернет к частным сетям, таким как сеть Вашей компании или школы. Используйте параметры «Сеть» для конфигурирования и включения VPN. См. «Сеть» на стр. 116.

## Настройка почтовой и других учетных записей

iPod touch работает с iCloud, MobileMe, Microsoft Exchange и многими другими популярными интернет-системами электронной почты, контактов и календарей. Если у Вас еще нет почтовой учетной записи, Вы можете настроить бесплатную учетную запись iCloud при настройке iPod touch или в разделе «Настройки» > «iCloud».

Создание учетной записи. Выберите «Настройки» > «Маіl, Контакты, Календари».

Дополнительную информацию по iCloud можно найти в разделе «iCloud» на стр. 16.

Контакты можно добавить, используя учетную запись LDAP или CardDAV, если этот протокол поддерживается Вашей компанией или организацией. См. «Синхронизация контактов» на стр. 122.

Также можно добавить учетную запись календаря CalDAV. См. «Учетные записи и настройки «Календаря»» на стр. 83.

Можно подписаться на календари iCal (.ics) или импортировать их из электронной почты. См. «Подписка на календари» и «Импорт событий календаря из Mail» на стр. 83.

## Управление материалами на устройствах iOS

Вы можете передавать информацию и файлы между устройствами iOS и компьютерами, используя iCloud или iTunes.

iCloud хранит Ваши фотографии, программы, контакты, календари и др. и доставляет их по беспроводной сети на Ваши устройства. При внесении изменений на одном из устройств другие устройства также автоматически обновляются. См. «iCloud» на стр. 16.

iTunes синхронизирует музыку, видео, фотографии и другие материалы между компьютером и iPod touch. Можно подключить iPod touch к компьютеру через порт USB или настроить беспроводную синхронизацию по сети Wi-Fi. Во время синхронизации выполняется копирование изменений, внесенных на одном устройстве, на другие устройства. Вы также можете использовать iTunes, чтобы скопировать файл на iPod touch для использования в какой-либо программе или скопировать документ, созданный на iPod touch, на компьютер. См. «Синхронизация с iTunes» на стр. 17.

В зависимости от Ваших потребностей, Вы можете использовать iCloud, iTunes или обе эти службы. Например, Вы можете использовать Фотопоток для автоматического переноса фотографий, снятых с помощью iPod touch, на все Ваши устройства и использовать iTunes для синхронизации фотоальбомов с компьютера на iPod touch.

*Примечание:* Не синхронизируйте объекты (такие как контакты, календари и заметки) на панели информации в iTunes, если Вы используете iCloud для поддержания этой информации в актуальном состоянии на всех устройствах. Если использовать обе службы, возможно появление дублированных объектов.

## iCloud

iCloud — это бесплатная, предоставляемая по подписке служба, которая хранит все Ваши материалы — письма, контакты, календари, напоминания, закладки, заметки, фотографии и документы — и доставляет их по беспроводной сети на Ваши устройства iOS и компьютеры, автоматически поддерживая все данные в актуальном состоянии.

iCloud предоставляет следующие функции.

- Автоматические загрузки. Автоматическая загрузка недавно приобретенных музыки, программ и книг на Ваши устройства.
- Загрузка предыдущих покупок. Вы можете просмотреть предыдущие покупки iTunes Store и Арр Store и при необходимости еще раз их загрузить.
- Фотопоток. При съемке фотографии на одном из устройств она автоматически переносится на другие Ваши устройства. См. «Фотопоток» на стр. 58.
- Документы и данные. Хранение документов и данных для программ, которые поддерживают iCloud.
- «Найти iPod». Поиск iPod touch на карте, отображение сообщения, воспроизведение звукового сигнала, блокировка экрана или удаленное стирание данных. См. ««Найти iPod»» на стр. 36.

В iCloud можно также сохранить резервную копию iPod touch. См. «Резервное копирование с помощью iCloud » на стр. 155.

C iCloud Вы получаете бесплатную почтовую учетную запись и 5 ГБ пространства для хранения. Приобретаемые музыка, программы и книги не учитываются в бесплатном пространстве.

*Примечание:* iCloud доступна не во всех регионах. Подробнее см. на веб-странице www.apple.com/ru/icloud.

Вход в систему или создание учетной записи iCloud. В меню «Настройки» нажмите «iCloud». При наличии подписки MobileMe Вы можете перенести ее на iCloud на веб-сайте http://me.com/move.

| Выбор информации для<br>хранения на iCloud             | Выберите «Настройки» > «iCloud».                                                                                                    |
|--------------------------------------------------------|----------------------------------------------------------------------------------------------------|
| Включение и выключение<br>автоматических загрузок      | Выберите «Настройки» > «Магазин».                                                                                                    |
| Просмотр и загрузка<br>предыдущих покупок iTunes Store | Откройте iTunes и нажмите «Купленные».                                                                                                    |
| Просмотр и загрузка<br>предыдущих покупок App Store    | Откройте App Store, нажмите «Updates», затем нажмите «Purchased».                                                                                                  |
| Включение и выключение<br>Фотопотока                   | Выберите «Настройки» > «iCloud».                                                                                                    |
| Поиск iPod touch                                       | Откройте www.icloud.com. Функция «Найти iPod» должна быть включена<br>в разделе «Настройки» > «iCloud».                                                            |
| Покупка дополнительного<br>пространства iCloud         | Выберите «Hacтройки» > «iCloud» > «Хранилище и резервные копии»,<br>затем нажмите «Хранилище». Подробнее о приобретении пространства<br>iCloud см. Справку iCloud. |

Подробную информацию см. на веб-сайте www.apple.com/ru/support/icloud.

## Синхронизация с iTunes

Синхронизация с iTunes вызывает копирование информации с компьютера на iPod touch и наоборот. Для синхронизации можно подключить iPod touch к компьютеру с помощью кабеля для подключения док-станции к порту USB или настроить iTunes на беспроводную синхронизацию по сети Wi-Fi. Вы можете настроить iTunes на синхронизацию фотографий, видео, подкастов, программ и других данных. Для получения подробной информации о синхронизации iPod touch с компьютером откройте iTunes, а затем выберите «Справка iTunes» в меню «Справка».

Настройка беспроводной синхронизации с iTunes. Подключите iPod touch к компьютеру с помощью кабеля для подключения док-станции к порту USB, а затем в программе iTunes включите параметр «Синхронизировать через сеть Wi-Fi» на панели «Обзор» устройства.

Если синхронизация через сеть Wi-Fi включена, iPod touch автоматически запускает синхронизацию, когда он подключен к источнику питания, iPod touch и компьютер подключены к одной и той же беспроводной сети и на компьютере запущена программа iTunes. Подробнее см. раздел «Синхронизация с iTunes по Wi-Fi» на стр. 117.

#### Советы по синхронизации с помощью iTunes

- Если для хранения контактов, календарей и закладок Вы используете iCloud, не синхронизируйте их с iPod touch с помощью iTunes.
- Покупки iTunes Store или App Store, совершенные с помощью iPod touch, синхронизируются с медиатекой iTunes. Вы также можете приобретать или загружать медиафайлы и программы из iTunes Store с компьютера, а затем синхронизировать их с iPod touch.

- Вы можете настроить iTunes на автоматический запуск синхронизации iPod touch при его подключении к компьютеру, используя панель «Обзор» устройства. Чтобы временно отключить эту настройку, удерживайте нажатыми клавиши Command и Option (Mac) или Shift и Control (персональный компьютер), пока iPod touch не появится в боковом меню.
- Если при выполнении резервного копирования с помощью программы iTunes требуется шифрование хранимой на компьютере информации, выберите «Шифровать резервную копию iPod» на панели «Обзор» устройства. Зашифрованные резервные копии отмечаются значком замка , и для восстановления резервной копии требуется пароль. Если этот параметр не выбран, резервная копия не будет содержать пароли (например, пароли почтовых учетных записей), и в случае использования этой резервной копии для восстановления iPod touch их придется ввести повторно.
- При синхронизации почтовых учетных записей на панели информации устройства с компьютера на iPod touch передаются только настройки. Изменения, внесенные в почтовую учетную запись на iPod touch, не влияют на учетную запись на компьютере.
- Нажмите «Дополнительно» на панели информации устройства для выбора параметров *замены* информации на iPod touch информацией с компьютера во время синхронизации.
- Если Вы прослушиваете часть подкаста или аудиокниги, при синхронизации с iTunes добавляются сведения, на каком месте рассказа Вы остановились. Если Вы начали слушать рассказ на iPod touch, Вы можете продолжить с того места, на котором Вы закончили прослушивание, используя iTunes на компьютере, и наоборот.
- На панели «Фотография» устройства можно синхронизировать фотографии и видео, находящиеся в папке на компьютере.

# Основные сведения

## Использование программ

Работать с программами iPod touch очень легко, используя сенсорный экран Multi-Touch высокого разрешения и простые движения пальцев (жесты).

### Открытие программ и переключение между ними

Открытие программы. Коснитесь объекта. Нажмите кнопку «Домой» 🗆 для просмотра программ на главном экране.

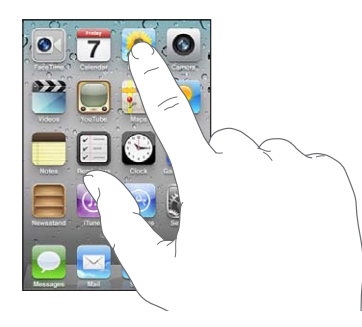

Возврат на экран «Домой». Нажмите кнопку «Домой» О.

Просмотр другого главного экрана. Быстро переместите палец по экрану влево или вправо или нажмите ряд точек слева или справа.

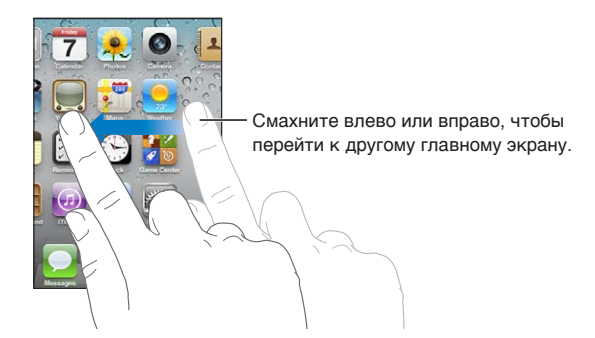

Переход на первый экран «Домой». Нажмите кнопку «Домой» 🔾 еще раз.

Просмотр недавно использованных программ (iPod touch 3-го поколения или новее). Дважды нажмите кнопку «Домой» 🗋 для отображения строки многозадачности. Пролистайте влево или вправо, чтобы увидеть дополнительные программы.

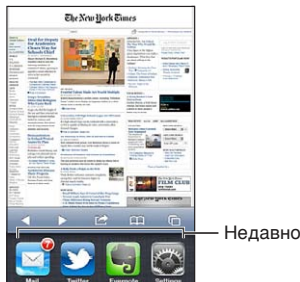

Недавно открытые программы

Переключение на недавно использованную программу. Нажмите программу в строке многозадачности.

**Принудительное завершение программы.** Нажмите и удерживайте значок программы, пока он не начнет покачиваться, затем нажмите . Удаление значка программы из списка недавно использованных программ прекращает работу данной программы.

## Прокрутка

Для прокрутки перемещайте палец по экрану вверх или вниз. На некоторых экранах, например на веб-страницах, возможна прокрутка из стороны в сторону.

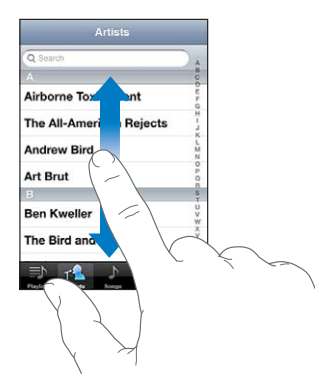

При перемещении пальца во время прокрутки объекты на экране не выбираются и не активируются.

Для быстрой прокрутки резко перемещайте палец.

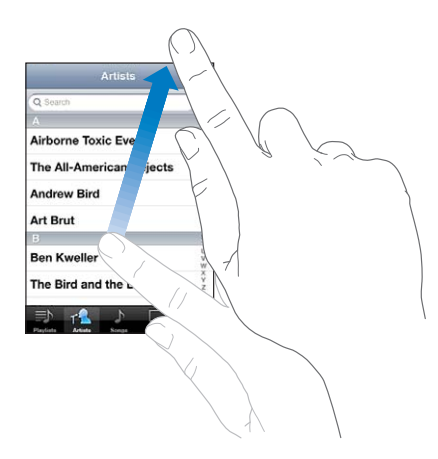

Вы можете дождаться остановки прокрутки или коснуться экрана в любом месте для мгновенной остановки. Нажатие экрана для остановки прокрутки не приводит к выбору или активации объектов на экране.

Для быстрого перемещения в начало списка, веб-страницы или сообщения электронной почты нажмите строку состояния.

**Поиск объектов в алфавитном указателе.** Нажмите букву, чтобы перейти к элементам, начинающимся с этой буквы. Переместите палец вдоль индекса, чтобы быстро прокрутить список.

| емещаите палец    |
|-------------------|
| трой прокрутки.   |
| мите букву, чтобы |
| эйти к разделу.   |
|                   |
|                   |

Выбор элемента. Нажмите элемент в списке.

В зависимости от списка, нажатие элемента может выполнять различные функции. Например, при нажатии может открыться новый список, начаться воспроизведение песни, открыться сообщение электронной почты или отобразиться информация о каком-либо контакте.

### Увеличение и уменьшение масштаба

При просмотре фотографий, веб-страниц, электронной почты и карт можно увеличивать и уменьшать масштаб. Для этого следует свести или развести пальцы. Для фотографий и вебстраниц при двойном касании (быстрое двойное нажатие) масштаб увеличивается, при повторном двойном касании масштаб уменьшается. Для карт при двойном касании масштаб увеличивается, при однократном касании двумя пальцами масштаб уменьшается.

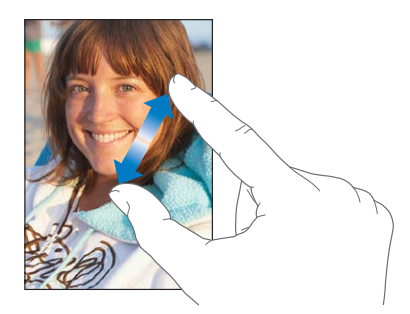

Увеличение также является функцией универсального доступа, позволяющей увеличивать экран любой программы для упрощения просмотра. См. «Увеличение» на стр. 146.

## Просмотр в вертикальной и горизонтальной ориентации

Многие программы iPod touch позволяют просматривать данные на экране как в вертикальной, так и в горизонтальной ориентации. Поверните iPod touch, и ориентация отображаемых на экране данных автоматически изменится.

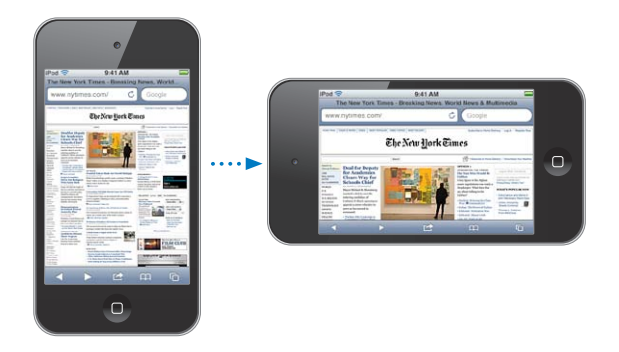

В горизонтальной ориентации удобно, например, просматривать веб-страницы в Safari или вводить текст. Веб-страницы автоматически масштабируются для отображения на более широком экране, при этом увеличивается размер текста и изображений. Также в горизонтальной ориентации увеличивается размер экранной клавиатуры, благодаря чему упрощается ввод данных и уменьшается количество ошибок.

Фильмы, просматриваемые в программах «Видео» и YouTube, появляются только в горизонтальной ориентации. Виды улиц в программе «Карты» также появляются в горизонтальной ориентации.

**Блокировка экрана в вертикальной ориентации (iPod touch 3-го поколения или новее).** Дважды нажмите кнопку «Домой» (), быстро переместите палец внизу экрана слева направо и нажмите кнопку **(**.

Когда ориентация экрана заблокирована, в строке состояния отображается значок блокировки в вертикальной ориентации **@**.

## Индивидуальная настройка главного экрана

Вы можете настроить внешний вид значков главного экрана, в том числе значков Dock внизу экрана. При желании их можно расположить на нескольких главных экранах. Программы можно также сгруппировать по папкам.

#### Изменение расположения значков

Вы можете изменить положение значков на главном экране, изменить объекты в Dock и сгруппировать объекты по папкам.

Реорганизация экрана «Домой». Нажмите и удерживайте любой значок на главном экране, пока он не начнет покачиваться, затем перетяните объект в новое место. Закончив перемещение значков, нажмите кнопку «Домой» .

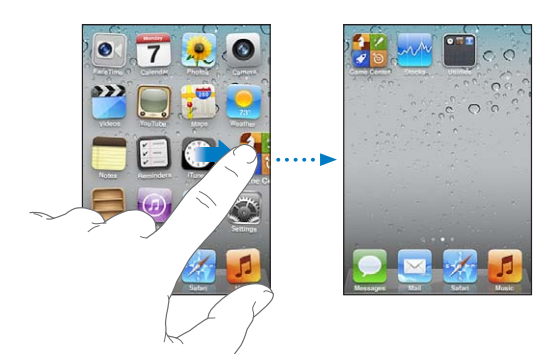

Перемещение значка на другой Пока значок покачивается, перетяните его к боковому краю экрана. экран Создание дополнительных Пока значки покачиваются, быстро переместите палец к правому краю экранов «Домой» главного экрана, а затем перетяните значок программы на правый край. Можно создать до одиннадцати главных экранов. Восстановление вида главного Выберите «Настройки» > «Основные» > «Сброс» и нажмите «Сбросить настройки "Домой"». Сброс главного экрана удаляет все созданные Вами экрана по умолчанию папки и устанавливает обои, используемые по умолчанию. Реорганизация главного экрана Подключите iPod touch к компьютеру, выберите «iPod touch» в списке с помощью iTunes «Устройства» в iTunes, затем нажмите вкладку «Программы» в верхней части экрана.

Вы также можете добавить ссылки на свои избранные веб-страницы на главном экране. См. «Веб-клипы» на стр. 78.

## Организация при помощи папок

Папки позволяют упорядочивать объекты на главных экранах. В одну папку можно поместить до 12 объектов. При создании папки iPod touch автоматически задает ее имя на основе первого значка в папке, но это имя можно изменить в любой момент. Как и отдельные значки, папки можно реорганизовать, перемещая их по главному экрану. Папки можно переместить на новый главный экран или в Dock.

Создание папки. Нажмите значок на главном экране и удерживайте его, пока он не начнет покачиваться, затем перетяните его на другой значок и отпустите.

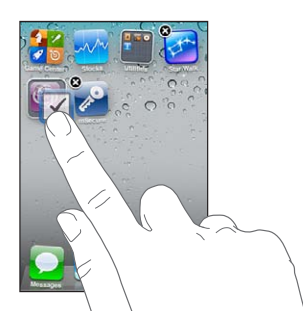

Новая папка включает эти два значка и имеет имя. Для ввода другого имени можно нажать поле имени и ввести имя.

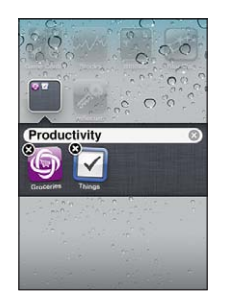

| Помещение объекта в папку | Расставляя значки, просто перетяните значок в папку.                                                                                          |
|---------------------------|----------------------------------------------------------------------------------------------------|
| Удаление объекта из папки | Расставляя значки, нажмите папку, чтобы открыть ее, и перетяните значок из папки.                                                             |
| Открытие папки            | Нажмите папку. Для запуска программы нажмите ее значок.                                                                                       |
| Закрытие папки            | Коснитесь экрана вне папки или нажмите кнопку «Домой».                                                                                        |
| Удаление папки            | Переместите все объекты за пределы папки. Пустая папка будет удалена автоматически.                                                           |
| Переименование папки      | Расставляя значки, коснитесь папки, чтобы открыть ее, затем коснитесь ее имени в верхней части окна и введите новое имя с помощью клавиатуры. |

Закончив организацию главных экранов, нажмите кнопку «Домой» 🗋.

**Создание папки с помощью iTunes.** Подключив iPod touch к компьютеру, выберите iPod touch в списке «Устройства» в iTunes. Нажмите вкладку «Программы» в верхней части главного экрана и перетащите одну программу на другую.

#### Изменение обоев

Вы можете выбрать изображение или фотографию, используемые в качестве обоев для экрана блокировки и главного экрана. Можно выбрать одно из прилагаемых изображений, фотографию из альбома «Фотопленка» или фотографию, перенесенную на iPod touch с компьютера при синхронизации.

**Изменение обоев (iPod touch 3-го поколения или новее).** Выберите «Настройки» > «Обои», нажмите изображение, установленное для экрана блокировки и главного экрана, а затем выберите одно из прилагаемых изображений или изображение из альбома «Фотопленка».

## Печать

Экранная клавиатура появляется всегда, когда Вам необходимо набрать текст.

#### Ввод текста

Экранная клавиатура появляется при нажатии области, в которую нужно ввести текст. Клавиатура исправляет ошибки в словах, предсказывает окончание слов и обучается по мере использования. В зависимости от программы интеллектуальная клавиатура может предлагать варианты исправления слова при вводе текста. **Ввод текста** Нажмите любое текстовое поле для вывода клавиатуры, а затем нажимайте клавиши на клавиатуре. Если клавиша нажата ошибочно, можно передвинуть палец к правильной клавише, пока палец не отпущен.

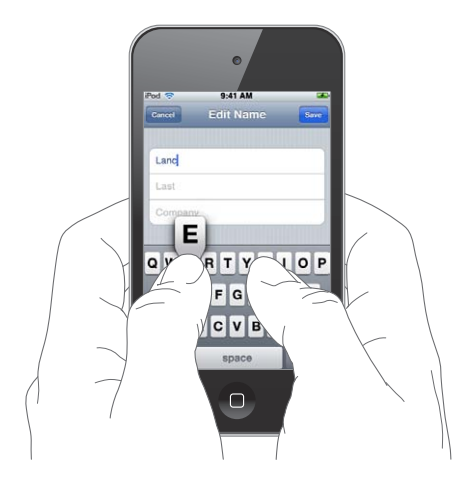

# Удаление последнего введенного Нажмите **К**. символа

| Ввести прописную букву                        | Нажмите клавишу Shift                                                                                                    |
|-----------------------------------------------|----------------------------------------------------------------------------------------------------|
| Быстро ввести точку и пробел                  | Дважды нажмите клавишу пробела. Чтобы отключить эту возможность,<br>выберите «Настройки» > «Основные» > «Клавиатура».                                                                                          |
| Включить фиксацию регистра прописных букв     | Дважды нажмите клавишу Shift 소. При повторном нажатии клавиши Shift<br>фиксация регистра прописных букв будет отключена. Чтобы отключить<br>эту возможность, выберите «Настройки» > «Основные» > «Клавиатура». |
| Ввести цифры, знаки препинания<br>или символы | Нажмите клавишу цифры 🕰 Нажмите клавишу символа 🕮, чтобы<br>просмотреть дополнительные знаки пунктуации и символы.                                                                                             |
| Настроить параметры ввода                     | Выберите «Настройки» > «Основные» > «Клавиатура».                                                                                                    |

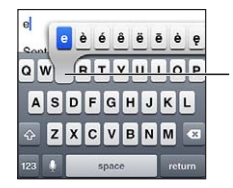

Чтобы ввести другой символ, нажмите и удерживайте клавишу, а затем сдвиньте по экрану для выбора одного из вариантов.

## Автокоррекция и проверка орфографии

Для многих языков iPod touch может автоматически исправлять опечатки или предлагать слова во время ввода. Когда iPod touch предлагает слово, его можно принять, не прерывая набора текста.

Список поддерживаемых языков см. на веб-сайте www.apple.com/ru/ipodtouch/specs.html.

При наборе текста iPod touch предлагает исправления и варианты слов из текущего активного словаря. Нет необходимости прерывать ввод текста, чтобы принять предлагаемое слово.

| Carces Re: Dinner San    |             |
|--------------------------|-------------|
| To: Lance                |             |
| Cc/Bcc:                  |             |
| Subject: Re: Dinner      | Продлогооно |
| Let's meet at the restau | е слово     |

**Принятие предлагаемого слова.** Нажмите пробел, знак препинания или клавишу возврата каретки.

Отклонение предлагаемого слова. Завершите ввод слова вручную и нажмите «х».

После нескольких отклонений предложений для одного и того же слова iPod touch, вероятнее всего, начнет предлагать именно Ваше слово.

iPod touch также подчеркивает вводимые слова, которые могут содержать ошибку.

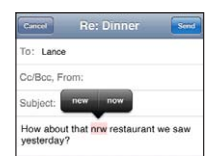

| Использование функции<br>проверки орфографии для<br>замены слова с ошибкой | Коснитесь подчеркнутого слова и затем коснитесь предлагаемого<br>исправления. Если ни один из вариантов исправления не подходит,<br>введите слово вручную.                                                                                                    |
|----------------------------------------------------------------------------|----------------------------------------------------------------------------------------------------|
| Включение и отключение<br>автокоррекции и проверки<br>орфографии           | Выберите «Настройки» > «Основные» > «Клавиатура».                                                                                                    |
| Добавление слова в словарь                                                 | Выберите «Настройки» > «Основные» > «Клавиатура». Нажмите<br>«Добавить новое сокращение». Введите слово в поле «Фраза»,<br>но оставьте поле «Сокращение» пустым. Слово будет добавлено в Ваш<br>личный словарь и не будет считаться написанным неправильно, когда<br>Вы будете его вводить. |

#### Сокращения и личный словарь

Сокращения позволяют вводить всего несколько символов вместо более длинных слов или фраз. Расширенная версия фразы заменяет собой введенное сокращение. Например, сокращение «итд» заменяется фразой «И так далее».

**Создание сокращения.** Выберите «Настройки» > «Основные» > «Клавиатура» и нажмите «Добавить новое сокращение».

Добавление слова в личный словарь, чтобы iPod touch не пытался его исправить. Создайте сокращение, но оставьте поле «Сокращение» пустым.

Редактирование сокращения В разделе настроек «Клавиатура» нажмите сокращение.

#### Редактирование текста

Внести изменения во введенный текст очень просто. Увеличительное стекло на экране служит для упрощения выбора точки вставки. Точки захвата на выбранном тексте помогают увеличить или уменьшить объем выбранного текста. Также Вы можете вырезать, копировать и вставлять текст и фотографии как в рамках одной программы, так и между программами. Установка точки вставки. Нажмите на экран и удерживайте палец до появления увеличительного стекла, затем, не убирая палец с экрана, переместите палец для определения точки вставки.

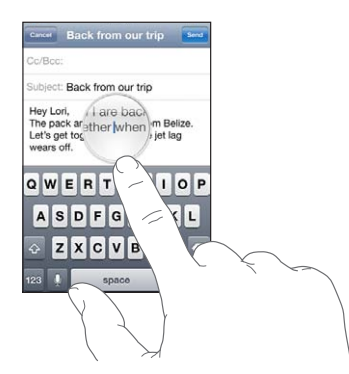

**Выбор текста.** Нажмите точку вставки для отображения кнопок «Выбрать» и «Выбрать все». Также для выбора слова можно дважды коснуться его. перетащите точки захвата для увеличения или уменьшения объема выбранного текста. В документах, предназначенных только для чтения, таких как веб-страницы, принятые сообщения электронной почты или текстовые сообщения, коснитесь экрана и удерживайте палец для выбора слова.

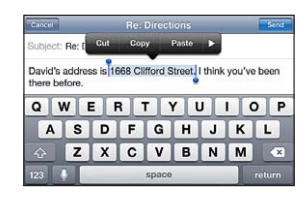

| Вырезание и копирование текста                          | Выберите текст, затем нажмите «Вырезать» или «Копировать».                                                                                                    |
|---------------------------------------------------------|----------------------------------------------------------------------------------------------------|
| Вставка текста                                          | Нажмите точку вставки и нажмите «Вставить». Вставляется последний<br>вырезанный или скопированный текст. Также можно выбрать текст<br>и коснуться кнопки «Вставить» для замены выбранного текста. |
| Отмена последней операции<br>редактирования             | Встряхните iPod touch и нажмите «Отменить».                                                                                                    |
| Выделение текста жирным,<br>курсивом или подчеркиванием | Нажмите ▶, затем нажмите «В»/«І»/«U». (Доступно не всегда.)                                                                                                    |
| Получение определения слова                             | Нажмите ▶, затем нажмите «Определить». (Доступно не всегда.)                                                                                                    |
| Получение альтернативных слов                           | Нажмите «Предложите», затем нажмите одно из слов. (Доступно<br>не всегда.)                                                                                                    |
|                                                         |                                                                                                    |

#### Изменение раскладки клавиатуры.

Можно использовать меню «Настройки» для задания раскладок программных и физических клавиатур. Доступные раскладки зависят от языка клавиатуры.

**Выбор раскладки клавиатуры.** Выберите «Настройки» > «Основные» > «Язык и текст» > «Клавиатуры», выберите клавиатуру и выберите раскладку.

Для каждого языка можно отдельно выбрать раскладку как экранной, так и любой внешней физической клавиатуры. Раскладка виртуальной клавиатуры определяет раскладку клавиатуры на экране iPod touch. Раскладка физической клавиатуры определяет раскладку беспроводной клавиатуры Apple, подключенной к iPod touch.

## Использование беспроводной клавиатуры Apple

Вы можете использовать беспроводную клавиатуру Apple (продается отдельно; iPod touch 3-го поколения или новее) для набора текста на iPod touch. Беспроводная клавиатура Apple подключается через Bluetooth, поэтому Вам потребуется создать пару между клавиатурой и iPod touch. См. «Подключение устройства Bluetooth к iPod touch» на стр. 33.

После создания пары между клавиатурой и iPod touch она будет автоматически подключаться при нахождении в зоне действия (до 9 метров). Отсутствие экранной клавиатуры при нажатии текстового поля указывает на то, что подключена внешняя клавиатура. Для экономии заряда аккумулятора разрывайте соединение, если клавиатура не используется.

| Смена языка при использовании<br>внешней клавиатуры           | Длительно нажмите клавишу Command, затем нажмите клавишу<br>пробела, чтобы отобразить список доступных языков. Вновь нажмите<br>клавишу пробела для выбора другого языка. |
|---------------------------------------------------------------|----------------------------------------------------------------------------------------------------|
| Отключение беспроводной<br>клавиатуры от iPod touch           | Нажмите и удерживайте кнопку питания на клавиатуре, пока зеленый<br>индикатор не погаснет. iPod touch отсоединяет клавиатуру, когда она<br>выходит из зоны действия.      |
| Отмена пары между<br>беспроводной клавиатурой<br>и iPod touch | В меню «Настройки» выберите «Основные» > «Bluetooth» и нажмите 🔊 рядом с именем устройства, затем нажмите «Забыть это устройство».                                        |

К беспроводной клавиатуре можно применить различные раскладки. См. Приложение А, «Международные клавиатуры,» на стр. 150 и «Изменение раскладки клавиатуры.» на стр. 27.

## Печать

## О программе AirPrint

Программа AirPrint обеспечивает беспроводную печать на принтерах, поддерживающих технологию AirPrint. Печатать можно из следующих программ iOS:

- Mail сообщения и вложения, которые можно просмотреть в Quick Look;
- Фотографии фотографии;
- Safari веб-страницы, PDF и другие вложения, которые можно просмотреть в Quick Look;
- iBooks документы PDF.
- «Карты» карта, отображаемая на экране;
- «Заметки» текущая отображаемая заметка.

Многие программы, доступные в App Store, также поддерживают AirPrint. Если Вы не уверены, поддерживает ли Ваш принтер технологию AirPrint, обратитесь к документации, прилагаемой к принтеру.

Принтеры, поддерживающие технологию AirPrint, не требуется настраивать — достаточно подключить их к той же сети Wi-Fi, что и iPod touch. Подробнее о технологии AirPrint см. вебстранице support.apple.com/kb/HT4356?viewlocale=ru\_RU.

## Печать документа

AirPrint передает задания печати на принтер по беспроводной сети. iPod touch должен быть подключен к той же беспроводной сети, что и принтер AirPrint.

**Печать документа** Нажмите **(**в зависимости от используемой программы), затем нажмите «Напечатать». Выберите принтер, настройте параметры печати, затем нажмите «Напечатать».

Просмотр состояния задания печати Дважды нажмите кнопку «Домой» 🔘, затем нажмите «Принт-центр».

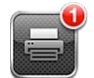

| Отмена задания на печать | Дважды нажмите кнопку «Домой» 🔘, нажмите кнопку «Принт-центр»,  |
|--------------------------|-----------------------------------------------------------------|
|                          | выберите задание печати (если на печать отправлено более одного |
|                          | документа) и нажмите «Отмена печати».                           |

## Поиск

На iPod touch можно выполнять поиск по многим программам, включая Mail, «Календарь», «Музыку», «Видео», «Заметки», «Сообщения» и «Контакты». С помощью функции «Поиск» можно выполнить поиск в отдельной программе или одновременный поиск по всем программам.

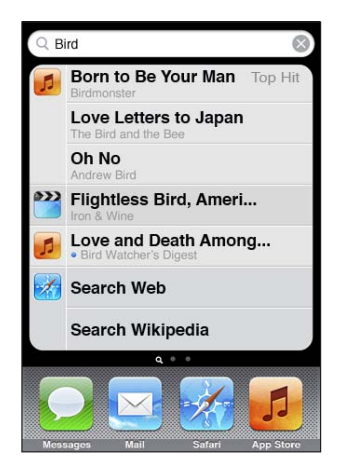

Поиск по iPod touch. Находясь на первом главном экране, пролистайте вправо или нажмите кнопку «Домой» —, затем нажмите поле поиска. На экране поиска пролистайте влево или нажмите кнопку «Домой» — для перехода на начальную страницу главного экрана.

iPod touch выполняет поиск по следующим программам и объектам:

- Контакты имя, фамилия и название компании
- Mail поля «Кому», «От» и «Тема» для всех учетных записей (поиск по тексту сообщений не выполняется)
- Календарь названия событий, участники и места (поиск по заметкам не выполняется)
- Музыка названия песен, исполнителей и альбомов
- Видео названия подкастов и видео
- Сообщения заголовки и текст сообщений
- Заметки текст заметок

Функция поиска также выполняет поиск названий исходных и установленных программ на iPod touch; таким образом, при наличии большого количества программ можно использовать ее для поиска и открытия программ.

| Открытие программ из окна | Введите название программы, затем нажмите программу в результатах |
|---------------------------|-------------------------------------------------------------------|
| результатов поиска        | поиска, чтобы ее открыть.                                         |

Используйте параметры поиска Spotlight, чтобы выбрать тип файлов для поиска и порядок представления результатов. См. «Поиск Spotlight» на стр. 117.

## Управление голосом

Функция голосового управления (iPod touch 3-го поколения или новее) позволяет управлять воспроизведением музыки с помощью голосовых команд. Для использования функции голосового управления с iPod touch 3-го поколения необходимы наушники Apple с пультом дистанционного управления и микрофоном или совместимое оборудование с микрофоном.

Примечание: Функция голосового управления доступна не на всех языках.

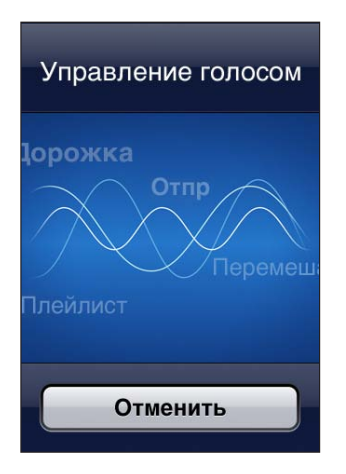

Использование функции голосового управления. Нажмите и удерживайте кнопку «Домой» До появления экрана «Управление голосом» и воспроизведения короткого звукового сигнала.

Для получения лучших результатов:

- Говорите четко и естественно.
- Произносите только команды iPod touch и имена.
- При произнесении делайте небольшие паузы между командами.

Список доступных команд см. в разделе «Использование голосового управления с программой «Музыка»» на стр. 41.

По умолчанию функция «Управление голосом» настроена на восприятие голосовых команд на языке, заданном для iPod touch («Основные» > «Язык и текст» > «Язык»). Настройки функции «Управление голосом» позволяют изменить язык для произносимых голосовых команд. Для некоторых языков имеются различные диалекты и акценты.

**Изменение языка или страны.** В меню «Настройки» выберите «Основные» > «Язык и текст» > «Управление голосом» и нажмите название языка или страны.

Подробнее о функции голосового управления, включая использование других языков, можно узнать на веб-странице support.apple.com/kb/HT3597?viewlocale=ru\_RU.

## Уведомления

Центр уведомлений отображает в одном месте все Ваши уведомления, включая уведомления о таких событиях, как:

• Новая электронная почта

- Новые текстовые сообщения
- Напоминания
- События календаря
- Запросы на добавление в друзья (Game Center)
- Погода
- Акции

Предупреждения отображаются на заблокированном экране и вкратце отображаются в верхней части экрана при работе с iPod touch. Для просмотра всех текущих предупреждений откройте Центр уведомлений.

Отображение Центра уведомлений. Смахните вниз, начиная от верхней части экрана.

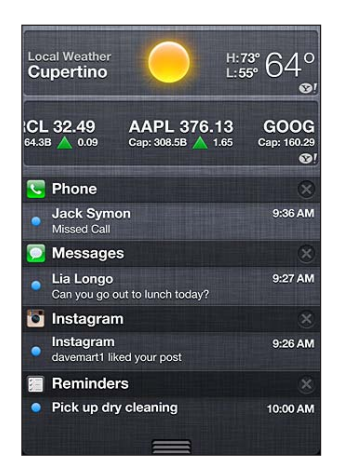

Многие программы, такие как «Сообщения», Mail и App Store, отображают «наклейку» на значках главного экрана с числом (входящих элементов) или восклицательным знаком (указание на проблему). Если эти программы расположены в папке, наклейка отображается на значке папки. Наклейка с числом указывает на количество не просмотренных Вами новых элементов, таких как входящие сообщения электронной почты, текстовые сообщения и программы, для которых имеются обновления. Наклейка с восклицательным знаком указывает на проблему с данной программой.

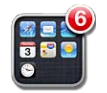

| Ответ на предупреждение.                         | Заблокированный экран. Смахните по уведомлению слева направо.<br>Центр уведомлений. Нажмите предупреждение. |
|--------------------------------------------------|----------------------------------------------------------------------------------------------------|
| Удаление предупреждения<br>из Центра уведомлений | Нажмите 🛞, затем нажмите «Очистить».                                                                        |
| Настройка параметров<br>уведомлений              | Выберите «Настройки» > «Уведомления».                                                                       |

## Twitter

Войдите в систему своей учетной записи Twitter (или создайте новую учетную запись) на экране «Настройки» для включения поддержки твитов с вложениями из следующих программ:

• «Камера» — фотография из альбома «Фотопленка»;

- Safari веб-страница;
- «Карты» местонахождение;
- YouTube видеоролик.

**Вход в систему (или создание) учетной записи Twitter.** Выберите «Настройки» > «Twitter», введите имя пользователя и пароль для существующей учетной записи или нажмите «Создать новую учетную запись».

Чтобы добавить другую учетную запись, нажмите «Добавить учетную запись».

| и соот<br>1 из торо<br>1 из торо<br>1 | биз 33 при при при при при при при при при при                                                                                                    |
|----------------------------------------------------------------------------------------------------|----------------------------------------------------------------------------------------------------|
| чтобы опубликовать<br>фотографию в Twitter.                                                                                                    |                                                                                                    |
|                                                                                                    |                                                                                                    |
| Отправка твита с фотографией,<br>видео или веб-страницей                                                                                                    | Просмотрите объект, нажмите 😭, затем нажмите «Твит». Если 😭<br>не отображается, нажмите экран.<br>Чтобы вклюцить свое местонахожление, нажмите «Побавить   |
|                                                                                                    | местонахождение». Необходимо включить Службы геолокации в разделе<br>«Настройки» > «Геолокация».                                                           |
| Отправка твита<br>с местонахождением<br>в программе «Карты»                                                                                                    | Нажмите булавку местонахождения, нажмите 返, нажмите «Ссылка<br>на карту», затем нажмите «Твит».                                                            |
| Добавление текущего<br>местонахождения в твит                                                                                                    | Нажмите «Добавить местонахождение» <table-cell-rows>. Необходимо включить<br/>Службы геолокации в разделе «Настройки» &gt; «Геолокация».</table-cell-rows> |
| Добавление имен пользователей<br>и фотографий из Twitter в Ваши<br>контакты                                                                                                    | Выберите «Настройки» > «Twitter», затем нажмите «Обновить контакты».                                                                                       |
| Включение и выключение Twitter<br>для программы «Фотографии»                                                                                                    | Выберите «Настройки» > «Twitter».                                                                                                    |

или Safari

При написании твита число в правом нижнем углу экрана показывает оставшееся количество символов, которые Вы можете ввести. Вложения занимают около 140 символов твита.

Вы можете установить и использовать программу Twitter для отправки твитов, просмотра временной шкалы, поиска актуальных тем и многого другого. Выберите «Настройки» > «Twitter», затем нажмите «Установить». Чтобы узнать о работе с программой Twitter, откройте программу, нажмите кнопку дополнительной информации («...»), нажмите «Учетные записи и настройки», нажмите «Настройки», затем нажмите «Руководство».

## **AirPlay**

С помощью технологии AirPlay и Apple TV Вы можете передавать музыку, фотографии и видео по беспроводной сети в потоковом режиме на HD-телевизор или динамики. AirPlay также позволяет выполнять потоковую передачу аудиоданных на базовую станцию Airport Express или AirPort Extreme. Доступны также другие приемники с поддержкой AirPlay, предлагаемые сторонними производителями. За информацией обращайтесь в магазин Apple Store.

Потоковая передача материалов на устройство с поддержкой AirPlay. Запустите воспроизведение видео, слайд-шоу или музыки, затем нажмите 🔊 и выберите устройство AirPlay. После начала потоковой передачи можно выйти из программы, которая воспроизводит материал.

| Получение быстрого доступа                 | При включенном экране дважды нажмите кнопку «Домой» 🗋       |
|--------------------------------------------|-------------------------------------------------------------|
| к элементам управления AirPlay             | и выполните прокрутку к левому краю строки многозадачности. |
| Возврат к воспроизведению<br>на iPod touch | Нажмите 🔊 и выберите iPod touch.                            |

## Устройства Bluetooth

iPod touch можно использовать с беспроводной клавиатурой Apple и другими устройствами Bluetooth, такими как стереонаушники Bluetooth. Поддерживаемые профили гарнитур Bluetooth указаны на веб-странице support.apple.com/kb/HT3647?viewlocale=ru\_RU.

## Подключение устройства Bluetooth к iPod touch

**ПРЕДУПРЕЖДЕНИЕ:** Важную информацию о предупреждении потери слуха см. в *Руководстве по продукту* на веб-странице support.apple.com/ru\_RU/manuals/ipodtouch.

Перед использованием устройства Bluetooth с iPod touch необходимо создать с ним пару.

# Создание пары между устройством Bluetooth, автомобильным комплектом или любым другим устройством и iPod touch.

- 1 Следуйте инструкциям, прилагаемым к устройству, чтобы обеспечить возможность его обнаружения или настройки на поиск других устройств Bluetooth.
- 2 Выберите «Настройки» > «Основные» > «Bluetooth» и включите связь Bluetooth.
- 3 Выберите устройство на iPod touch и введите его код доступа или PIN-код. Подробнее о коде доступа или PIN-коде см. в инструкциях, прилагаемых к устройству.

Когда между наушниками и iPod touch создана пара, при просмотре элементов управления воспроизведением аудио или видео на экране отображаются имя устройства и 🗞. Нажмите 🗞 для переключения на другой аудиовыход, например внутренний динамик.

## Создание пары между беспроводной клавиатурой Apple и iPod touch.

- 1 Выберите «Настройки» > «Основные» > «Bluetooth» и включите связь Bluetooth.
- 2 Нажмите кнопку питания на беспроводной клавиатуре Apple, чтобы включить ее.
- 3 Ha iPod touch выберите клавиатуру в разделе «Устройства».
- 4 Введите пароль на клавиатуре согласно инструкции и нажмите клавишу Return.

*Примечание:* Одновременно к iPod touch можно подключить только одну беспроводную клавиатуру Apple. Для подключения другой клавиатуры следует сначала отключить первую. Подробнее см. раздел «Использование беспроводной клавиатуры Apple» на стр. 28.

## Состояние Bluetooth

Значок Bluetooth находится в строке состояния в верхней части экрана iPod touch.

- *\* или \**: связь через Bluetooth включена и устройство подсоединено к iPod touch. (Цвет зависит от текущего цвета строки состояния.)
- \*: связь через Bluetooth включена, но не подсоединено ни одного устройства. Если Вы создали пару между устройством и iPod touch, возможно, оно находится вне зоны действия или отключено.
- Значок Bluetooth отсутствует: связь через Bluetooth отключена.

## Отмена пары между устройством Bluetooth и iPod touch

Можно разорвать пару с устройством Bluetooth, если Вы больше не желаете использовать его с iPod touch.

Отмена согласования с устройством Bluetooth. Выберите «Настройки» > «Основные» > «Bluetooth» и включите связь Bluetooth. Затем нажмите 📀 рядом с именем устройства и нажмите «Забыть это устройство».

## Аккумулятор

iPod touch имеет внутренний заряжаемый аккумулятор. Аккумулятор не доступен для пользователя и может заменяться только авторизованным сервисным центром.

## Зарядка аккумулятора

**ПРЕДУПРЕЖДЕНИЕ:** Важную информацию о технике безопасности при зарядке iPod touch см. в *Руководстве по продукту* на веб-странице support.apple.com/ru\_RU/manuals/ ipodtouch.

Значок в правом верхнем углу экрана показывает уровень заряда аккумулятора или состояние зарядки.

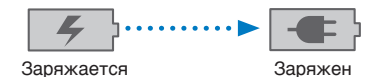

Зарядка аккумулятора и синхронизация iPod touch (с помощью компьютера). Подключите iPod touch к компьютеру с помощью прилагаемого кабеля для подключения док-станции к порту USB. Также можно подсоединить iPod touch к своему компьютеру с помощью прилагающегося кабеля и док-станции, приобретаемой отдельно.

Если у клавиатуры нет мощного порта USB 2.0, подсоедините iPod touch к порту USB 2.0 компьютера.

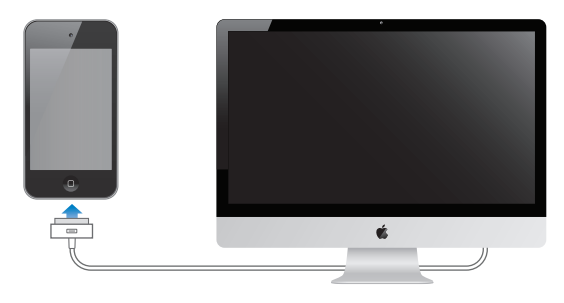

*Важно*: Если iPod touch подключен к отключенному компьютеру или к компьютеру, находящемуся в режиме ожидания или спящем режиме, вместо зарядки аккумулятора iPod touch может происходить его разрядка.

Если Вы заряжаете аккумулятор во время синхронизации или использования iPod touch, для зарядки может потребоваться больше времени. Для зарядки iPod touch можно также использовать адаптер питания Apple USB (продается отдельно).

Зарядка аккумулятора и синхронизация iPod touch (с помощью адаптера питания).

Подключите iPod touch к сетевой розетке, используя прилагаемый кабель для подключения док-станции к порту USB и адаптер питания USB (продается отдельно).

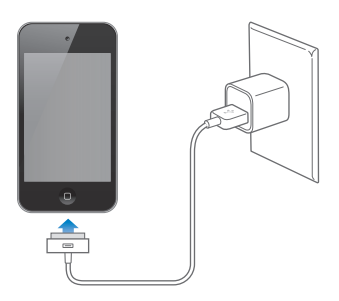

*Примечание:* Подключение iPod touch к сетевой розетке может вызвать начало резервного копирования iCloud или беспроводной синхронизации iTunes. См. «Резервное копирование iPod touch» на стр. 155 и «Синхронизация с iTunes» на стр. 17.

*Важно:* Если заряд iPod touch заканчивается, на устройстве могут появляться следующие изображения, сигнализирующие о том, что iPod touch требует зарядки до десяти минут, прежде чем его можно будет использовать. При очень низком уровне заряда iPod touch экран может оставаться темным до двух минут до появления одного из изображений низкого уровня заряда аккумулятора.

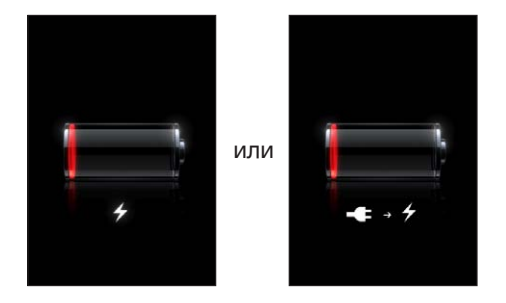

## Обеспечение максимального срока службы аккумулятора

iPod touch использует литий-ионные аккумуляторы. Подробную информацию об обеспечении максимально долгой работы аккумулятора iPod touch см. на веб-странице www.apple.com/ru/batteries.

## Замена аккумулятора

Аккумуляторы имеют ограниченное количество циклов зарядки и со временем могут нуждаться в замене. Аккумулятор iPod touch не предназначен для замены пользователем; он может заменяться только авторизованным сервисным центром. Подробнее см. на www.apple.com/ru/batteries/replacements.html.

## Функции безопасности

Функции безопасности позволяют защитить информацию на iPod touch от доступа посторонних лиц.

## Пароли и защита данных

Можно установить пароль, который требуется вводить каждый раз при включении или выводе iPod touch из режима сна.

Задание пароля. Выберите «Настройки» > «Основные» > «Защита паролем» и введите пароль, состоящий из 4 цифр. iPod touch потребует ввести пароль для разблокирования устройства или отображения параметров защиты паролем.

Установка блокировки паролем включает функцию защиты данных (iPod touch 3-го поколения или новее). Защита данных использует пароль как ключ шифрования сообщений электронной почты и их вложений, сохраненных на iPod touch. (Защиту данных также могут использовать некоторые программы, которые можно приобрести в App Store.) В нижней части экрана «Защита паролем» в разделе «Настройки» отображается уведомление о том, что включена защита данных.

Для повышения уровня безопасности iPod touch отключите параметр «Простой пароль» и используйте более длинный пароль, состоящий из комбинации цифр, букв, знаков препинания и специальных символов. См. «Защита паролем» на стр. 117.

*Важно:* На iPod touch 3-го поколения, где не установлена iOS 4 или новее, также потребуется восстановить систему iOS, чтобы включить защиту данных. См. «Обновление iPod touch» на стр. 157.

## «Найти iPod»

Услуга «Найти iPod» поможет Вам найти и защитить свой iPod touch, используя бесплатную программу «Найти iPhone» на другом iPhone, iPad или iPod touch или используя веб-браузер на компьютере Мас или персональном компьютере с регистрацией на icloud.com или me.com. Функция «Найти iPod» позволяет делать следующее.

- Найти iPod touch на карте: просмотреть приблизительное положение Baшего iPod touch на полноэкранной карте.
- Вывести сообщение на экран или включить звуковой сигнал: позволяет составить сообщение, которое будет отображено на экране Вашего iPod touch, или включить на устройстве звуковой сигнал, который будет воспроизведен на полной громкости в течение двух минут.
- Дистанционная защита паролем: позволяет удаленно заблокировать iPod touch и задать пароль из 4 цифр, если он не был задан ранее.
- Удаленное стирание: позволяет защитить Ваши данные и удалить все данные и мультимедийные материалы на iPod touch, выполнив сброс устройства к заводским настройкам.

*Важно*: Функция «Найти iPod» должна быть включена либо в настройках iCloud, либо в настройках MobileMe на iPod touch. Функцию «Найти iPod» можно включить только в одной учетной записи.

Включение функции «Найти iPod» Выберите «Настройки» > «iCloud» и включите параметр «Найти iPod». с помощью iCloud

 Включение функции «Найти iPod»
 Выберите «Настройки» > «Mail, Контакты, Календари», нажмите учетную запись MobileMe и включите параметр «Найти iPod».

Для определения местонахождения iPod touch функция «Найти iPad» использует сеть Wi-Fi. Если связь Wi-Fi отключена или если iPod touch не подключен к сети Wi-Fi, функция «Найти iPad» не сможет его найти.

См. «iCloud» на стр. 16 или «Настройка почтовой и других учетных записей» на стр. 15.
#### Уход за наружной поверхностью iPod touch

Немедленно очистите iPod touch, если на него попали любые загрязнения, которые могут привести к возникновению пятен, например чернила, красители, косметика, грязь, частички пищи, масла и лосьоны. Для очистки iPod touch отсоедините все кабели и выключите iPod touch (нажмите и удерживайте кнопку «Вкл./Выкл.», а затем передвиньте бегунок на экране). Затем используйте мягкую, слегка смоченную ткань без ворса. Не допускайте попадания влаги в отверстия. Не используйте средства для мойки окон, бытовые моющие средства, аэрозоли, растворители, спирт, аммиак и абразивные материалы для чистки iPod touch. Протирание экрана абразивными материалами может привести к появлению царапин на экране.

Важную информацию о работе с iPod touch см. в *Руководстве по продукту iPod touch* на вебстранице support.apple.com/ru\_RU/manuals/ipodtouch.

## Перезапуск или сброс iPod touch

Если что-либо работает неправильно, попробуйте перезагрузить iPod touch, принудительно завершить работу программы или выполнить сброс iPod touch.

**Перезапуск iPod touch.** Нажмите и удерживайте кнопку «Вкл./Выкл.» до появления красного бегунка. Проведите пальцем вдоль бегунка для выключения iPod touch. Для включения iPod touch нажмите и удерживайте нажатой кнопку «Вкл./Выкл.» до появления логотипа Apple.

Если не удается выключить iPod touch или проблема не устраняется, может потребоваться выполнить сброс iPod touch. Сброс следует выполнять только в случае, если выключение и включение iPod touch не приводит к устранению проблемы.

Принудительное завершение программы. Нажмите кнопку «Вкл./Выкл.» и удерживайте ее в течение нескольких секунд, пока не появится красный бегунок, а затем нажмите и удерживайте кнопку «Домой» (), пока программа не завершится.

Можно также принудительно завершить программу, удалив ее из списка недавно использованных программ. См. «Открытие программ и переключение между ними» на стр. 19.

**Сброс iPod touch.** Нажмите и удерживайте кнопку «Вкл./Выкл.» и кнопку «Домой» одновременно не менее десяти секунд до появления логотипа Apple.

Дополнительные советы по устранению неполадок см. в разделе Приложение В, «Поддержка и другая информация,» на стр. 155.

# Музыка

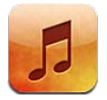

## Добавление музыки и аудиоматериалов

Загрузить музыку и другие аудиоматериалы на iPod touch можно несколькими способами.

- Приобретайте и загружайте материалы из iTunes Store на iPod touch. См. Глава 24, «iTunes Store,» на стр. 104. Попасть в iTunes Store можно также из программы «Музыка», нажав кнопку «Магазин» при просмотре музыкальной коллекции.
- Используйте функцию «Автоматические загрузки» для автоматической загрузки новой музыки, купленной на других устройствах iOS и компьютерах. См. «iCloud» на стр. 16.
- Выполните синхронизацию с iTunes на компьютере. При этом можно синхронизировать все материалы или выбрать отдельные песни и другие объекты. См. «Синхронизация с iTunes» на стр. 17.

Для доступа к медиатеке iCloud можно также использовать iTunes Match. См. «iTunes Match» на стр. 42.

#### Воспроизведение песен и других аудиоматериалов

**ПРЕДУПРЕЖДЕНИЕ:** Важные сведения о предупреждении потери слуха см. в *Руководстве по продукту* на веб-странице support.apple.com/ru\_RU/manuals/ipodtouch.

Аудио можно прослушивать через внутренний динамик, наушники, подключенные к порту для наушников, или беспроводные наушники Bluetooth, объединенные в пару с iPod touch. Если к устройству подключены наушники, динамик не выдает никаких звуков.

Кнопки, расположенные вдоль нижней части экрана, позволяют просматривать содержимое iPod touch по плейлистам, исполнителям, песням и другим категориям.

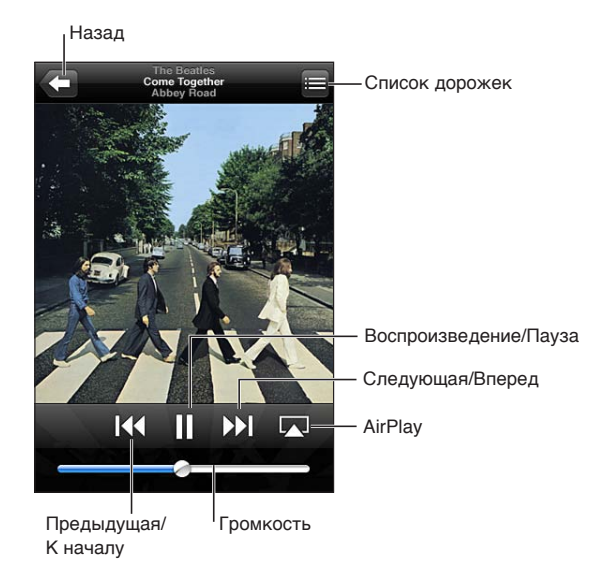

#### Воспроизведение песни или другого объекта. Нажмите объект.

| Настройка кнопок просмотра                                 | Нажмите «Еще», нажмите «Изменить», затем перетащите значок на кнопку, которую требуется заменить.                                                                                                    |
|------------------------------------------------------------|----------------------------------------------------------------------------------------------------|
| Получение других эпизодов<br>подкаста                      | Нажмите «Подкасты» (если раздел «Подкасты» не виден, сначала<br>нажмите «Еще»), затем выберите подкаст для просмотра доступных<br>эпизодов.                                                                                      |
| Встряхивание для<br>перемешивания                          | Встряхните iPod touch для включения перемешивания<br>и незамедлительной смены песен. Чтобы еще раз сменить песню, снова<br>встряхните телефон.<br>Включить или отключить встряхивание можно в разделе «Настройки»<br>> «Музыка». |
| Воспроизведение музыки<br>на колонках AirPlay или Apple TV | Нажмите 🗔. См. «AirPlay» на стр. 33.                                                                                                    |
| Отображение текстов песен                                  | Нажмите обложку альбома во время воспроизведения песни. Тексты песен отображаются только в том случае, если Вы добавили их к песне, используя окно информации о песне в iTunes.                                                  |
| Настройка параметров для<br>программы «Музыка»             | Выберите «Настройки» > «Музыка».                                                                                                    |

Используйте экранные элементы управления для управления воспроизведением.

Чтобы отобразить элементы управления воспроизведением аудио из другой программы (iPod touch 3-го поколения или новее), дважды нажмите кнопку «Домой» —, затем пролистайте в нижней части экрана слева направо.

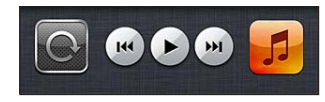

Элементы управления действуют в программе, которая воспроизводит музыку в настоящий момент, или — если музыка приостановлена — в программе, которая воспроизводила музыку последней. Значок программы отображается справа. Нажмите его, чтобы открыть программу. Пролистайте вправо, чтобы отобразить регулятор громкости и кнопку AirPlay (при нахождении в зоне действия Apple TV или динамиков AirPlay).

Двойное нажатие кнопки «Домой» 🗋 также вызывает отображение элементов управления воспроизведением аудио, когда экран заблокирован.

#### Дополнительные элементы управления звуком

Для отображения дополнительных элементов управления нажмите обложку альбома на экране «Вы слушаете». Отображается время от начала, оставшееся время и номер песни. Также отображается текст песни, если Вы добавили его к песне в iTunes.

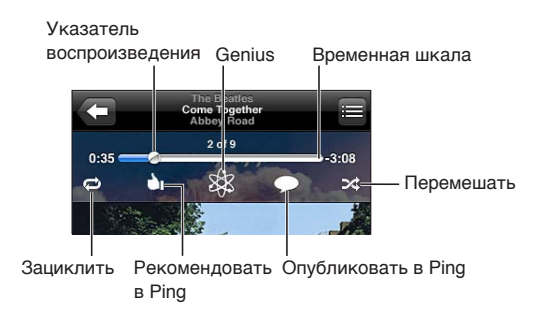

| Повтор песен                 | Нажмите 🖨.                                                                                       |
|------------------------------|--------------------------------------------------------------------------------------------------|
|                              | 🗢 = повтор всех песен в альбоме или списке                                                       |
|                              | 🗊 = повтор только текущей песни                                                                  |
|                              | 🕏 = без повтора                                                                                  |
| Перемешивание песен          | Нажмите ズ. Нажмите ズ еще раз, чтобы песни воспроизводились<br>по порядку.                        |
|                              | 🔀 = перемешивание песен.                                                                         |
|                              | 🙈 = воспроизведение песен по порядку                                                             |
| Переход к любому месту песни | Перетяните бегунок по полосе прокрутки. Переместите палец вниз, чтобы снизить скорость перехода. |
| Создание плейлиста Genius    | Нажмите 🕸. См. «Genius» на стр. 43.                                                              |
| Использование Ping           | См. «Отслеживание новостей исполнителей и друзей» на стр. 106.                                   |

#### Элементы управления подкастами и аудиокнигами

Когда начинается воспроизведение, на экране «Вы слушаете» отображаются элементы управления подкастами и аудиокнигами, а также информация об объекте.

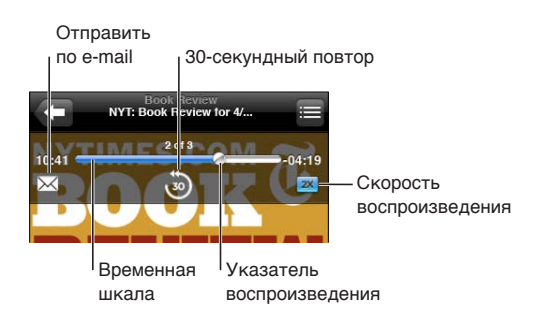

| Задание скорости                           | Нажмите ТХ. Нажмите снова для изменения скорости.                                                |
|--------------------------------------------|--------------------------------------------------------------------------------------------------|
| воспроизведения                            | ех = воспроизведение с двойной скоростью.                                                        |
|                                            | 🐹 = воспроизведение с уменьшенной в два раза скоростью.                                          |
|                                            | 1X = воспроизведение с нормальной скоростью.                                                     |
| Переход к любой точке<br>временной шкалы   | Перетяните бегунок по полосе прокрутки. Переместите палец вниз, чтобы снизить скорость перехода. |
| Отображение и скрытие элементов управления | Нажмите в центре экрана.                                                                         |
| Скрытие информации подкаста                | Выберите «Настройки» > «Музыка».                                                                 |

## Использование голосового управления с программой «Музыка»

Вы можете использовать голосовое управление (iPod touch 3-го поколения или новее) для управления воспроизведением музыки на iPod touch. См. «Управление голосом» на стр. 30.

| Управление воспроизведением<br>музыки                                     | Произнесите «Воспроизвести» или «Воспроизвести музыку».<br>Для приостановки воспроизведения произнесите «Пауза» или<br>«Приостановить». Можно также произнести «Следующая песня» или<br>«Предыдущая песня». |
|---------------------------------------------------------------------------|----------------------------------------------------------------------------------------------------|
| Воспроизведение альбома, песен<br>отдельного исполнителя или<br>плейлиста | Произнесите «Воспроизвести», затем произнесите «Альбом», «Артист» или «Плейлист», а затем — имя или название.                                                                                               |
| Перемешивание текущего<br>плейлиста                                       | Произнесите «Перемешать».                                                                                                    |
| Поиск информации<br>о воспроизводимой в настоящий<br>момент песне         | Произнесите «Что это за песня?» или «Кто исполняет эту песню?», также можно спросить «Чья это песня?».                                                                                                    |
| Применение Genius для<br>воспроизведения похожих песен                    | Произнесите «Genius», «Воспроизвести похожие песни» или<br>«Воспроизвести другие такие песни».                                                                                                    |
| Отмена голосового управления                                              | Произнесите «Отменить» или «Остановить».                                                                                                    |

# Просмотр обложек альбомов в режиме Cover Flow

При просмотре музыкальной коллекции можно повернуть iPod touch, чтобы увидеть содержимое iTunes в режиме Cover Flow и просматривать обложки альбомов музыкальной коллекции.

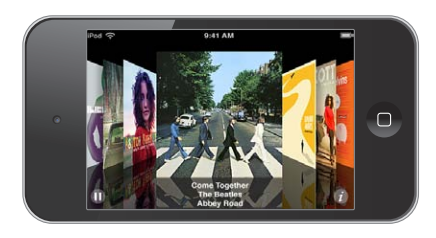

| Просмотр обложек альбомов | Переместите палец по экрану влево или вправо.                                                                                        |
|---------------------------|----------------------------------------------------------------------------------------------------|
| Просмотр дорожек альбома  | Нажмите обложку альбома или 🕢. Для прокрутки перемещайте палец по экрану вверх или вниз. Нажмите на дорожку, чтобы воспроизвести ее. |
| Возврат к обложке альбома | Нажмите на строку заголовка. Или снова нажмите 🕖.                                                                                    |

# Просмотр дорожек альбома

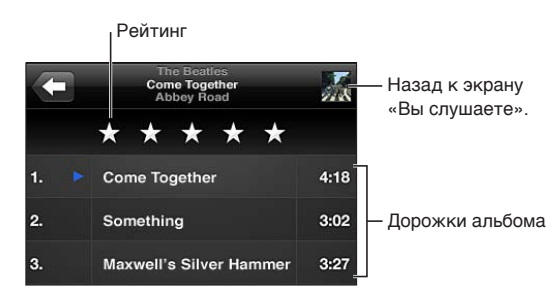

Используя просмотр списка дорожек, Вы можете присвоить песням рейтинги. Рейтинги можно использовать при создании смарт-плейлистов в iTunes.

#### Поиск аудиоматериалов

Выполнять поиск можно по названиям, исполнителям, альбомам и композиторам песен, подкастов и других аудиоматериалов на iPod touch.

Поиск музыки. Введите текст в поле поиска в верхней части списка песен, плейлиста, списка исполнителей или другого представления содержимого программы «Музыка».

Поиск аудиоматериалов можно также выполнять с главного экрана. См. «Поиск» на стр. 29.

# iTunes Match

iTunes Match хранит Вашу медиатеку — даже песни, импортированные с компакт-дисков в iCloud и позволяет прослушивать ее на iPod touch и других устройствах iOS и компьютерах. iTunes Match предоставляется в виде платной подписки.

Примечание: iTune Match доступна не во всех регионах.

Подписка на iTunes Match. В программе iTunes на компьютере выберите «Магазин» > «Включить iTunes Match», затем нажмите кнопку «Подписаться».

После оформления подписки iTunes создает медиатеку iTunes, добавляя в нее песни из iTunes Store, которые соответствуют песням в Вашей коллекции, и загружая с компьютера те песни из Вашей коллекции, которые не удается найти в магазине. Она также добавляет плейлисты из Вашей коллекции. Все песни имеют качество iTunes Plus (AAC 256 Кбит/с без защиты DRM) независимо от исходного формата. Подробнее см. www.apple.com/ru/icloud/features.

| Включение iTunes Match | Выберите «Настройки» > «Музыка». Ваша медиатека iCloud<br>автоматически появляется в программе «Музыка».                                                                            |
|------------------------|----------------------------------------------------------------------------------------------------|
|                        | Любые песни, имеющиеся на вашем устройстве, будут удалены после<br>включения iTunes Match. Включение iTunes Match также отключает<br>миксы Genius и плейлисты Genius на iPod touch. |

#### Genius

Плейлист Genius — это коллекция песен из Вашей медиатеки, которые хорошо сочетаются друг с другом. Вы можете создавать плейлисты Genius в iTunes и синхронизировать их с iPod touch. Также Вы можете создавать и сохранять плейлисты Genius непосредственно на iPod touch.

Mukc Genius — это подборка песен одного музыкального жанра, которая создается заново из Вашей медиатеки при каждом прослушивании микса.

Для использования функции Genius на iPod touch необходимо сначала настроить Genius в iTunes, а затем синхронизировать iPod touch с iTunes. Миксы Genius синхронизируются автоматически, если Вы не выбрали ручное управление музыкой и сами не указали миксы, которые Вы хотите синхронизировать в iTunes. Genius является бесплатной службой, но для нее требуется учетная запись Apple ID.

При синхронизации микса Genius iTunes может выбрать для синхронизации песни из Вашей медиатеки, которые не были указаны Вами для синхронизации.

Просмотр миксов Genius. Нажмите «Genius» (если раздел «Genius» не виден, сначала нажмите «Еще»). Выполните жест пролистывания влево или вправо для доступа к другим миксам. Для воспроизведения микса нажмите ►.

**Создание плейлиста Genius.** Откройте плейлисты, нажмите «Плейлист Genius» и выберите песню из списка.

Чтобы создать плейлист Genius с экрана «Вы слушаете», нажмите экран для отображения элементов управления, затем нажмите 🕸.

| Сохранение плейлиста Genius                         | В плейлисте нажмите «Сохранить». Плейлист сохраняется в списке<br>«Плейлисты» под заголовком, повторяющим название выбранной песни.<br>Плейлисты Genius, созданные на iPod touch, синхронизируются с iTunes<br>при следующем подключении. |
|-----------------------------------------------------|----------------------------------------------------------------------------------------------------|
| Обновление плейлиста Genius                         | В плейлисте нажмите «Обновить».                                                                                                    |
| Создание плейлиста Genius<br>на основе другой песни | Нажмите «Плейлист Genius», затем нажмите «Новый» и выберите песню.                                                                                                    |
| Удаление сохраненного<br>плейлиста Genius           | Коснитесь плейлиста Genius, затем нажмите «Удалить».                                                                                                    |

**Примечание:** После синхронизации плейлиста Genius с iTunes Вы не сможете удалить его из iPod touch напрямую. Для изменения названия плейлиста, отключения синхронизации и удаления плейлиста используйте iTunes.

#### Плейлисты

Ha iPod touch можно создавать и редактировать собственные плейлисты. Также можно редактировать плейлисты, синхронизированные с iTunes на компьютере.

Создание плейлиста. Откройте плейлисты, нажмите «Плейлист» в верхней части списка. Введите название, нажмите () для выбора песен и видеозаписей, которые нужно включить, и нажмите «Готово».

После того как Вы создали плейлист и затем синхронизировали iPod touch со своим компьютером, плейлист будет добавлен в медиатеку iTunes.

**Редактирование плейлиста.** Откройте плейлисты и выберите плейлист для редактирования. Нажмите «Изменить», затем выполните одно из следующих действий. Для добавления песен Нажмите +.

Для удаления песни Нажмите ). Удаление песни из плейлиста не приводит к ее удалению из iPod touch.

Для перемещения песни выше или ниже по списку перетяните 🚍.

Изменения копируются в плейлист в медиатеке iTunes при следующей синхронизации iPod touch с компьютером.

| Удаление плейлиста           | В разделе «Плейлисты» нажмите плейлист, который нужно удалить,<br>и нажмите «Удалить».                                                                                 |
|------------------------------|----------------------------------------------------------------------------------------------------|
| Очистка плейлиста            | В разделе «Плейлисты» нажмите плейлист, который нужно очистить, и нажмите «Очистить».                                                                                  |
| Удаление песни из iPod touch | В разделе «Песни» смахните по песне и нажмите «Удалить».<br>Песня удаляется из iPod touch, но не из медиатеки iTunes на компьютере<br>Мас или персональном компьютере. |

#### Домашняя коллекция

Домашняя коллекция позволяет воспроизводить на iPod touch музыку, фильмы и телешоу из медиатеки iTunes на Вашем компьютере Mac или персональном компьютере c Windows. iPod touch и компьютер необходимо подключить к одной и той же сети Wi-Fi. На компьютере должна быть запущена программа iTunes, и в ней должна быть включена функция «Домашняя коллекция». Также необходимо использовать одинаковый Apple ID для Домашней коллекции в iTunes и на iPod touch.

**Примечание:** Для работы Домашней коллекции нужна программа iTunes версии 10.2 или более новой, которая доступна по адресу www.itunes.com/ru/download. Бонусные материалы, например буклеты и iTunes Extras, нельзя экспортировать на другое устройство.

#### Воспроизведение музыки из медиатеки iTunes на iPod touch.

- 1 На компьютере запустите программу iTunes и выберите «Дополнительные» > «Включить Домашнюю коллекцию».
- 2 Войдите в систему, затем нажмите «Создать Домашнюю коллекцию».
- 3 На iPod touch выберите «Настройки» > «Музыка», затем войдите в систему Домашней коллекции с использованием того же Apple ID и пароля.
- 4 В разделе «Музыка» нажмите «Еще», выберите «Общие» и выберите медиатеку на своем компьютере.

| Возврат к материалам | Нажмите «Общие» и выберите «iPod touch». |
|----------------------|------------------------------------------|
| на iPod touch        |                                          |

# Видео

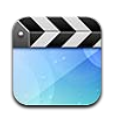

## О программе «Видео»

iPod touch позволяет просматривать фильмы, клипы и видеоподкасты из iTunes. В некоторых регионах можно также просматривать телешоу.

# Воспроизведение видео

Воспроизведение видео. Нажмите видео.

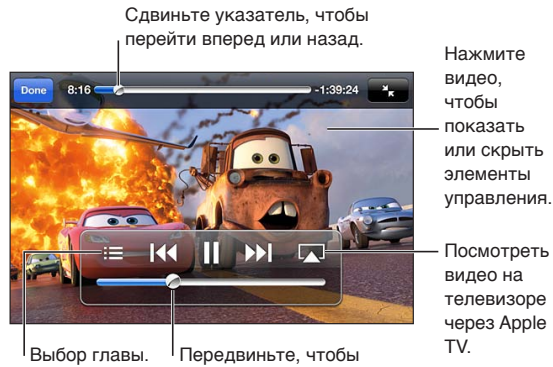

Посмотреть видео на телевизоре через Apple

настроить громкость.

Мультфильм *«Тачки 2»* будет доступен в iTunes с 1 ноября 2011 года. Тачки 2 © Disney/Pixar

| Отображение и скрытие<br>элементов управления<br>воспроизведением                                      | Во время воспроизведения видео нажмите экран.                                                         |
|----------------------------------------------------------------------------------------------------|----------------------------------------------------------------------------------------------------|
| Настройка уровня громкости                                                                             | Передвиньте бегунок регулировки громкости или используйте кнопки регулировки громкости на iPod touch. |
| Изменение масштаба<br>видеоизображения для<br>заполнения экрана или подгонки<br>его под размеры экрана | Нажмите 🔽 или 🔭. Или дважды нажмите видео.                                                            |
| Приостановка и возобновление<br>воспроизведения                                                        | Нажмите II или ▶.                                                                                     |

| Запуск воспроизведения с начала                                | Если видео состоит из глав, перетяните указатель воспроизведения<br>на шкале воспроизведения до упора влево. Если глав нет, нажмите<br>Если с начала текущего видео прошло менее 5 секунд, открывается<br>предыдущее видео в медиатеке. |
|----------------------------------------------------------------|----------------------------------------------------------------------------------------------------|
| Переход к определенной главе                                   | Нажмите 🗮 и выберите главу. (Доступно не всегда.)                                                                                                    |
| Переход к следующей главе                                      | Нажмите 🍽. (Доступно не всегда.)                                                                                                    |
| Переход к предыдущей главе                                     | Нажмите ◀ Если с начала текущего видео прошло менее 5 секунд, открывается предыдущее видео в медиатеке. (Доступно не всегда.)                                                                                                    |
| Перемотка вперед или назад                                     | Коснитесь и удерживайте ┥ или ▶ .                                                                                                    |
| Остановка просмотра видео                                      | Нажмите «Готово».                                                                                                    |
| Выбор другого языка звукового<br>сопровождения (если имеется)  | Нажмите 🛱, затем выберите язык из списка «Звук».                                                                                                    |
| Отображение или скрытие<br>субтитров (если имеются)            | Нажмите 쪚, затем выберите язык или «Выкл.» из списка «Субтитры».                                                                                                    |
| Отображение или скрытие<br>скрытых субтитров (если<br>имеются) | Выберите «Настройки» > «Видео».                                                                                                    |

#### Поиск видео

Можно выполнять поиск по всей коллекции видео на iPod touch: по названиям фильмов, телешоу и видеоподкастов.

**Поиск видео.** Нажмите строку состояния в верхней части экрана, чтобы открыть поле поиска, затем нажмите поле и введите текст.

Поиск видео можно также выполнять с главного экрана. См. «Поиск» на стр. 29.

#### Просмотр взятых напрокат фильмов

В iTunes Store можно брать напрокат фильмы и просматривать их на iPod touch. Вы также можете загружать взятые напрокат фильмы прямо на iPod touch или переносить их из iTunes на компьютере в iPod touch. (Прокат фильмов доступен не во всех регионах.)

Срок взятых напрокат фильмов истекает через определенное количество дней, поэтому, если Вы начали их просмотр, у Вас есть ограниченное время для завершения просмотра. Рядом с названием фильма отображается оставшееся время для просмотра. По истечении этого срока взятые напрокат материалы удаляются. Прежде чем брать фильм напрокат, проверьте время окончания проката в iTunes Store. Подробнее см. раздел «Приобретение или прокат видео» на стр. 105.

**Просмотр взятого напрокат фильма.** Нажмите фильм, который Вы хотите посмотреть. Если Вы не видите видеозаписи в списке, возможно, она еще не загрузилась.

Перенос взятых напрокат фильмов на iPod touch. Подключите iPod touch к компьютеру. Затем выберите iPod touch в боковом меню iTunes, нажмите «Фильмы» и выберите взятые напрокат фильмы, которые нужно перенести. Компьютер должен быть подключен к Интернету. Фильмы, взятые напрокат на iPod touch, нельзя перенести на компьютер. При использовании iPod touch 3-го поколения Вы можете переносить взятые напрокат фильмы между iPod touch и своим компьютером. При использовании iPod touch 4-го поколения Вы можете переносить взятые напрокат фильмы между iPod touch и своим компьютером, если они были взяты напрокат в iTunes с Baшего компьютера. Фильмы, взятые напрокат на iPod touch 4-го поколения, нельзя перенести на компьютер.

#### Просмотр видео на телевизоре

Вы можете осуществлять потоковую передачу видео на телевизор по беспроводной сети, используя AirPlay и Apple TV, или подключить iPod touch к телевизору с помощью одного из следующих средств:

- цифрового аудиовидеоадаптера Apple и кабеля HDMI (iPod touch 4-го поколения или новее);
- компонентного аудиовидеокабеля Apple;
- композитного аудиовидеокабеля Apple;
- адаптера Apple VGA и кабеля VGA.

Кабели, адаптеры и док-станции Apple продаются отдельно во многих странах. Посетите вебсайт www.apple.com/ru/ipodstore или посетите местный розничный магазин Apple.

Потоковая передача видео с помощью AirPlay. Запустите воспроизведение видео, затем нажмите и выберите Apple TV из списка устройств AirPlay. Если кнопка и недоступна или нужного Apple TV нет в списке устройств AirPlay, убедитесь, что iPod touch и Apple TV подключены к одной и той же беспроводной сети.

Вы можете выйти из программы «Видео» и использовать другие программы, при этом воспроизведение видео будет продолжено. Чтобы вернуться к воспроизведению на iPod touch, нажмите 🔊 и выберите iPod touch.

Потоковая передача видео через кабельное подключение. С помощью кабеля подключите iPod touch к телевизору или аудиовидеоприемнику и выберите соответствующий вход.

| Подключение с помощью<br>цифрового аудиовидеоадаптера<br>Apple (iPod touch 4-го поколения) | Подключите цифровой аудиовидеоадаптер Apple к док-разъему<br>iPod touch. С помощью кабеля HDMI подключите адаптер через порт<br>HDMI к телеустройству. Чтобы iPod touch заряжался во время просмотра<br>видеофайлов, подключите 30-контактный разъем адаптера к Вашему<br>компьютеру или к адаптеру питания USB, включенному в розетку,<br>с помощью кабеля для подключения док-станции к порту USB компании<br>Apple. |
|--------------------------------------------------------------------------------------------|----------------------------------------------------------------------------------------------------|
| Подключение с помощью<br>аудиовидеокабеля                                                  | Используйте компонентный аудиовидеокабель Apple, комбинированный<br>аудиовидеокабель Apple или другой одобренный совместимый<br>с iPod touch кабель. Для подсоединения iPod touch к телевизору можно<br>также использовать эти кабели с универсальной док-станцией Apple.<br>Для управления воспроизведением можно использовать ПДУ док-<br>станции.                                                                   |
| Подключение с помощью<br>адаптера VGA                                                      | Подключите адаптер VGA к док-разъему iPod touch. Подключите адаптер VGA кабелем VGA к телевизору, проектору или монитору VGA.                                                                                                    |

Цифровой аудиовидеоадаптер поддерживает видео высокой четкости до 720р со звуком.

# Удаление видео из iPod touch

Для экономии пространства можно удалить видео из iPod touch. Удаление видео (кроме взятых напрокат фильмов) из iPod touch не приводит к его удалению из медиатеки iTunes. Удаленное видео может снова появиться на iPod touch, если для него настроена синхронизация в iTunes.

*Важно:* При удалении взятого напрокат фильма из iPod touch он удаляется без возможности восстановления и не может быть перенесен обратно на компьютер.

Удаление видео. В списке видео, смахните влево или вправо по видео, затем нажмите «Удалить».

#### Использование Домашней коллекции

Домашняя коллекция позволяет воспроизводить на iPod touch музыку, фильмы и телешоу из медиатеки iTunes на Вашем компьютере Мас или персональном компьютере. Подробнее см. раздел «Домашняя коллекция» на стр. 44.

#### Настройка таймера сна

Можно настроить iPod touch на приостановку воспроизведения музыки или видео по прошествии определенного периода времени.

Установка ночного таймера. На главном экране выберите «Часы» > «Таймер», затем установите часы и минуты. Нажмите «По окончании» и выберите «Режим сна», нажмите «Выст.», затем нажмите «Старт», чтобы запустить таймер.

Когда таймер остановится, iPod touch прекратит воспроизведение музыки или видео, закроет все другие программы и заблокируется.

## Преобразование видео для iPod touch

Кроме видеозаписей, приобретенных в iTunes Store, на iPod touch можно добавлять и другие видеозаписи, например ролики, созданные в iMovie на компьютере Mac, или записи, загруженные из Интернета и затем добавленные в iTunes. Если при попытке добавить видео из iTunes на iPod touch появится сообщение о том, что видео не может быть воспроизведено на iPod touch, Вы можете преобразовать его.

Преобразование видео для работы с iPod touch. Выберите видео в своей медиатеке iTunes и выберите «Дополнительные» > «Создать версию для iPod или iPhone». Затем добавьте конвертированное видео на iPod touch.

# Сообщения

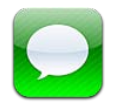

# Отправка и получение сообщений

Используя программу «Сообщения» и встроенную службу iMessage, Вы можете отправлять другим пользователям iOS 5 бесплатные текстовые сообщения по сети Wi-Fi. Сообщения могут включать фотографии, видеозаписи и другую информацию. Служба показывает, когда Ваш собеседник набирает текст, и позволяет уведомить других пользователей о том, что Вы прочитали их сообщения. Сообщения iMessage отображаются на всех устройствах iOS 5, использующих одинаковую учетную запись, так что Вы можете начать диалог на одном устройстве iOS и продолжить его на другом устройстве. Передача сообщений iMessage производится в зашифрованном виде.

Примечание: С пользователей iPhone и iPad, для обмена сообщениями с которыми используется сотовая сеть их оператора, может взиматься дополнительная плата или плата передачу данных по сотовой сети.

Отправка текстового сообщения. Нажмите 🕢, затем нажмите 🕞 и выберите контакт, найдите контакт по имени или введите телефонный номер и адрес электронной почты вручную. Введите текст сообщения и нажмите «Отправить».

Примечание: Если сообщение не может быть отправлено, появляется предупреждающая «наклейка» \varTheta. Если в поле адреса появляется предупреждение, убедитесь, что Вы ввели имя, номер телефона или адрес электронной почты другого пользователя iOS 5. Нажмите на предупреждение в диалоге, чтобы еще раз попробовать отправить сообщение.

Диалоги сохраняются в списке «Сообщения». Синяя точка 🔵 помечает непрочитанные сообщения. Нажмите на диалог, чтобы просмотреть или продолжить его. В диалоге iMessage исходящие сообщения отображаются синим цветом.

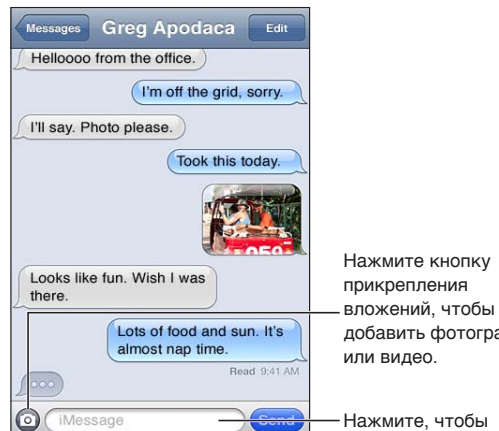

добавить фотографию

| Использование символов эмодзи                                                                                                | Выберите «Настройки» > «Основные» > «Клавиатура» ><br>«Международные клавиатуры» > «Новые клавиатуры», затем нажмите<br>«Эмодзи», чтобы добавить эту клавиатуру. Для ввода символов Эмодзи<br>при вводе сообщения нажмите ∰ для вызова клавиатуры Эмодзи<br>на экран. См. «Переключение между клавиатурами» на стр. 150. |
|----------------------------------------------------------------------------------------------------|----------------------------------------------------------------------------------------------------|
| Возобновление предыдущего<br>диалога                                                                                         | Нажмите на диалог в списке «Сообщения», введите текст сообщения и нажмите «Отправить».                                                                                                    |
| Отображение более ранних<br>сообщений диалога                                                                                | Прокрутите в начало списка (нажмите строку состояния) и нажмите «Предыдущие сообщения».                                                                                                    |
| Получение сообщений<br>с использованием другого адреса                                                                       | Выберите «Настройки» > «Сообщения» > «Получать на» > «Добавить<br>другой e-mail».                                                                                                    |
| Переход по ссылке в сообщении                                                                                                | Нажмите ссылку. Ссылка может, например, открывать веб-страницу<br>в Safari или добавлять телефонный номер в контакты.                                                                                                    |
| Пересылка диалога                                                                                                    | Выберите диалог, затем нажмите «Изменить». Выберите части для<br>включения и нажмите «Переслать».                                                                                                    |
| Добавление человека в список контактов                                                                                       | Нажмите номер телефона в списке «Сообщения», затем нажмите «Добавить контакт».                                                                                                    |
| Уведомление других<br>пользователей о том, что<br>Вы прочитали их сообщения,<br>и настройка других параметров<br>«Сообщений» | Выберите «Настройки» > «Сообщения».                                                                                                    |
| Управление уведомлениями для сообщений                                                                                       | См. «Уведомления» на стр. 113.                                                                                                    |
| Настройка звукового<br>уведомления при получении<br>текстовых сообщений                                                      | См. «Звуки» на стр. 115.                                                                                                    |

# Отправка сообщений группе пользователей

Групповая рассылка сообщений позволяет отправить сообщение нескольким получателям одновременно.

Отправка сообщений группе пользователей. Нажмите *С*, затем введите несколько получателей.

# Отправка фотографий, видео и других материалов

Вы можете отправлять фотографии, видеозаписи, ссылки на карту, информацию о контакте и записи диктофона.

Отправка фотографии или видео. Нажмите 💿.

Ограничение размера вложений определяется оператором. iPod touch может при необходимости сжать вложенные видеозаписи или фотографии.

| Отправка ссылки на место          | В программе «Карты» нажмите 🕢 рядом с нужным местом, нажмите «Карты» нажите общения.                              |
|-----------------------------------|----------------------------------------------------------------------------------------------------|
| Отправка информации<br>о контакте | В программе «Контакты» выберите контакт, нажмите «Отправить» (внизу экрана), затем нажмите кнопку сообщения.      |
| Отправка записей диктофона        | В программе «Диктофон» нажмите 🚍, нажмите голосовую заметку, нажмите «Отправить», затем нажмите кнопку сообщения. |

| Сохранение полученной<br>фотографии или видео в альбоме<br>«Фотопленка» | Нажмите фотографию или видео, затем нажмите 尮.                                                      |
|-------------------------------------------------------------------------|----------------------------------------------------------------------------------------------------|
| Копирование фотографии<br>и видео                                       | Нажмите и удерживайте вложение, затем выберите «Копировать».                                        |
| Сохранение полученной информации о контакте                             | Нажмите округлую область контакта, затем нажмите «Создать контакт»<br>или «Добавить к существующ.». |

#### Редактирование диалогов

Если нет необходимости сохранять диалог полностью, любые его части можно удалить. Можно также удалять диалоги из списка «Сообщения» полностью.

Редактирование диалога. Нажмите «Изменить», выберите части для удаления и нажмите «Удалить».

| Очистка всего текста и удаление<br>вложений без удаления диалога | Нажмите «Изменить», затем нажмите «Удалить все». |
|------------------------------------------------------------------|--------------------------------------------------|
| Удаление диалога                                                 | Смахните по диалогу и нажмите «Удалить».         |

#### Поиск сообщений

В списке «Сообщения» можно выполнять поиск по тексту диалогов.

Поиск диалога. Нажмите в верхней части экрана для отображения поля поиска и введите текст запроса.

Поиск диалогов можно также выполнять с главного экрана. См. «Поиск» на стр. 29.

# FaceTime

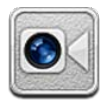

# О функции FaceTime

FaceTime позволяет совершать видеовызовы по Wi-Fi. Используйте переднюю камеру для разговора лицом к лицу или главную камеру, чтобы собеседник мог видеть то же, что и Вы.

Для использования FaceTime необходим iPod touch 4-го поколения и подключение к Интернету по сети Wi-Fi. Вызываемый абонент также должен использовать устройство iOS или компьютер, поддерживающий FaceTime.

*Примечание:* Функция FaceTime доступна не во всех регионах.

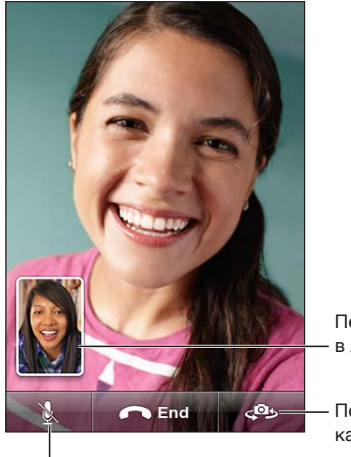

Перетащите картинку - в любой угол.

 Переключиться между камерами.

Переключить линию (Вы сможете видеть и слышать собеседника; собеседник сможет видеть, но не сможет слышать Bac).

# Совершение видеовызова FaceTime

Для совершения видеовызова FaceTime выберите абонента из списка контактов, избранных или списка последних вызовов.

При открытии FaceTime может появиться запрос на вход в систему с использованием Apple ID или создание новой учетной записи.

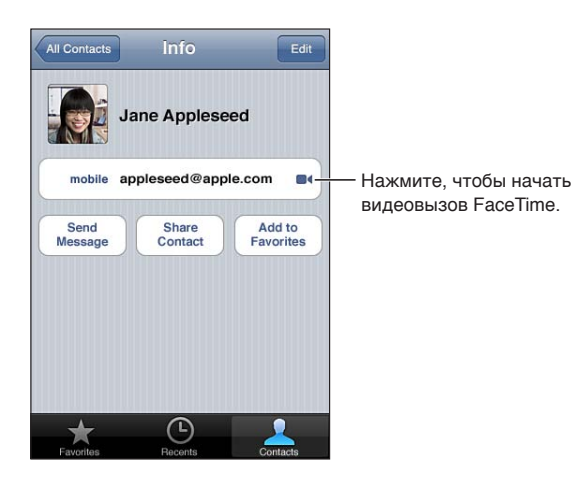

**Вызов контакта.** Нажмите «Контакты», выберите имя и нажмите «FaceTime». Если Вы не видите кнопку FaceTime, убедитесь, что функция FaceTime включена. Выберите «Настройки» > «FaceTime».

| Совершение вызова с помощью<br>функции голосового управления | Нажмите и удерживайте кнопку «Домой» до появления экрана<br>«Управление голосом» и воспроизведения короткого звукового сигнала.<br>Затем произнесите «FaceTime» и имя абонента, которому Вы хотите<br>позвонить. |
|--------------------------------------------------------------|----------------------------------------------------------------------------------------------------|
| Возобновление одного<br>из последних вызовов                 | Нажмите «Последние», затем выберите имя или номер.                                                                                                    |
| Вызов абонента из списка<br>избранных                        | Нажмите «Избранные», затем нажмите имя в списке.                                                                                                    |
| Добавление контакта                                          | Нажмите «Контакты», нажмите 🕂, затем введите имя абонента и его<br>адрес электронной почты или номер телефона, используемый для<br>FaceTime.                                                                     |
|                                                              | Если контакт находится за пределами Вашего региона, необходимо<br>указать полный номер, включая код страны и код города.                                                                                         |
| Настройка параметров для<br>FaceTime                         | Выберите «Настройки» > «FaceTime».                                                                                                    |

# Во время разговора FaceTime

Во время видеовызова FaceTime Вы можете переключаться между камерами, изменять ориентацию камеры, выключать звук своего микрофона, изменять положение «картинки в картинке» на экране, открывать другие программы и, наконец, завершать вызов.

| Переключение между передней<br>и главной камерой | Нажмите <b>Ф</b> э.                                                                                                    |
|--------------------------------------------------|----------------------------------------------------------------------------------------------------|
| Изменение ориентации камеры                      | Поворот iPod touch. Изображение, которое видит Ваш собеседник,<br>изменяется в соответствии с новой ориентацией.<br>Чтобы избежать нежелательных изменений ориентации при<br>перемещении камеры, заблокируйте iPod touch в вертикальной<br>ориентации. См. «Просмотр в вертикальной и горизонтальной<br>ориентации» на стр. 22. |
| Выключение звука вызова                          | Нажмите 🖲. Ваш собеседник будет по-прежнему Вас видеть, а Вы будете видеть и слышать собеседника.                                                                                                    |

| Изменение положения «картинки<br>в картинке» на экране | Перетяните вставку в любой угол.                                                                                                    |
|--------------------------------------------------------|----------------------------------------------------------------------------------------------------|
| Использование другой<br>программы во время вызова      | Нажмите кнопку «Домой» (), затем нажмите значок программы.<br>Вы сможете продолжать разговор с собеседником, но не сможете<br>видеть друг друга. Для возврата к видеовызову нажмите зеленую полосу<br>в верхней части экрана. |
| Завершение разговора                                   | Нажмите <b>— End</b> .                                                                                                    |

# Камера

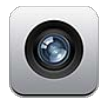

# О программе «Камера»

Встроенная камера iPod touch 4-го поколения или новее позволяет снимать фотографии и видеоролики. Помимо основной камеры на задней панели устройство снабжено передней камерой для видеовызовов FaceTime и съемки автопортретов.

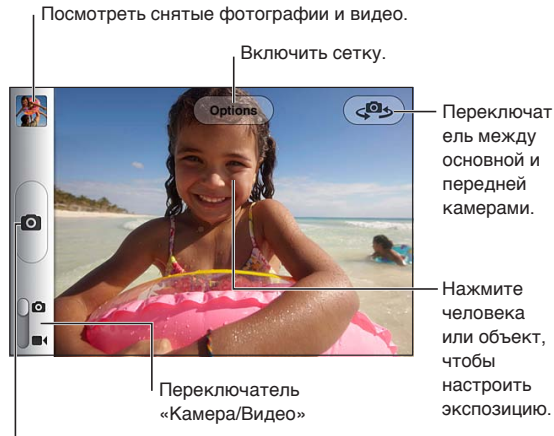

Сделать фотоснимок.

Если включены Службы геолокации, фотографии и видеозаписи снабжаются тегами с данными о местонахождении. Эти данные можно использовать в некоторых программах и на вебсайтах. См. «Службы геолокации» на стр. 114.

*Примечание:* Если при запуске программы «Камера» Службы геолокации отключены, на экране появится запрос об их включении. «Камеру» можно использовать без включения Служб геолокации.

## Съемка фотографий и видео

Чтобы быстро открыть «Камеру» при заблокированном экране, дважды нажмите кнопку «Домой», затем нажмите 🙆.

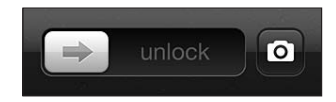

Фотографирование. Убедитесь, что переключатель «Камера/Видео» установлен в положение а, затем наведите iPod touch и нажмите 
. Для съемки фотографии можно также нажать кнопку увеличения громкости. Видеозапись. Сдвиньте переключатель «Камера/Видео» в положение ■4, затем нажмите • для запуска или остановки записи или нажмите кнопку увеличения громкости.

При нажатии кнопки iPod touch издаст звук затвора фотоаппарата. Его громкость можно изменить с помощью кнопок регулировки громкости.

| Увеличение и уменьшение<br>масштаба | Разведите или сведите пальцы (главная камера, только в режиме камеры).                                                                                                    |
|-------------------------------------|----------------------------------------------------------------------------------------------------|
| Включение сетки                     | Нажмите «Параметры».                                                                                                    |
| Выбор экспозиции                    | Нажмите человека или объект на экране.                                                                                                    |
| Блокировка экспозиции               | Нажмите и удерживайте экран, пока прямоугольник не начнет<br>пульсировать. На экране появится надпись «Блокировка<br>автоэкспозиции». Экспозиция останется заблокированной, пока<br>Вы снова не коснетесь экрана. |
| Снимок экрана                       | Одновременно нажмите и отпустите кнопку «Вкл./Выкл.» и кнопку «Домой» 🗋. Снимок экрана добавляется в альбом «Фотопленка».                                                                                         |
|                                     | <i>Примечание:</i> На iPod touch без камеры снимки экрана сохраняются<br>в альбоме «Сохр. фото».                                                                                                    |

Примечание: В некоторых регионах звук затвора отключить нельзя.

#### Просмотр, экспорт и печать

Фотографии и видеозаписи, сделанные с помощью программы «Камера», сохраняются в альбоме «Фотопленка».

**Просмотр альбома «Фотопленка».** Пролистайте слева направо или нажмите изображение миниатюры в левом нижнем углу экрана. Альбом «Фотопленка» можно также просмотреть в программе «Фотографии».

Чтобы продолжить съемку фотографий или видео, нажмите 🖸.

Если включен Фотопоток («Настройки» > «iCloud»), новые фотографии также отображаются в альбоме «Фотопоток» и передаются на все другие Ваши устройства iOS и компьютеры. См. «iCloud» на стр. 16.

Дополнительную информацию о просмотре и экспорте фотографий и видеозаписей можно найти в разделах «Отправка фотографий и видео» на стр. 61 и «Перенос фотографий и видеозаписей на компьютер» на стр. 57.

| Отображение и скрытие<br>элементов управления при<br>просмотре полноэкранной<br>фотографии или видеозаписи | Коснитесь экрана.                                                                                                    |
|----------------------------------------------------------------------------------------------------|----------------------------------------------------------------------------------------------------|
| Отправка фотографии или видео<br>в сообщении электронной почты<br>или текстовом сообщении                  | Нажмите 🖻.                                                                                                    |
| Отправка твита с фотографией                                                                               | Отобразите фотографию в полноэкранном режиме, нажмите 🖾, затем нажмите «Твит». Необходимо войти в систему учетной записи Twitter. Выберите «Настройки» > «Twitter». |
|                                                                                                    | Чтобы включить свое местонахождение, нажмите «Добавить местонахождение».                                                                                            |
| Печать фотографии                                                                                          | Нажмите ៅ. См. «Печать» на стр. 28.                                                                                                    |

# Редактирование фотографий

Вы можете поворачивать, улучшать и обрезать фотографии, а также устранять эффект красных глаз. Улучшение оптимизирует общий уровень затемнения или освещения фотографии, насыщенность цвета и другие показатели.

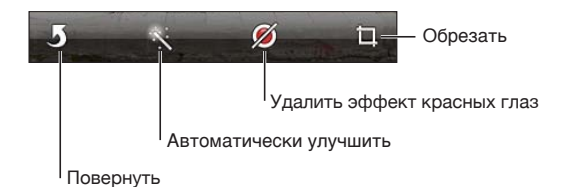

Редактирование фотографии. При просмотре фотографии в полноэкранном режиме нажмите «Изменить», затем выберите инструмент.

С помощью инструмента коррекции красных глаз прикоснитесь к каждому глазу, чтобы устранить эффект красных глаз. Чтобы обрезать снимок, перетащите уголки сетки, затем перетащите фотографию, чтобы изменить ее положение, и нажмите «Усечь». При обрезке можно нажать «Формат фото», чтобы установить определенное соотношение сторон.

# Обрезка видеозаписей

Можно обрезать кадры в начале и конце как только что записанной видеозаписи, так и любой видеозаписи из альбома «Фотопленка». Обрезанный вариант можно сохранить как новый видеоклип или заменить им оригинальную запись.

**Обрезка видеозаписи.** При просмотре видео коснитесь экрана для отображения элементов управления. Перетяните рамку на любой конец видеозаписи и нажмите кнопку «Обрезать».

*Важно*: Если выбрать «Обрезать оригинал», то обрезанные кадры навсегда удаляются из оригинальной видеозаписи. При выборе варианта «Сохранить как новый» новый обрезанный видеоклип будет сохранен в альбоме «Фотопленка», а оригинальная видеозапись не изменится.

# Перенос фотографий и видеозаписей на компьютер

Можно перенести фотографии и видеозаписи, сделанные с помощью программы «Камера», в программы обработки снимков на компьютере, например, в iPhoto на компьютере Mac.

**Перенос фотографий и видеозаписей на компьютер.** Подключите iPod touch к компьютеру с помощью кабеля для подключения док-станции к порту USB.

- *Мас:* выберите фотографии и видеозаписи, которые надо перенести, и нажмите «Импорт» или «Загрузить» в iPhoto либо аналогичную кнопку в другой программе обработки фотографий на Вашем компьютере.
- Персональный компьютер: придерживайтесь инструкций к Вашей программе обработки фотографий.

Если удалить фотографии и видеозаписи с iPod touch при переносе на компьютер, снимки будут удалены из альбома «Фотопленка». На панели настроек «Фотографии» программы iTunes можно настроить синхронизацию фотографий и видеозаписей с программой «Фотографии» на iPod touch (видеозаписи можно синхронизировать только с компьютерами Mac). См. «Синхронизация с iTunes» на стр. 17.

#### Фотопоток

Фотопоток — это функция iCloud, которая автоматически отправляет копии фотографий, снятых на iPod touch, на другие Ваши устройства iOS и компьютеры, настроенные для работы с iCloud (и с включенной функцией «Фотопоток»). Фотографии, снятые на другие устройства с включенной функцией «Фотопоток», автоматически отображаются на iPod touch в альбоме «Фотопоток» программы «Фотографии». См. «iCloud» на стр. 16.

Включение функции «Фотопоток». Выберите «Настройки» > «iCloud» > «Фотопоток».

Отправка фотографий происходит при закрытии программы «Камера», при условии что iPod touch подключен к Интернету. Фотографии, отправляемые с iPod touch, включают все фотографии, добавленные в альбом «Фотопленка», в том числе фотографии, загруженные из почтовых и текстовых сообщений, изображения, сохраненные с веб-страниц, а также снимки экрана. Фотопоток способен синхронизировать между устройствами iOS и компьютерами до 1000 Ваших последних фотографий.

# Фотографии

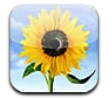

# Просмотр фотографий и видео

Программа «Фотографии» позволяет просматривать фотографии и видео на iPod touch, которые находятся в:

- альбоме «Фотопленка» снимки, полученные с помощью встроенной камеры, а также сохраненные из электронного письма, текстового сообщения или с веб-страницы;
- альбоме «Фотопоток» фотографии, переданные из iCloud;
- медиатеке и других альбомах, скопированных с компьютера при синхронизации.

*Примечание:* Функции камеры и видео предусмотрены только в iPod touch 4-го поколения или новее. В iPod touch 3-го поколения или старше альбом «Фотопленка» называется «Сохр. фото».

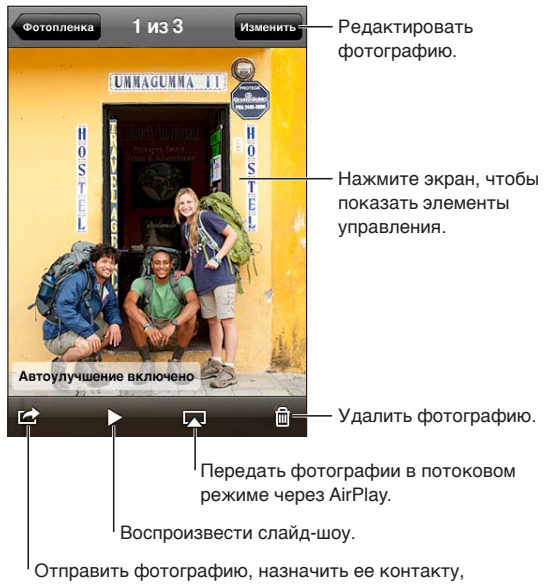

использовать как фоновый рисунок или напечатать.

Просмотр фотографий и видео. Нажмите альбом, затем нажмите миниатюру для просмотра фотографии или видео в полноэкранном режиме.

Альбомы, синхронизированные с iPhoto 8.0 (iLife '09) или более поздней версии либо Aperture 3.0.2 или более поздней версии, можно просматривать по событиям или лицам. Фотографии также можно просматривать по месту съемки, если камера, на которую они были сняты, использует технологию привязки фотографий к месту съемки.

| Отображение и скрытие<br>элементов управления                                      | Нажмите фотографию или видео в полноэкранном режиме.                      |
|------------------------------------------------------------------------------------|---------------------------------------------------------------------------|
| Просмотр следующей или<br>предыдущей фотографии или<br>видео                       | Быстро переместите палец по экрану влево или вправо.                      |
| Увеличение и уменьшение<br>масштаба                                                | Дважды нажмите экран или сведите пальцы.                                  |
| Панорамирование фотографии                                                         | Перетяните фотографию.                                                    |
| Воспроизведение видео                                                              | Нажмите 🕨 в центре экрана.                                                |
| Просмотр видео<br>в полноэкранном режиме<br>и подгонка видео по размерам<br>экрана | Дважды нажмите видео.                                                     |
| Потоковая передача видео<br>на HD-телевизор                                        | См. «AirPlay» на стр. 33.                                                 |
| Редактирование фотографий или обрезка видео                                        | См. «Редактирование фотографий» или «Обрезка видеозаписей» на<br>стр. 57. |

# Просмотр слайд-шоу

**Просмотр слайд-шоу.** Нажмите альбом, чтобы открыть его, затем нажмите фотографию и нажмите ▶. Выберите параметры слайд-шоу, затем нажмите «Начать слайд-шоу».

| Потоковая передача слайд-шоу<br>на HD-телевизор | См. «AirPlay» на стр. 33.            |
|-------------------------------------------------|--------------------------------------|
| Остановка слайд-шоу                             | Коснитесь экрана.                    |
| Установка дополнительных<br>параметров          | Выберите «Настройки» > «Фотографии». |

# Организация фотографий и видео

Вы можете создавать, переименовывать и удалять альбомы на iPod touch для организации фотографий и видео.

**Создание альбома.** При просмотре альбомов нажмите «Изменить», затем нажмите «Добавить». Выберите фотографии для добавления в новый альбом, затем нажмите «Готово».

Примечание: Альбомы, создаваемые на iPod touch, не синхронизируются с компьютером.

| Переименование альбома             | Нажмите «Изменить», затем выберите альбом.             |
|------------------------------------|--------------------------------------------------------|
| Изменение расположения<br>альбомов | Нажмите «Изменить», затем перетащите 🗮 вверх или вниз. |
| Удаление альбома                   | Нажмите «Изменить», затем нажмите 🖨.                   |

# Отправка фотографий и видео

Отправка фотографии или видео в сообщении электронной почты, текстовом сообщении или твите. Выберите фотографию или видео, затем нажмите 🖻. Если Вы не видите 😭, нажмите экран для отображения элементов управления.

*Примечание:* Функции видео предусмотрены только в iPod touch 4-го поколения или новее. Для отправки твита необходимо войти в систему учетной записи Twitter. Выберите «Настройки» > «Twitter».

Ограничение размера вложений определяется оператором. iPod touch может при необходимости сжать вложенные видеозаписи или фотографии.

| Отправка нескольких<br>фотографий и видео                                                | При просмотре миниатюр нажмите 🖾, выберите фотографии или<br>видеозаписи, затем нажмите «Отправить».                                    |
|------------------------------------------------------------------------------------------|----------------------------------------------------------------------------------------------------|
| Копирование фотографии<br>и видео                                                        | Нажмите и удерживайте фотографию или видео, затем нажмите «Копировать».                                                                 |
| Копирование нескольких<br>фотографий и видео                                             | Нажмите 🖆 в правом верхнем углу экрана. Выберите фотографии<br>и видео, затем нажмите «Копировать».                                     |
| Вставка фотографии или видео<br>в сообщение электронной почты<br>или текстовое сообщение | Нажмите и удерживайте место, куда нужно вставить фотографию или видео, затем нажмите «Вставить».                                        |
| Сохранение фотографии или<br>видео из сообщения электронной<br>почты                     | Нажмите для загрузки объекта, если это необходимо, затем нажмите фотографию или нажмите и удерживайте видео, затем нажмите «Сохранить». |
| Сохранение фотографии или видео из текстового сообщения                                  | Нажмите изображение в диалоге, нажмите 🖆, затем нажмите «Сохранить».                                                                    |
| Сохранение фотографии с веб-<br>страницы                                                 | Нажмите и удерживайте фотографию, затем выберите «Сохранить изображение».                                                               |
| Отправка видео на YouTube                                                                | Во время просмотра видео нажмите 🖾 , затем нажмите «Отправить<br>в YouTube».                                                            |

Фотографии и видео, которые Вы получаете или которые сохраняете с веб-страниц, сохраняются в альбоме «Фотопленка» (или «Сохр. фото» на iPod touch без камеры).

# Печать фотографий

Печать фотографии. Нажмите 🖾, затем нажмите «Напечатать».

**Печать нескольких фотографий.** При просмотре фотоальбома нажмите 🗟. Выберите нужные фотографии и нажмите «Напечатать».

Подробнее см. раздел «Печать» на стр. 28.

# **Game Center**

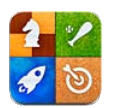

# О службе Game Center

С помощью Game Center (iPod touch 3-го поколения или новее) Вы можете открывать для себя новые игры и обмениваться игровым опытом с друзьями по всему миру. Приглашайте своих друзей в игру или находите себе других достойных соперников с помощью функции «Автосовпадения». Зарабатывайте бонусные очки, выполняя особые задания во время игр. Посмотрите на достижения своих друзей. Взгляните на таблицы рекордов и узнайте, кто достиг лучших результатов.

*Примечание:* Служба Game Center доступна не во всех регионах, и доступные игры могут различаться.

Для использования Game Center необходимо подключение к Интернету и Apple ID. При наличии учетной записи iCloud Вы можете использовать имеющийся Apple ID в Game Center. Если у Вас еще нет Apple ID, можно создать его прямо в Game Center, как описано ниже.

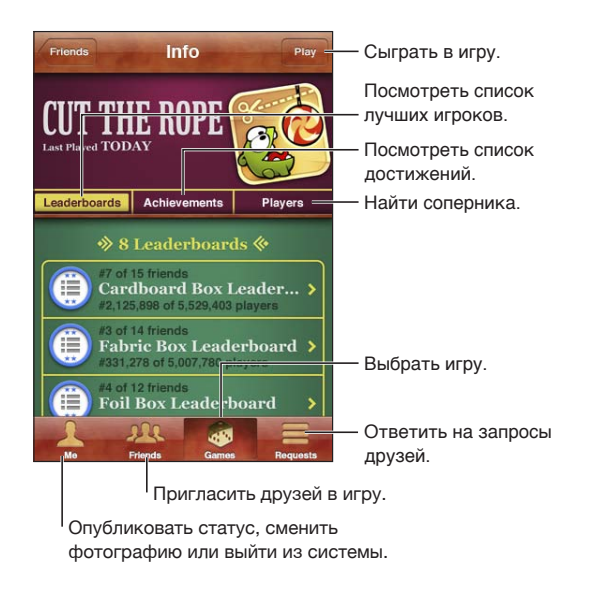

# Вход в систему Game Center

Вход в систему. Откройте Game Center. Если Вы видите свой псевдоним и фотографию в верхней части экрана, Вы уже вошли в систему. Если нет, введите свой Apple ID и пароль, затем нажмите «Войти». Или нажмите «Создать учетную запись» для создания нового Apple ID.

| Добавление фотографии                       | Нажмите фотографию рядом с Вашим именем.                                                                                           |
|---------------------------------------------|----------------------------------------------------------------------------------------------------|
| Объявление своего статуса                   | Нажмите «Я», нажмите строку состояния и введите свой статус.                                                                       |
| Просмотр параметров своей<br>учетной записи | Нажмите «Я», нажмите баннер учетной записи, затем нажмите<br>«Просмотреть».                                                        |
| Выход из системы                            | Нажмите «Я», нажмите баннер учетной записи, затем нажмите «Выйти».<br>Не обязательно выходить из системы при закрытии Game Center. |

#### Покупка и загрузка игр

Игры для Game Center можно приобрести в App Store.

**Приобретение и загрузка игры.** Нажмите «Игры», затем нажмите рекомендованную игру или нажмите «Найти игры Game Center».

| Приобретение игры, которую уже | Нажмите «Друзья», затем нажмите имя друга. Нажмите игру в списке игр |
|--------------------------------|----------------------------------------------------------------------|
| купил Ваш друг                 | Вашего друга, затем нажмите цену игры под ее именем в верхней части  |
|                                | экрана.                                                              |

## Участие в играх

Начало игры. Нажмите «Игры», выберите игру и нажмите «Пуск».

| Просмотр списка лучших<br>результатов                              | Нажмите «Игры», выберите игру и нажмите «Результаты».                     |
|--------------------------------------------------------------------|---------------------------------------------------------------------------|
| Просмотр достижений, которые<br>Вы можете попробовать<br>повторить | Нажмите «Игры», выберите игру и нажмите «Достижения».                     |
| Возврат в Game Center после<br>игры                                | Нажмите кнопку «Домой», затем нажмите «Game Center» на экране<br>«Домой». |

#### Игра с друзьями

С помощью Game Center Вы сможете познакомиться с игроками со всего мира. Добавляйте друзей в Game Center, делая запрос или принимая запрос от другого игрока.

Приглашение друзей в игру с несколькими игроками. Нажмите «Друзья», выберите друга, выберите игру и нажмите «Играть». Если игра позволяет или требует участия дополнительных игроков, Вы можете пригласить их, нажав кнопку «Далее». Отправьте свое приглашение и ожидайте, когда его примут другие игроки. Когда все будут готовы, начните игру.

Если друг занят или не отвечает на приглашение, Вы можете нажать кнопку «Автосовпадения», чтобы служба Game Center нашла для Вас другого соперника, или кнопку «Пригласить», чтобы пригласить другого друга.

| Отправка запроса на добавление<br>в друзья                       | Нажмите «Друзья» или «Запросы», нажмите «+», затем введите<br>электронный адрес друга или его псевдоним в Game Center. Нажмите<br>аля просмотра контактов. Чтобы добавить в один запрос несколько<br>друзей, нажмите клавишу возврата каретки после каждого адреса. |
|------------------------------------------------------------------|----------------------------------------------------------------------------------------------------|
| Ответ на запрос на добавление<br>в друзья                        | Нажмите «Запросы», нажмите запрос и нажмите «Принять» или<br>«Игнорировать». Чтобы сообщить о проблеме с запросом, пролистайте<br>вверх и нажмите «Отчет о проблеме».                                                                                               |
| Просмотр игр, в которые играет<br>Ваш друг, и его результатов    | Нажмите «Друзья», нажмите имя друга, затем нажмите «Игры» или<br>«Очки».                                                                                                    |
| Поиск имени в списке друзей                                      | Нажмите строку состояния для прокрутки к верхнему краю экрана, нажмите поле поиска и начните вводить имя.                                                                                                    |
| Отключение приглашений<br>к участию в играх от других<br>игроков | Отключите приглашения в настройках учетной записи Game Center. См.<br>«Настройки Game Center» ниже.                                                                                                    |
| Сохранение конфиденциальности адреса электронной почты           | Отключите параметр «Найти меня по email» в настройках учетной записи Game Center. См. «Настройки Game Center» ниже.                                                                                                    |
| Отключение игр с несколькими игроками                            | Выберите «Настройки» > «Основные» > «Ограничения» > «Game Center» и отключите параметр «Игры с другими».                                                                                                    |
| Запрещение запросов<br>на добавление в друзья                    | Выберите «Настройки» > «Основные» > «Ограничения» > «Game Center» и отключите параметр «Добавление друзей».                                                                                                    |
| Просмотр списка друзей Вашего<br>друга                           | Нажмите «Друзья», нажмите имя друга, затем нажмите «Друзья» сразу<br>под изображением.                                                                                                    |
| Удаление друга                                                   | Нажмите «Друзья», нажмите имя, затем нажмите «Удалить».                                                                                                    |
| Сообщение о неподобающем или оскорбительном поведении            | Нажмите «Друзья», нажмите имя участника, затем нажмите «Отчет о проблеме».                                                                                                    |

# Настройки Game Center

Некоторые настройки Game Center связаны с Apple ID, который используется для входа в систему. Другие настройки задаются в программе «Настройки» на iPod touch.

**Изменение настроек Game Center, связанных с Apple ID.** Войдите в систему с использованием своего Apple ID, нажмите «Я», нажмите баннер учетной записи, затем нажмите «Просмотреть».

**Выбор уведомлений для Game Center.** Выберите «Настройки» > «Уведомления» > «Game Center». Если Game Center не отображается, включите режим «Уведомления».

Изменение ограничений, затрагивающих Game Center. Выберите «Настройки» > «Основные» > «Ограничения» > «Game Center».

# Mail

# 11

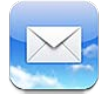

Программа Mail работает с iCloud, Microsoft Exchange и многими популярными системами электронной почты, включая Yahoo!, Google, Hotmail и AOL, а также с большинством почтовых систем отраслевого стандарта на базе протоколов POP3 и IMAP. С ее помощью Вы сможете отправлять и получать фотографии, видео и графику, просматривать документы PDF и другие вложения. Также можно печатать сообщения и вложения, которые могут быть открыты в программе «Быстрый просмотр».

#### Проверка и чтение почты

Экран Mail «Почтовые ящики» позволяет получить быстрый доступ ко всех папкам «Входящие» и другим почтовым ящикам.

При открытии почтового ящика Mail извлекает и отображает недавние сообщения. Количество извлекаемых сообщений можно установить в настройках Mail. См. «Учетные записи и настройки Mail» на стр. 69.

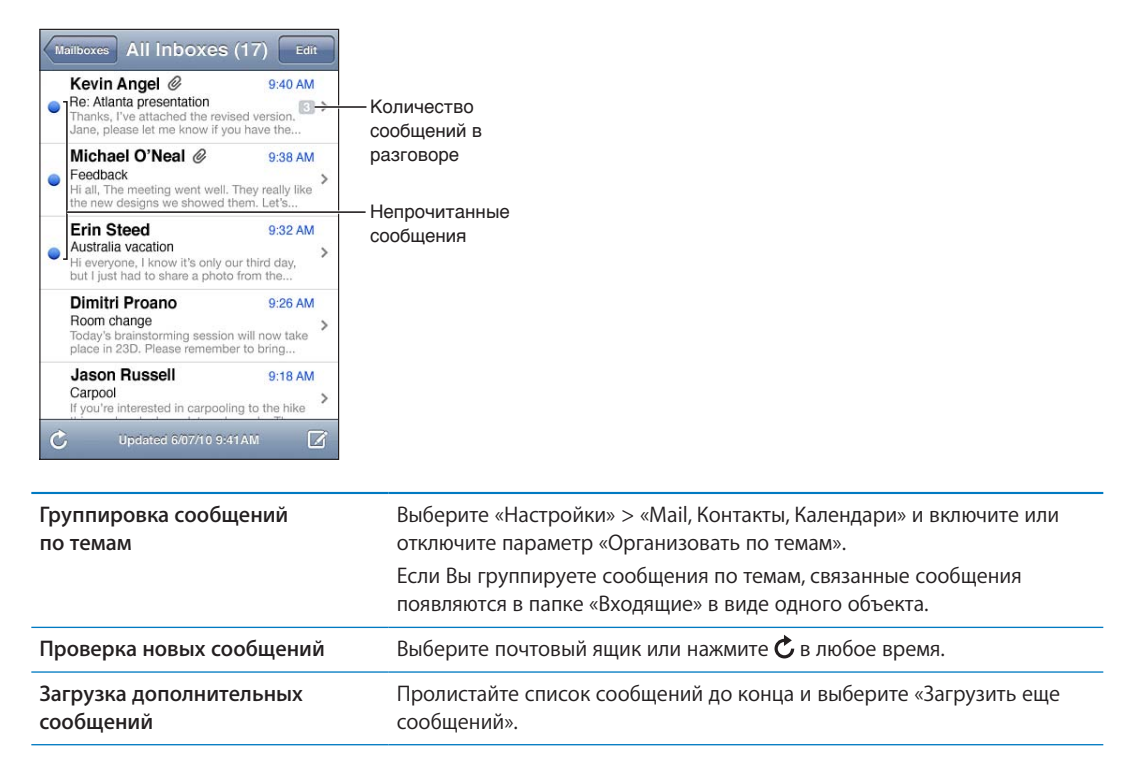

| Увеличение фрагмента<br>сообщения                                | Дважды нажмите в области сообщения. При повторном двойном<br>нажатии масштаб уменьшается. Увеличить или уменьшить масштаб<br>можно жестом разведения или сведения пальцев.                             |
|------------------------------------------------------------------|----------------------------------------------------------------------------------------------------|
| Изменение размера текстового<br>столбца по размеру экрана        | Дважды нажмите текст.                                                                                                    |
| Отображение списка всех<br>получателей                           | Нажмите «Подробнее». Нажмите имя или адрес электронной почты для<br>просмотра информации о получателе. Затем нажмите номер телефона<br>или адрес электронной почты, чтобы связаться с получателем.     |
| Добавление получателя<br>электронной почты в список<br>контактов | Нажмите на сообщение, если требуется, нажмите «Подробнее» для<br>просмотра получателей. Затем нажмите имя или адрес электронной<br>почты и нажмите «Новый контакт» или «Добавить к контакту».          |
| Отметка сообщения как<br>непрочитанного                          | Откройте сообщение и, если требуется, нажмите «Подробнее». Затем<br>нажмите «Маркировать».<br>Чтобы пометить несколько сообщений как непрочитанные, см.<br>«Организация электронной почты» на стр. 68. |
| Открытие приглашения                                             | Нажмите приглашение. См. «Ответ на приглашение» на стр. 82.                                                                                                    |

## Работа с несколькими учетными записями

При наличии нескольких настроенных почтовых учетных записей доступ ко всем учетным записям можно получить через экран «Почтовые ящики». Можно также нажать «Все входящие» для просмотра всех входящих сообщений в виде одного списка. Подробнее о добавлении учетных записей см. в разделе «Учетные записи и настройки Mail» на стр. 69.

При написании нового сообщения нажмите поле «От» и выберите учетную запись, от имени которой будет отправлено сообщение.

# Отправка электронной почты

Сообщение электронной почты можно отправить любому, у кого есть адрес электронной почты.

| Составление    | сообшени | <b>я</b> . Нажмите | <b>N</b> |
|----------------|----------|--------------------|----------|
| COCTUD/ICII//C | сосощени |                    | ت        |

| Добавление получателя<br>из программы «Контакты»               | Введите имя или адрес электронной почты в поле «Кому» или нажмите 🕢.                                                                                                    |
|----------------------------------------------------------------|----------------------------------------------------------------------------------------------------|
| Перестановка получателей                                       | Чтобы переместить получателя из одного поля в другое, например<br>из поля «Кому» в поле «Копия», перетащите имя получателя в новое<br>место.                                                                                                    |
| Выделение текста жирным,<br>курсивом или подчеркиванием        | Нажмите точку вставки для отображения кнопок выбора, затем нажмите<br>«Выбрать». перетащите точки захвата для выделения текста, стиль<br>которого Вы хотите изменить. Нажмите ▶, затем нажмите «В»/«I»/«U».<br>Нажмите «Жирный», «Курсив» или «Подчеркнутый» для применения<br>стиля                                                                                                    |
| Отправка фотографии или видео<br>в сообщении электронной почты | В программе «Фотографии» выберите фотографию или видео, нажмите<br>с , затем выберите «Отправить по e-mail». Также можно скопировать<br>и вставить фотографии и видео.<br>Чтобы отправить несколько фотографий или видеозаписей в одном<br>сообщении, нажмите в во время просмотра миниатюр в альбоме.<br>С помощью нажатия выберите фотографии и видеозаписи, нажмите<br>кнопку «Отправить» и нажмите «E-mail». |

| Сохранение черновика<br>сообщения для последующего<br>завершения                   | Нажмите «Отменить», затем нажмите «Сохранить». Сообщение сохраняется в почтовом ящике «Черновики». Нажмите и удерживайте 🗹 для быстрого доступа к ящику.                                                    |
|------------------------------------------------------------------------------------|----------------------------------------------------------------------------------------------------|
| Ответ на сообщение                                                                 | Нажмите 4, затем нажмите «Ответить». Файлы и изображения,<br>вложенные в исходное сообщение, не передаются обратно. Чтобы<br>включить вложения, перешлите сообщение вместо того, чтобы отвечать<br>на него. |
| Цитирование части сообщения,<br>на которое Вы отвечаете или<br>которое пересылаете | Нажмите и удерживайте, чтобы выделить текст. перетащите точки<br>захвата для выделения текста, который Вы хотите включить в ответ,<br>затем нажмите <b>4</b> .                                              |
|                                                                                    | Для изменения отступа процитированного текста нажмите<br>и удерживайте, чтобы выделить текст, затем нажмите ▶. Нажмите<br>«Уровень цитаты», затем нажмите «Увеличить» или «Уменьшить».                      |
| Пересылка сообщения                                                                | Откройте сообщение и нажмите ヘ, затем нажмите «Переслать».                                                                                                    |
| Отправка информации<br>о контактах                                                 | В окне «Контакты» выберите контакт, нажмите «Отправить» в нижней части экрана «Данные».                                                                                                    |

# Ссылки и обнаруженные данные

iPod touch может распознавать веб-ссылки, телефонные номера, адреса электронной почты, даты и другие виды информации, которые можно использовать для открытия веб-страницы, написания письма с уже заполненным полем адреса, создания или добавления контактной информации и выполнения некоторых других полезных действий. Обнаруженные данные отображаются в виде подчеркнутого текста синего цвета.

Можно коснуться таких данных для выполнения действия по умолчанию или же длительно нажать для просмотра других вариантов действий. Например, для адреса можно отобразить местонахождение в «Картах» или добавить адрес в «Контакты».

## Просмотр вложений

iPod touch поддерживает отображение вложенных изображений во многих распространенных форматах (JPEG, GIF, и TIFF) вместе с текстом электронных писем. iPod touch также поддерживает воспроизведение различных типов вложенных аудиозаписей, таких как MP3, AAC, WAV и AIFF. Вы можете загружать и просматривать файлы (такие как PDF, веб-страница, текст, документы Pages, Keynote, Numbers, а также Microsoft Word, Excel и PowerPoint), которые вложены в полученные сообщения.

Просмотр вложенного файла. Нажмите вложение, чтобы открыть его в программе «Просмотр». Возможно, прежде чем просматривать файл, Вам придется дождаться его загрузки.

| Открытие вложенного файла.                         | Нажмите и удерживайте вложение, затем выберите программу<br>для его открытия. Если ни Quick Look, ни другие Ваши программы<br>не поддерживают формат файла, то можно будет увидеть имя такого<br>файла, но открыть его будет нельзя. |
|----------------------------------------------------|----------------------------------------------------------------------------------------------------|
| Сохранение вложенной<br>фотографии или видеозаписи | Нажмите и удерживайте фотографию или видеозапись, затем выберите<br>«Сохранить изображение» или «Сохранить видео». Объект сохраняется<br>в альбом «Фотопленка» в программе «Фотографии».                                             |

Программа «Просмотр» поддерживает следующие типы документов:

| .doc, .docx | Microsoft Word          |
|-------------|-------------------------|
| .htm, .html | веб-страница            |
| .key        | Keynote                 |
| .numbers    | Numbers                 |
| .pages      | Pages                   |
| .pdf        | Просмотр, Adobe Acrobat |
| .ppt, .pptx | Microsoft PowerPoint    |
| .rtf        | форматированный текст   |
| .txt        | текст                   |
| .vcf        | информация о контакте   |
| .xls, .xlsx | Microsoft Excel         |

# Печать сообщений и вложенных файлов

Можно печатать сообщения электронной почты и вложения, которые можно просмотреть в Quick Look.

Печать сообщения электронной почты. Нажмите 🔨, затем нажмите «Напечатать».

| Печать встроенного изображения | Нажмите и удерживайте изображение, затем нажмите «Сохранить<br>изображение». Откройте «Фотографии» и напечатайте изображение<br>из альбома «Фотопленка». |
|--------------------------------|----------------------------------------------------------------------------------------------------|
| Печать вложенного файла        | Нажмите вложение, чтобы просмотреть его в программе «Просмотр», затем нажмите 🕋 и нажмите «Напечатать».                                                  |

Подробнее см. раздел «Печать» на стр. 28.

#### Организация электронной почты

Вы можете организовать сообщения в любом почтовом ящике, папке или окне с результатами поиска. Можно удалить сообщение или пометить его как прочитанное. Можно также перемещать сообщения из одного почтового ящика или папки в другой ящик или папку, как в пределах одной учетной записи, так и между разными. Можно добавлять, удалять или переименовать почтовые ящики и папки.

Удаление сообщения. Откройте сообщение и нажмите 🛍.

Сообщение можно удалить непосредственно из списка сообщений почтового ящика, смахнув по заголовку сообщения влево или вправо, а затем нажав «Удалить».

Некоторые почтовые учетные записи поддерживают архивирование сообщений вместо их удаления. При архивировании сообщения оно перемещается из папки «Входящие» в папку «Вся почта». Включите или отключите архивирование в разделе «Настройки» > «Mail, Контакты, Календари».

| Восстановление сообщения                                            | Удаленные сообщения перемещаются в ящик «Корзина».<br>Чтобы задать период времени, после которого сообщения будут<br>навсегда удалены из «Корзины», выберите «Настройки» > «Mail,<br>Контакты, Календари». Затем нажмите «Дополнительно». |
|---------------------------------------------------------------------|----------------------------------------------------------------------------------------------------|
| Удаление или перемещение<br>нескольких сообщений                    | При просмотре списка сообщений нажмите «Изменить», выберите<br>сообщения, которые требуется удалить, и нажмите «Переместить» или<br>«Удалить».                                                                                            |
| Перемещение сообщения<br>в другой почтовый ящик или<br>другую папку | При просмотре сообщения нажмите 🛱, затем выберите почтовый ящик<br>или папку.                                                                                                    |
| Добавление почтового ящика                                          | Откройте список почтовых ящиков, нажмите «Изменить», затем нажмите «Новый ящик».                                                                                                    |
| Удаление или переименование<br>почтового ящика                      | Откройте список почтовых ящиков, нажмите «Изменить», затем нажмите<br>почтовый ящик. Введите новое имя или местонахождение почтового<br>ящика. Нажмите «Удалить ящик», чтобы удалить ящик и все его<br>содержимое.                        |
| Пометка нескольких сообщений как прочитанных                        | При просмотре списка сообщений нажмите «Изменить», выберите<br>сообщения, которые требуется пометить, и нажмите «Маркировать».<br>Выберите «Как прочитанное».                                                                             |

#### Поиск по электронной почте

Можно выполнять поиск по полям «Кому», «От», «Тема» и по тексту сообщений электронной почты. Mail выполняет поиск по загруженным сообщениям в текущем почтовом ящике. При использовании учетных записей iCloud, Exchange и некоторых почтовых учетных записей IMAP можно также выполнять поиск сообщений на сервере.

Поиск сообщений электронной почты. Откройте почтовый ящик, прокрутите вверх и введите текст в поле «Поиск». Выберите поля, по которым необходимо осуществлять поиск, нажав «Кому», «От», «Тема» или «Все». Если Ваша учетная запись поддерживает такую возможность, поиск также выполняется по сообщениям на сервере.

Сообщения Mail включаются в результаты поисков из главного экрана. См. «Поиск» на стр. 29.

# Учетные записи и настройки Mail

#### Учетные записи

Параметры Mail и почтовых учетных записей находятся в разделе «Настройки» > «Mail, Контакты, Календари». Можно настроить следующие службы:

- Microsoft Exchange;
- iCloud
- MobileMe
- Google
- Адресная книга Yahoo!
- AOL
- Microsoft Hotmail
- другие почтовые системы РОР и ІМАР;

Некоторые настройки зависят от типа учетной записи. Поставщик услуг или системный администратор может сообщить информацию, которую Вам требуется ввести.

**Изменение настроек учетной записи.** Выберите «Настройки» > «Mail, Контакты, Календари», выберите учетную запись, затем внесите требуемые изменения.

| Прекращение использования<br>учетной записи                                              | Выберите «Настройки» > «Mail, Контакты, Календари», выберите учетную запись, затем отключите службу для учетной записи (например, Mail, «Календари» или «Заметки»).                                                                                                    |
|------------------------------------------------------------------------------------------|----------------------------------------------------------------------------------------------------|
|                                                                                          | Если служба для учетной записи отключена, iPod touch не отображает<br>и не синхронизирует информацию с данной службой, пока она не будет<br>включена. Это хороший способ отказаться от получения электронной<br>почты, например, на время отпуска.                                                                                                    |
| Хранение черновиков,<br>отправленных сообщений<br>и удаленных сообщений<br>на iPod touch | Выберите «Настройки» > «Mail, Контакты, Календари», выберите учетную<br>запись, затем нажмите «Дополнительно». Задайте местонахождение<br>ящиков «Черновики», «Отправленные» и «Удаленные».                                                                                                    |
| Задание периода времени, после которого сообщения будут удалены из Mail                  | Выберите «Настройки» > «Mail, Контакты, Календари», выберите учетную<br>запись, затем нажмите «Дополнительно». Нажмите «Стирать» и выберите<br>время: никогда, через один день, одну неделю или один месяц.                                                                                                    |
| Настройка параметров почтового сервера                                                   | Выберите «Настройки» > «Mail, Контакты, Календари», затем выберите<br>учетную запись. За сведениями о необходимых настройках обратитесь<br>к своему сетевому администратору или интернет-провайдеру.                                                                                                    |
| Настройка параметров SSL<br>и пароля                                                     | Выберите «Настройки» > «Mail, Контакты, Календари», выберите учетную<br>запись, затем нажмите «Дополнительно». За сведениями о необходимых<br>настройках обратитесь к своему сетевому администратору или<br>интернет-провайдеру.                                                                                                    |
| Включение и выключение архивирования сообщений                                           | Выберите «Настройки» > «Mail, Контакты, Календари», выберите учетную<br>запись, затем включите или отключите параметр «Архив. сообщения».<br>См. «Организация электронной почты» на стр. 68.                                                                                                    |
| Удаление учетной записи                                                                  | Выберите «Настройки» > «Mail, Контакты, Календари», выберите учетную<br>запись, затем прокрутите список вниз и нажмите «Удалить».<br>Вся электронная почта и информация контактов, календаря и закладок,<br>синхронизированная с учетной записью, удаляются из iPod touch.                                                                                                    |
| Отправка подписанных<br>и зашифрованных сообщений                                        | Выберите «Настройки» > «Mail, Контакты, Календари», выберите учетную запись, затем нажмите «Дополнительно». Включите «S/MIME», затем выберите сертификаты для подписания и шифрования исходящих сообщений.                                                                                                    |
|                                                                                          | Для установки сертификатов получите профиль конфигурации<br>у системного администратора, загрузите сертификаты с веб-сайта<br>эмитента с помощью Safari или получите их в виде вложений Mail.                                                                                                    |
| Настройка параметров Push                                                                | Выберите «Настройки» > «Mail, Контакты, Календари» > «Загрузка<br>данных». Технология Push обеспечивает доставку новой информации,<br>когда iPod touch подключен к сети Wi-Fi (возможна некоторая задержка).<br>Можно отключить технологию Push для приостановки доставки<br>электронной почты и другой информации или экономии заряда<br>аккумулятора. Когда технология Push отключена, используйте параметр<br>«Загрузка данных» для определения периодичности запросов данных. |
| Настройка других<br>параметров Mail                                                      | Чтобы настроить параметры, которые применяются ко всем Вашим<br>учетным записям, выберите «Настройки» > «Mail, Контакты, Календари».                                                                                                    |

#### Параметры Mail

Настройки Mail, если иное не указано явно, применяются ко всем учетным записям на iPod touch.

**Настройка параметров электронной почты.** Выберите «Настройки» > «Mail, Контакты, Календари».

Чтобы изменить звуки, воспроизводимые при отправке или получении почты, выберите «Настройки» > «Звуки».

# Напоминания

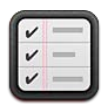

#### О программе «Напоминания»

Программа «Напоминания» позволит Вам упорядочить свою жизнь и не пропускать важные события. Программа «Напоминания» работает с Вашими учетными записями календаря, поэтому внесенные изменения автоматически переносятся на все Ваши устройства iOS и компьютеры.

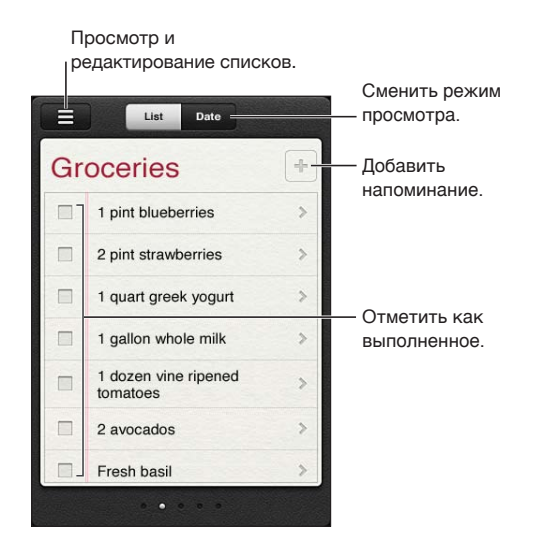

Переключение между режимом списка и режимом даты. В верхней части экрана нажмите «Список» или «Дата».

#### Установка напоминания

Можно установить напоминание на определенную дату и время, и программа «Напоминания» предупредит Вас о наступлении срока.

**Добавление напоминания.** В программе «Напоминания» нажмите **+**, затем введите описание и нажмите «Готово».

Добавив напоминание, Вы можете настроить его параметры.
| Установка дня или времени для<br>напоминания                                                        | Нажмите напоминание, затем нажмите «Напомнить». Включите<br>параметр «В день», затем установите дату и время, когда нужно выдать<br>напоминание. Напоминания с наступившим сроком исполнения<br>отображаются в Центре уведомлений. |
|----------------------------------------------------------------------------------------------------|----------------------------------------------------------------------------------------------------|
| Добавление заметок<br>в напоминание                                                                 | Нажмите напоминание, затем нажмите «Показать еще». Нажмите<br>«Заметки».                                                                                                    |
| Перемещение напоминания<br>в другой список                                                          | Нажмите напоминание, затем нажмите «Показать еще». Нажмите<br>«Список» и выберите новый список.                                                                                                    |
|                                                                                                    | Чтобы создать или отредактировать списки, см. «Управление напоминаниями в режиме списка» на стр. 73.                                                                                                    |
| Удаление напоминания                                                                                | Нажмите напоминание, нажмите «Показать еще» и нажмите «Удалить».                                                                                                    |
| Редактирование напоминания                                                                          | Нажмите напоминание, затем нажмите его имя.                                                                                                    |
| Пометка напоминания как<br>завершенного                                                             | Нажмите поле рядом с напоминанием, чтобы появился флажок.<br>Завершенные напоминания отображаются в списке «Завершено». См.<br>«Управление завершенными напоминаниями» на стр. 74.                                                 |
| Установка звука напоминаний                                                                         | Выберите «Настройки» > «Звук».                                                                                                    |
| Использование iCloud для<br>синхронизации «Напоминаний»<br>на всех устройствах iOS<br>и компьютерах | Выберите «Настройки» > «iCloud» и включите параметр «Напоминания».<br>См. «iCloud» на стр. 16.                                                                                                    |

## Управление напоминаниями в режиме списка

Напоминания можно организовать в списки, чтобы рабочие, личные и прочие списки дел не смешивались между собой. В программе «Напоминания» имеется один список для активных напоминаний и один встроенный список для завершенных пунктов. Вы можете добавить собственные списки.

**Создание списка.** В верхней части экрана нажмите «Список», затем нажмите —. Нажмите «Изменить».

| Переключение между списками                          | Смахните по экрану влево или вправо.<br>Вы также можете быстро перейти к определенному списку. Нажмите <del>—</del> ,<br>затем нажмите имя списка.                                                              |
|------------------------------------------------------|----------------------------------------------------------------------------------------------------|
| Просмотр завершенных пунктов                         | Смахните по экрану влево, чтобы отобразить список «Завершено».                                                                                                    |
| Изменение порядка списков                            | В режиме списка нажмите 🗮, затем нажмите «Изменить». Перетяните<br>🗮 рядом со списком для изменения порядка.<br>Нельзя переместить список в другую учетную запись или изменить<br>порядок напоминаний в списке. |
| Удаление списка                                      | В режиме списка нажмите 🗮, затем нажмите «Изменить». Нажмите 🥥<br>для каждого списка, который нужно удалить.<br>При удалении списка также удаляются все содержащиеся в нем пункты.                              |
| Изменение имени списка                               | В режиме списка нажмите 🗮, затем нажмите «Изменить». Нажмите имя, которое нужно изменить, затем введите новое имя. Нажмите «Готово».                                                                            |
| Задание списка по умолчанию<br>для новых напоминаний | Выберите «Настройки» > «Mail, Контакты, Календари», затем в разделе<br>«Напоминания» нажмите «Стандартный список».                                                                                              |

#### Управление напоминаниями в режиме даты

Режим даты предназначен для управления напоминаниями, имеющими срок.

**Просмотр напоминаний для даты** В верхней части экрана нажмите «Дата» для просмотра напоминаний на сегодня и незавершенных напоминаний за предыдущие дни.

| Просмотр недавней даты     | перетащите бегунок времени, расположенный под списком, на новую дату. |
|----------------------------|-----------------------------------------------------------------------|
| Просмотр определенной даты | Нажмите 🏛 затем выберите дату для просмотра.                          |

#### Управление завершенными напоминаниями

Программа «Напоминания» сохраняет пункты, которые Вы помечаете как завершенные. Для их просмотра можно использовать режим списка, режим даты или список «Завершено».

**Просмотр завершенных пунктов.** Нажмите кнопку «Список» в верхней части экрана, затем смахните слева направо, чтобы показать список «Завершено».

| Просмотр числа завершенных<br>пунктов             | В режиме списка или даты прокрутите до верха списка напоминаний,<br>затем потяните список вниз, пока не появится кнопка «Завершено».<br>Нажмите «Завершено», чтобы просмотреть все завершенные пункты.                                                                 |
|---------------------------------------------------|----------------------------------------------------------------------------------------------------|
| Пометка завершенного пункта<br>как незавершенного | Нажмите, чтобы снять флажок. Пункт автоматически перемещается обратно в исходный список.                                                                                                    |
| Синхронизация предыдущих<br>напоминаний           | Выберите «Настройки» > «Mail, Контакты, Календари», затем в разделе<br>«Напоминания» нажмите «Синхр.». Этот параметр применяется ко всем<br>учетным записям напоминаний. Для повышения скорости работы<br>не синхронизируйте больше предыдущих напоминаний, чем нужно. |

#### Поиск напоминаний

Можно быстро найти ожидающие или завершенные напоминания. Поиск напоминаний выполняется по имени.

Поиск напоминаний в режиме даты. Нажмите Ш, затем нажмите «Искать напоминания» и введите фразу для поиска.

Поиск напоминаний в режиме списка. Нажмите =, затем нажмите «Искать напоминания» и введите фразу для поиска.

Поиск напоминаний можно также выполнять с главного экрана. См. «Поиск Spotlight» на стр. 117.

# Safari

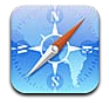

Safari позволяет искать и просматривать веб-сайты. Можно создавать закладки на iPod touch и синхронизировать их с компьютером. Для быстрого доступа к избранным веб-сайтам добавьте веб-клипы на главный экран. Печатайте веб-страницы, документы PDF и другие документы. Добавляйте сайты, которые Вы хотите изучить позднее, в список для чтения.

# Просмотр веб-страниц

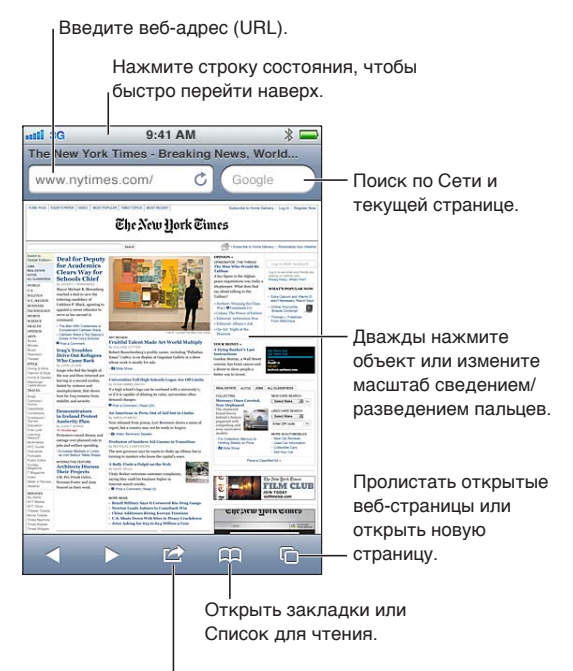

Добавить закладку, добавить в Список для чтения, добавить значок на главный экран, отправить или напечатать страницу.

**Просмотр веб-страницы.** Нажмите поле адреса (в строке заголовка) для отображения клавиатуры. Введите веб-адрес, затем нажмите «Перейти».

Если поле адреса не отображается, нажмите строку состояния для быстрой прокрутки вверх.

Можно просматривать веб-страницы в вертикальной или горизонтальной ориентации.

| Удаление текста в поле адреса                                                                                 | Нажмите 🐼.                                                                                                    |
|----------------------------------------------------------------------------------------------------|----------------------------------------------------------------------------------------------------|
| Прокрутка страницы                                                                                            | Перетягивание вверх, вниз и в сторону.                                                                                                    |
| Прокрутка внутри фрейма<br>на веб-странице                                                                    | Прокрутка внутри фрейма выполняется двумя пальцами.                                                                                            |
| Открытие новой страницы                                                                                       | Нажмите С, затем нажмите «Новая страница». Одновременно может быть открыто до восьми страниц. Цифра внутри С указывает число открытых страниц. |
| Переход к другой странице                                                                                     | Нажмите 🗅, пролистайте влево или вправо, затем нажмите страницу.                                                                               |
| Предотвращение загрузки веб-<br>страницы                                                                      | Нажмите 🗙.                                                                                                    |
| Перезагрузка веб-страницы                                                                                     | Нажмите Ċ в поле адреса.                                                                                                    |
| Закрытие страницы                                                                                             | Нажмите 🗅, затем нажмите 🛞 на странице.                                                                                                    |
| Защита личной информации<br>и запрет на отслеживание<br>Ваших действий, выполняемое<br>некоторыми веб-сайтами | Выберите «Настройки» > «Safari» и включите параметр «Частный доступ».                                                                          |
| Настройка параметров для Safari                                                                               | Выберите «Настройки» > «Safari».                                                                                                    |

#### Ссылки

Переход по ссылке на веб-странице. Нажмите ссылку.

| Отображение целевого адреса | Нажмите и удерживайте нажатой ссылку. |
|-----------------------------|---------------------------------------|
| ссылки                      |                                       |

Обнаруженные данные — например, даты и адреса электронной почты — могут отображаться на веб-страницах в виде ссылок. Нажмите и удерживайте ссылку для просмотра доступных действий. См. «Ссылки и обнаруженные данные» на стр. 67.

#### Список для чтения

Список для чтения позволяет собирать ссылки на веб-страницы, которые Вы хотите прочитать позднее.

**Добавление ссылки на текущую страницу в список для чтения.** Нажмите 🖻, затем нажмите «В список для чтения».

**Добавление ссылки в список для чтения.** Нажмите и удерживайте ссылку, затем нажмите «В список для чтения».

| Просмотр списка для чтения                                                                              | Нажмите 🎮, затем нажмите «Список для чтения».                                                         |
|----------------------------------------------------------------------------------------------------|----------------------------------------------------------------------------------------------------|
| Использование iCloud для<br>синхронизации списка для<br>чтения на всех устройствах iOS<br>и компьютерах | Выберите «Настройки» > «iCloud» и включите параметр «Документы<br>и данные». См. «iCloud» на стр. 16. |

### Reader

Reader отображает веб-статьи без рекламы и лишних элементов, так что ничего не будет отвлекать Вас от чтения. Если на веб-странице есть статья, Вы можете включить режим Reader и просмотреть статью в виде непрерывного текста.

Просмотр статьи в Reader. Нажмите кнопку «Reader», если она отображается в поле адреса.

| Настройка размера шрифта                                                   | Нажмите АА.       |
|----------------------------------------------------------------------------|-------------------|
| Сохранение статьи в закладках,<br>сохранение, экспорт или печать<br>статьи | Нажмите 🖾.        |
| Возврат к обычному режиму                                                  | Нажмите «Готово». |

#### Ввод текста и заполнение форм

Ввод текста Нажмите текстовое поле, чтобы вывести на экран клавиатуру.

| Перемещение к другому<br>текстовому полю | Нажмите текстовое поле или нажмите кнопку «Вперед» или «Назад».                                                |
|------------------------------------------|----------------------------------------------------------------------------------------------------|
| Передача формы на обработку              | Нажмите «Перейти» или «Найти» либо (при наличии) ссылку на странице, которая предназначена для отправки формы. |

Чтобы включить Автозаполнение форм на веб-страницах, выберите «Настройки» > «Safari» > «Автозаполнение».

#### Поиск

Поле поиска в правом верхнем углу позволяет выполнять поиск в сети Интернет, на текущей странице или в документе PDF.

**Поиск в сети Интернет, на текущей странице или в PDF с возможностью поиска.** Введите текст в поле «Поиск».

- Поиск в сети Интернет. Нажмите один из появившихся предлагаемых вариантов или нажмите «Найти».
- Поиск на текущей странице или в PDF. Прокрутите до нижней части экрана, затем нажмите объект под надписью «На этой странице».

Первое появление искомой фразы выделяется цветом. Чтобы найти последующие появления, нажмите ▶.

Изменение поисковой машины Выберите «Настройки» > «Safari» > «Поисковая машина».

#### Закладки и история

**Создание закладки для веб-страницы.** Откройте страницу, нажмите 🗟, затем нажмите «Закладка».

При сохранении закладки можно изменить ее заголовок. По умолчанию закладки сохраняются на верхнем уровне папки «Закладки». Чтобы выбрать другую папку, нажмите «Закладки».

**Просмотр предыдущих веб-страниц (истории).** Нажмите (Стория». Чтобы очистить журнал истории, нажмите «Очистить».

| Открытие веб-страницы,<br>помеченной закладкой                                              | Нажмите Ф.                                                                                                    |
|---------------------------------------------------------------------------------------------|----------------------------------------------------------------------------------------------------|
| Редактирование закладки или<br>папки закладок                                               | Нажмите 🎮, выберите папку, содержащую закладку или папку, которую требуется отредактировать, затем выберите «Изменить». |
| Использование iCloud для<br>синхронизации закладок на всех<br>устройствах iOS и компьютерах | Выберите «Настройки» > «iCloud» и включите параметр «Закладки». См.<br>«iCloud» на стр. 16.                             |
| Синхронизация закладок с веб-<br>браузером на компьютере                                    | См. «Синхронизация с iTunes» на стр. 17.                                                                                |

# Печать веб-страниц, документов PDF и других документов

**Печать веб-страницы, документа PDF или документа Quick Look.** Нажмите 🛣, затем нажмите «Напечатать».

Подробнее см. раздел «Печать» на стр. 28.

# Веб-клипы

Вы можете создавать веб-клипы, которые отображаются на главном экране в виде значков.

**Добавление веб-клипа.** Откройте веб-страницу и нажмите 📾. Затем нажмите «Добавить в "Домой"».

При открытии веб-клипа Safari автоматически показывает область веб-страницы, которая отображалась при сохранении веб-клипа. Если у веб-страницы нет собственного значка, это изображение также используется в качестве значка веб-клипа на главном экране.

Веб-клипы не синхронизируются службой MobileMe или программой iTunes, однако включаются в резервные копии iTunes.

# Киоск

# 14

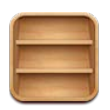

# О программе «Киоск»

«Киоск» упорядочивает Ваши подписки на журналы и газеты на одной полке, обеспечивая быстрый и удобный доступ к публикациям. Программы для «Киоска» располагаются на полке. При появлении нового выпуска отображается специальная «наклейка», которая сообщает о наличии новых материалов. Они доставляются на iPod touch автоматически.

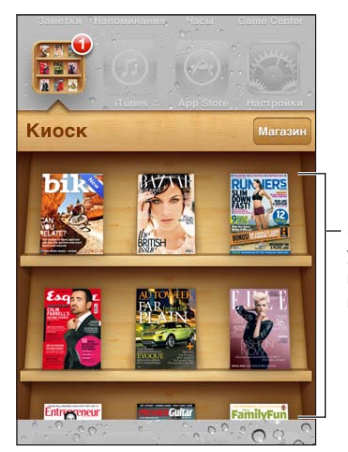

Нажмите и удерживайте публикацию, чтобы переместить ее.

Поиск программ для «Киоска». Нажмите «Киоск» для отображения полки, затем нажмите «Магазин».

После покупки программы для киоска она добавляется на полку, где она легко доступна. После загрузки программы откройте ее для просмотра выпусков и вариантов подписки.

Подписки представляют собой встроенные покупки, плата за которые взимается с Вашей учетной записи магазина. См. «Настройки магазина» на стр. 111.

Цена варьируется. Программы для «Киоска» могут быть доступны не во всех регионах.

#### Чтение последних выпусков

При выходе нового выпуска газеты или журнала «Киоск» загружает их и уведомляет Вас, отображая «наклейку» на значке программы. Чтобы начать чтение, откройте «Киоск», затем нажмите программы с надписью «New».

Каждая программа использует свой способ управления выпусками. Информацию об удалении, поиске или просмотре отдельных выпусков см. в справочной информации по программе или в списке App Store.

**Выключение автоматических загрузок.** Выберите «Настройки» > «Магазин» и отключите автоматические загрузки для публикации.

# Календарь

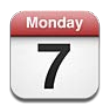

# О программе «Календарь»

«Календарь» поможет вам всегда и везде успевать. Можно просматривать как отдельные календари, так и несколько календарей одновременно. События календаря можно просматривать в виде списка, по дням или по месяцам. Можно выполнить поиск названий, участников, местоположений и заметок, связанных с событиями. Если Вы введете дни рождения для своих контактов, то также сможете просмотреть их в «Календаре».

Также Вы сможете создавать, редактировать или отменять события на iPod touch, а затем копировать их при синхронизации в компьютер. Вы можете подписаться на календари iCloud, Google, Yahoo! или iCal. При наличии учетной записи Microsoft Exchange или iCloud Вы можете получать приглашения на встречи и отвечать на них.

# Просмотр календарей

Календари можно просматривать по отдельности или в виде объединенного календаря, что упрощает согласование рабочего и домашнего календарей.

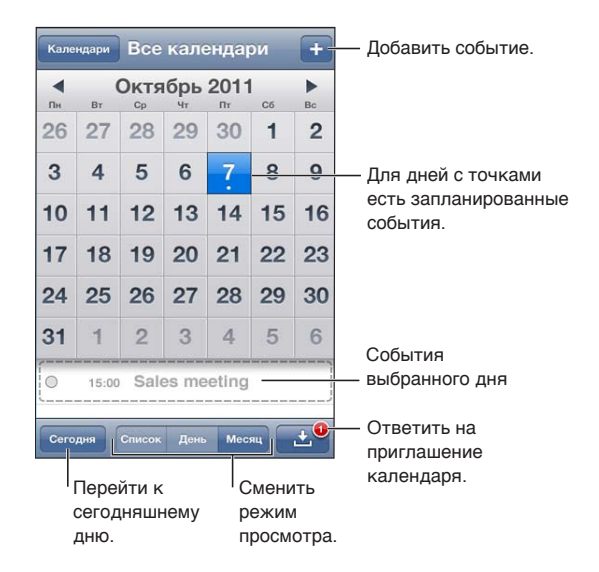

**Изменение режима просмотра.** Нажмите «Список», «День» или «Месяц». Для просмотра календаря за неделю поверните iPod touch на бок.

Для перехода между датами в режиме просмотра по дням смахните влево или вправо.

| Просмотр календаря дней<br>рождения   | Нажмите «Календари», затем нажмите «Дни рождения», чтобы добавить<br>к событиям дни рождения из программы «Контакты».                                                            |
|---------------------------------------|----------------------------------------------------------------------------------------------------|
| Просмотр сведений о событии           | Нажмите на событие. Для просмотра дополнительных сведений можно<br>нажать кнопку информации о событии. Например, если указан адрес<br>места, нажмите его, чтобы открыть «Карты». |
| Редактирование или удаление календаря | Нажмите «Календари», затем нажмите «Изменить».                                                                                                    |
| Выбор календарей для<br>просмотра     | Нажмите «Календари» и выберите календари для просмотра. События<br>всех выбранных календарей появляются в едином календаре<br>на iPod touch.                                     |

# Добавление событий

Вы сможете добавлять и обновлять события календарей прямо на iPod touch.

**Добавление события.** Нажмите + и введите информацию о событии, затем нажмите «Готово».

Для добавления нового события Вы также можете нажать и удерживать пустую область календаря. перетащите точки захвата для настройки длительности события.

| Установка напоминания                             | Установите время напоминания — от пяти минут до двух дней до начала мероприятия.                                                                                                    |
|---------------------------------------------------|----------------------------------------------------------------------------------------------------|
| Установка стандартного<br>напоминания для событий | Выберите «Настройки» > «Mail, Контакты, Календари» > «Станд.<br>напоминания».                                                                                                    |
| Обновление события                                | Нажмите «Изменить» и измените информацию о событии.<br>Для настройки времени или длительности события нажмите<br>и удерживайте событие, чтобы его выбрать. Затем перетяните его<br>на новое время или перетяните точки захвата для изменения его<br>длительности. |
| Удаление события                                  | Нажмите на событие, нажмите «Изменить», а затем выполните прокрутку вниз и нажмите «Удалить событие».                                                                                                    |
| Приглашение других участников события             | Нажмите «Участники», чтобы выбрать людей из «Контактов». Требуется<br>учетная запись iCloud, Microsoft Exchange или CalDAV.                                                                                                    |

#### Ответ на приглашение

Если у Вас настроена учетная запись iCloud, Microsoft Exchange или поддерживаемая учетная запись CalDAV, Вы можете получать приглашения от сотрудников своей организации и отвечать на них. При получении приглашения встреча отображается в календаре и выделяется пунктиром, а в правом нижнем углу экрана отображается **Ш**.

**Ответ на приглашение.** Нажмите приглашение в календаре. Или нажмите 🖬 для отображения экрана события, а затем нажмите приглашение.

| Просмотр контактной<br>информации организатора. | Нажмите «Приглашающий».                                                                                                    |
|-------------------------------------------------|----------------------------------------------------------------------------------------------------|
| Просмотр других приглашенных                    | Нажмите «Участники». Нажмите имя участника для просмотра его<br>контактной информации.                                                                                                    |
| Добавление комментариев<br>в ответ              | Нажмите «Добавить комментарии». Ваши комментарии сможет увидеть<br>только организатор, но не другие участники. Если Ваша служба<br>календарей не поддерживает комментарии, эта функция будет для Вас<br>недоступна. |

#### Поиск в календарях

В режиме списка можно выполнить поиск названий, участников, местонахождений и заметок, связанных с событиями в календарях. Поиск в «Календаре» осуществляется для событий в календарях, которые в данный момент открыты.

Поиск событий. Нажмите «Список» и введите текст в поле поиска.

События «Календаря» включаются в результаты поисков из главного экрана. См. «Поиск» на стр. 29.

#### Подписка на календари

Вы можете подписаться на календари, использующие форматы iCalendar (.ics). Многие календарные службы, включая iCloud, Yahoo!, Google и программу iCal в составе Mac OS X, поддерживают подписку на календари.

Подписные календари доступны только для чтения. На iPod touch можно читать сведения о событиях в подписных календарях, но нельзя редактировать или создавать новые события.

Подписка на календарь. Выберите «Настройки» > «Mail, Контакты, Календари», затем нажмите «Добавить учетную запись». Нажмите «Другое», затем нажмите «Подписной календарь».

Кроме того, Вы можете подписаться на любой календарь iCal (или другой календарь .ics), опубликованный в Интернете, нажав ссылку на календарь.

### Импорт событий календаря из Mail

Можно добавить в календарь события путем импорта файла календаря из сообщения электронной почты. Можно импортировать любой стандартный файл календаря с расширением .ics.

**Импорт событий из файла календаря.** В программе Mail откройте сообщение и нажмите файл календаря.

#### Учетные записи и настройки «Календаря»

Предусмотрены различные настройки «Календаря» и учетных записей календаря. Учетные записи календаря также используются для синхронизации списка дел с программой «Напоминания».

**Добавление учетной записи CalDAV.** Выберите «Настройки» > «Маіl, Контакты, Календари», нажмите «Добавить учетную запись», затем нажмите «Другое». В разделе «Календари» нажмите «Учетная запись CalDAV».

Эти настройки применяются ко всем вашим календарям.

| Установка звуков<br>предупреждений календаря                                                      | Выберите «Настройки» > «Звуки» > «Напоминания в календарях».                                                                                                  |
|---------------------------------------------------------------------------------------------------|----------------------------------------------------------------------------------------------------|
| Синхронизация прошлых<br>событий                                                                  | Выберите «Настройки» > «Mail, Контакты, Календари»<br>> «Синхронизировать», затем выберите период времени. Будущие<br>события синхронизируются автоматически. |
| Настройка звуковых<br>уведомлений при получении<br>приглашения на встречу                         | Выберите «Настройки» > «Mail, Контакты, Календари» > «Новые<br>приглашения».                                                                                  |
| Включение поддержки часовых поясов для календарей                                                 | Выберите «Настройки» > «Mail, Контакты, Календари» > «Поддержка<br>часового пояса» и включите параметр «Поддержка часового пояса».                            |
| Выбор календаря по умолчанию                                                                      | Выберите «Настройки» > «Маіl, Контакты, Календари» > «Стандартный».                                                                                           |
| Использование iCloud для<br>синхронизации «Календаря»<br>на всех устройствах iOS<br>и компьютерах | Выберите «Настройки» > «iCloud» и включите параметр «Календарь». См.<br>«iCloud» на стр. 16.                                                                  |

Важно: Если «Поддержка часового пояса» включена, календарь отображает дату и время событий для часового пояса выбранного Вами города. Если «Поддержка часового пояса» отключена, календарь отображает события для часового пояса Вашего текущего местонахождения, определяемого по Вашему подключению к Интернету. Если Вы путешествуете, iPod touch может отображать события и выдавать звуковые напоминания не по местному времени. Подробнее об установке правильного времени вручную см. «Дата и время» на стр. 119.

# YouTube

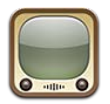

# О программе YouTube

YouTube позволяет просматривать короткие видеоролики, отправляемые людьми со всего света. Для использования некоторых функций YouTube требуется учетная запись YouTube. Для настройки учетной записи перейдите на веб-сайт www.youtube.com.

Примечание: Сервис YouTube может быть доступен не на всех языках и не во всех регионах.

# Просмотр и поиск видеороликов

Просмотр видео. Нажмите любую кнопку просмотра в нижней части экрана или нажмите «Еще» для вывода дополнительных кнопок просмотра. Чтобы вывести кнопки просмотра во время воспроизведения видеоролика, нажмите «Готово».

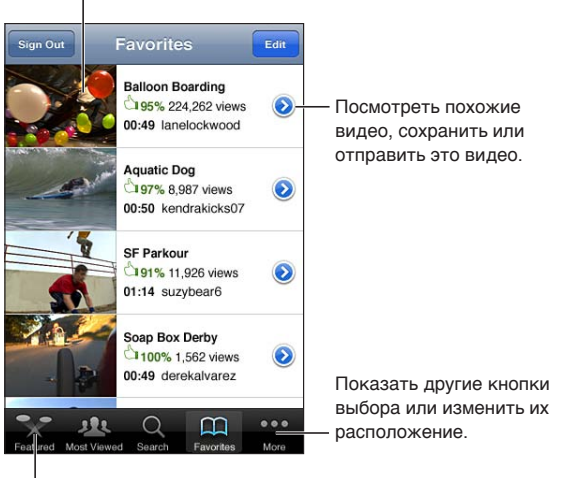

Нажмите видео, чтобы воспроизвести его.

Нажмите одну из кнопок выбора, чтобы посмотреть список видеозаписей.

| Изменение расположения кнопок<br>просмотра                                | Нажмите «Еще», затем нажмите «Изменить». перетащите кнопку<br>в нижнюю часть экрана на кнопку, которую Вы хотите заменить.<br>перетащите кнопку влево или вправо, чтобы изменить ее положение.<br>По завершении нажмите «Готово». |
|---------------------------------------------------------------------------|----------------------------------------------------------------------------------------------------|
| Просмотр связанных<br>видеороликов                                        | Нажмите 📀 рядом с любым видеороликом в списке.                                                                                                    |
| Поиск видео                                                               | В нижней части экрана нажмите «Поиск», затем нажмите поле поиска.                                                                                                    |
| Просмотр других видеороликов,<br>отправленных из той же учетной<br>записи | Нажмите 💿 рядом с текущим видеороликом на экране информации о видео, затем нажмите «Еще видео».                                                                                                    |

# Воспроизведение видео

**Просмотр видео.** Нажмите любое видео. Воспроизведение начнется, когда на iPod touch будет загружена достаточная часть видеоролика. Затемненная часть шкалы воспроизведения показывает ход загрузки.

| Сдвиньте указатель,                                                                                                    |                                                                                                    |
|----------------------------------------------------------------------------------------------------|----------------------------------------------------------------------------------------------------|
| вперед или назад. Индикатор зап<br>вперед или назад. Индикатор зап<br>1992<br>Воред или назад. Индикатор зап<br>1992<br>Воред или назад. Индикатор зап<br>1992<br>Воред или назад. Индикатор зап<br>1992<br>Воред или назад. Индикатор зап<br>1992<br>Воред или назад. Индикатор зап<br>1992<br>Воред или назад. Индикатор зап<br>1992<br>Воред или назад. Индикатор зап<br>1992<br>Воред или назад. Индикатор зап<br>1992<br>Воред или назад. Индикатор зап<br>1992<br>Воред или назад. Индикатор зап<br>1992<br>Воред или назад. Индикатор зап<br>1992<br>Воред или назад. Передик<br>Список избранного в<br>УоиТиbe. Громкос | рузки<br>Нажмите<br>видео,<br>чтобы<br>показать<br>или скрыть<br>элементы<br>управления.<br>Посмотреть<br>на<br>телевизоре<br>через<br>Аррlе TV.                                                                  |
| Приостановка и возобновление<br>воспроизведения                                                                                                    | Нажмите II или ▶. Также можно нажать центральную кнопку<br>на наушниках iPod touch.                                                                                                    |
| Запуск воспроизведения с начала                                                                                                    | Нажмите І◀◀ во время воспроизведения видео. Если с начала видео прошло менее пяти секунд, вместо повторного запуска текущего видеоролика Вы перейдете к предыдущему видеоролику в списке.                         |
| Прокрутка вперед или назад<br>во время воспроизведения                                                                                                    | Коснитесь и удерживайте І◀◀ или ▶▶І.                                                                                                    |
| Переход к любому фрагменту                                                                                                    | Перетяните бегунок по полосе прокрутки.                                                                                                    |
| Пропуск с переходом<br>к предыдущему или следующему<br>видео в списке                                                                                                    | Нажмите <b>№</b> , чтобы перейти к следующему видеоролику. Нажмите <b>К</b><br>дважды, чтобы перейти к предыдущему видеоролику. Если с начала<br>видео прошло меньше пяти секунд, нажмите кнопку только один раз. |
| Переключение между режимами<br>заполнения экрана и подгонки<br>по размерам экрана                                                                                                    | Дважды нажмите видео во время просмотра. Вы также можете нажать                                                                                                    |
| Остановка просмотра видео                                                                                                    | Нажмите «Готово».                                                                                                    |

# Просмотр YouTube на телевизоре

Можно просматривать видеоролики YouTube, в том числе и в формате HD (iPod touch 4-го поколения), на телевизоре, подключив iPod touch к телевизору или аудиовидеоприемнику с помощью компонентного или композитного аудиовидеокабеля Apple, адаптера Apple VGA или цифрового аудиовидеоадаптера Apple (iPod touch 4-го поколения). Можно также использовать беспроводное подключение AirPlay и устройство Apple TV. См. «Просмотр видео на телевизоре» на стр. 47.

#### Сохранение понравившегося видеоролика

**Добавление видео в список избранных или плейлист.** Нажмите **()** рядом с видеороликом, чтобы отобразить кнопки добавления видео в список.

| Добавление видео в «Избранное»         | Нажмите «Добавить в Избранное». Во время воспроизведения видео нажмите Щ.                                                                                                    |
|----------------------------------------|----------------------------------------------------------------------------------------------------|
| Добавление видео в плейлист            | Нажмите «В плейлист» на экране информации о видео, затем нажмите существующий плейлист или нажмите 🕂 для создания нового плейлиста.                                                      |
| Удаление избранного                    | Нажмите «Избранное», нажмите «Изменить», а затем нажмите 🔵 рядом<br>с видео.                                                                                                    |
| Удаление видео из плейлиста            | Нажмите «Плейлисты», нажмите плейлист, нажмите «Изменить», затем нажмите 🖨.                                                                                                    |
| Удаление всего плейлиста               | Нажмите «Плейлисты», нажмите плейлист, нажмите «Изменить», затем нажмите 🖨.                                                                                                    |
| Подписка на учетную запись             | Нажмите 🕢 рядом с текущим видеороликом (над списком «Тематически связанные видео»). Затем нажмите «Еще видео», прокрутите список вниз и нажмите «Подписаться на <i>учетную запись»</i> . |
| Отказ от подписки на учетную<br>запись | Нажмите «Подписки» (если кнопка не отображается, сначала нажмите «Еще»), нажмите учетную запись в списке, затем нажмите «Отказаться».                                                    |

#### Отправка видео, комментариев и рейтингов

Отображение элементов управления для отправки видео, комментариев и рейтингов. Нажмите 🔊 рядом с видеороликом.

| Передача ссылки на видео  | Нажмите 📎 рядом с видеороликом и нажмите «Поделись видео». Или   |
|---------------------------|------------------------------------------------------------------|
| по электронной почте      | во время воспроизведения видео нажмите 🖂.                        |
| Оценка видеоролика или    | На экране «Подробнее» нажмите «Рейтинг, отзыв или флажок», затем |
| отправка комментария      | выберите «Рейтинг или отзыв».                                    |
| Отправка видео на YouTube | Откройте программу «Фотографии», выберите видео и нажмите 🖻.     |

#### Получение информации о видеоролике

**Просмотр описания и комментариев зрителей.** Нажмите **()** рядом с видеороликом в списке, затем снова нажмите кнопку **()**, когда она появится в верхней части экрана.

#### Передача видео на YouTube

При наличии учетной записи YouTube можно передать видео прямо на YouTube. См. «Отправка фотографий и видео» на стр. 61.

# Акции

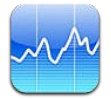

# Просмотр котировок акций

Программа «Акции» позволяет просмотреть доступные котировки для выбранных акций, фондов и индексов. Для использования программы «Акции» iPod touch должен быть подключен к сети Wi-Fi, которая подключена к Интернету. См. «Подключение к Интернету» на стр. 14.

Курсы могут выводиться с задержкой до 20 минут и более, величина задержки зависит от информационной службы.

**Добавление акции, индекса или фонда в рыночный информатор.** Нажмите **()**, затем нажмите **+**. Введите символ, название компании, название фонда или индекс, затем нажмите «Найти».

Показ изменений во времени курса акций, фонда или индекса. Нажмите акцию, фонд или индекс в списке и нажмите «1д», «1н», «1м», «3м», «6м», «1г» или «2г».

При просмотре диаграммы в горизонтальной ориентации Вы можете отобразить на экране значение для определенного момента времени.

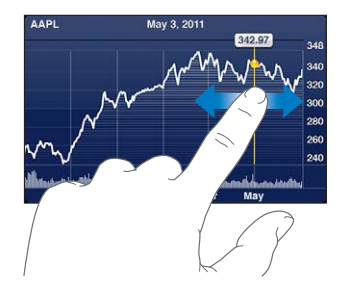

Используйте два пальца для просмотра изменения значения за определенный период времени.

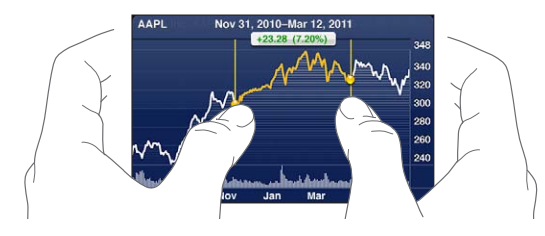

Вы также можете посмотреть биржевой телеграфный аппарат в Центре уведомлений. См. «Уведомления» на стр. 30.

| Удаление акции                                                                                              | Нажмите 🕖 и нажмите 🔵 рядом с акцией, затем нажмите «Удалить».                                                                                         |
|----------------------------------------------------------------------------------------------------|----------------------------------------------------------------------------------------------------|
| Изменение порядка в списке                                                                                  | Нажмите 🕢. Затем перетащите 🚍 рядом с акцией или индексом в новое место списка.                                                                        |
| Переключение способа<br>отображения: изменение<br>в процентах, изменение цены<br>или рыночная капитализация | Нажмите любое из значений, расположенных вдоль правой<br>стороны экрана. Нажмите повторно, чтобы переключиться в другое<br>представление.              |
| Использование iCloud для<br>синхронизации списка акций<br>на всех устройствах iOS                           | Выберите «Настройки» > «iCloud» > «Документы и данные» и включите<br>параметр «Документы и данные» (включен по умолчанию). См.<br>«iCloud» на стр. 16. |

# Получение дополнительной информации

Просмотр сводки, диаграммы или страницы новостей для акции, фонда или индекса. Выберите в списке акцию, фонд или индекс, затем быстро переместите палец по страницам под рыночным информатором, чтобы просмотреть сводку, диаграмму или страницу новостей.

На странице новостей можно выполнять прокрутку вверх и вниз для прочтения заголовков или нажать заголовок для просмотра статьи в Safari.

Просмотр дополнительных сведений об акциях на Yahoo.com. Выберите акцию, фонд или индекс, затем нажмите 🐨!.

# Карты

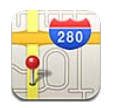

# Поиск мест

**ПРЕДУПРЕЖДЕНИЕ:** Важную информацию о безопасном вождении и навигации см. в *Руководстве по продукту* на веб-сайте support.apple.com/ru\_RU/manuals/ipodtouch.

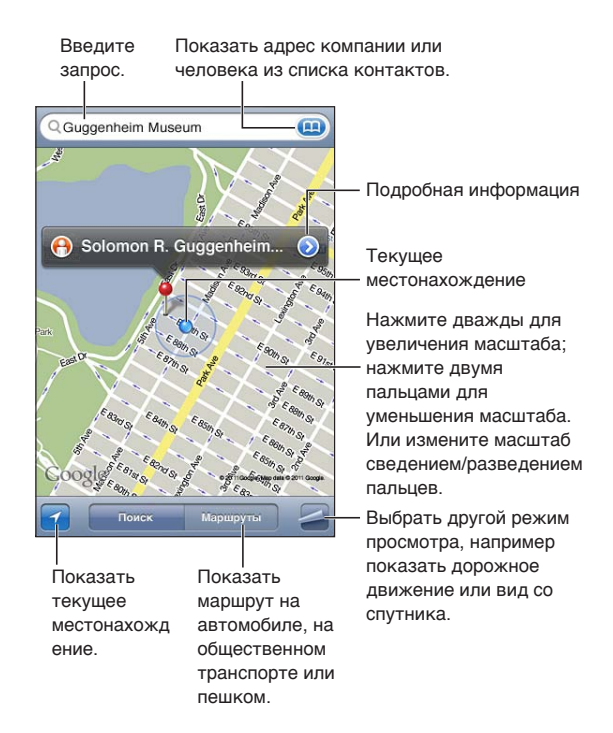

**Поиск места.** Коснитесь поля поиска, чтобы появилась клавиатура. Введите адрес или другую информацию, затем нажмите «Поиск».

Для поиска можно использовать такую информацию, как:

- перекресток («8th and market»);
- район («greenwich village»);
- ориентир («Кремль»);
- почтовый индекс;
- организация («кинотеатры», «рестораны Москвы», «Аррle Inc Нью-Йорк»).

Вы также можете нажать 🖽 для определения местонахождения контакта.

| Просмотр названия или описания места                       | Нажмите булавку.                                                                                                    |
|------------------------------------------------------------|----------------------------------------------------------------------------------------------------|
| Просмотр списка компаний,<br>найденных в результате поиска | Нажмите 🚄, затем нажмите «Список».<br>Нажмите на фирму для просмотра ее местонахождения.                                                                                                    |
| Определение своего текущего<br>местонахождения             | Нажмите .<br>Ваше текущее размещение отмечено синим маркером. Если<br>местонахождение не может быть точно определено, вокруг маркера<br>появляется голубой круг. Чем меньше круг, тем выше точность. |
| Отметка места на карте                                     | Нажмите и удерживайте место на карте, пока не появится булавка.                                                                                                    |

*Важно*: Карты, цифровой компас, маршруты и навигация по местонахождению, предоставляемые Apple, основываются на данных и услугах сторонних организаций. Эти службы предоставления данных могут меняться и могут быть доступны не во всех регионах, в результате чего карты, маршруты и сведения о местонахождении могут быть недоступными, неточными или неполными. Сравнивайте предоставляемую iPod touch информацию со своим окружением и при каких-либо расхождениях отдавайте предпочтение указателям.

Если при запуске программы «Карты» Службы геолокации отключены, на экране появится запрос об их включении. «Карты» можно использовать без включения Служб геолокации. См. «Службы геолокации» на стр. 114.

### Получение маршрутов

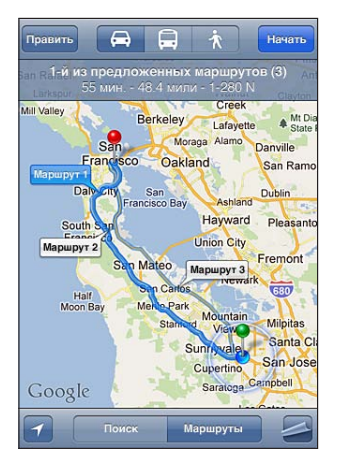

Получение инструкций для маршрута.

- 1 Нажмите «Маршруты».
- 2 Введите начальную и конечную точки.

Нажмите () в любом из полей, чтобы выбрать место в «Закладках» (включая текущее размещение и установленную булавку), последнее место или контакт. Если () не отображается, нажмите од для удаления содержимого поля.

- 3 Нажмите «Маршрут», затем выберите автомобильный маршрут (♠), маршрут на общественном транспорте (♠) или пешеходный маршрут (木).
- 4 Выполните одно из следующих действий.
  - Для пошагового просмотра маршрута нажмите «Начать», затем нажимайте 
     для отображения следующего участка.
  - Для просмотра всех маршрутов в списке нажмите **Д**, затем выберите «Список».

Нажмите на любой объект в списке, чтобы увидеть карту с этим участком. Нажмите «Обзор маршрута», чтобы вернуться к экрану обзора.

5 Если отображается несколько маршрутов, выберите нужный.

Если используется общественный транспорт, нажмите (), чтобы задать время отправления или прибытия и выбрать расписание. Нажмите значок на остановке, чтобы увидеть время отправления данного автобуса или поезда, а также получить ссылку на веб-сайт или контактную информацию перевозчика.

| Получение маршрута от места<br>на карте | Нажмите булавку, нажмите 议, затем нажмите «Сюда» или «Отсюда». |
|-----------------------------------------|----------------------------------------------------------------|
| Создание закладки для места             | Нажмите «Закладка».                                            |

# Обмен информацией о месте

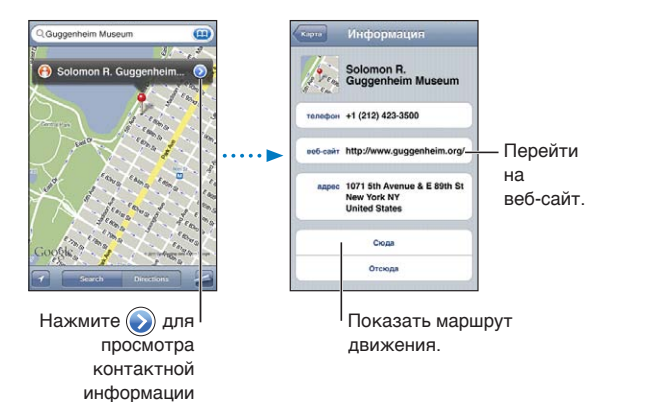

Обмен информацией о месте. Нажмите булавку, затем нажмите 📎.

| Добавление компании в список<br>контактов                                                      | Нажмите «Добавить контакт».                                                                                                    |
|------------------------------------------------------------------------------------------------|----------------------------------------------------------------------------------------------------|
| Отправка твита, текстового<br>сообщения или электронного<br>письма с Вашим<br>местонахождением | Нажмите «Ссылка на карту».<br>Для отправки твита необходимо войти в систему учетной записи Twitter.<br>Выберите «Настройки» > «Twitter». |

# Отображение информации о движении на дорогах

Вы можете просматривать данные о дорожном движении на главных улицах и автомагистралях.

**Отображение и скрытие информации о дорожном движении.** Нажмите **Д**, затем нажмите «Пробки» или «Скрыть пробки».

Автомагистрали кодируются цветом в зависимости от интенсивности дорожного движения.

- Серый отсутствие информации.
- Зеленый скорость движения примерно равна установленной максимальной скорости.
- Желтый скорость движения медленнее установленной максимальной скорости.
- Красный движение с остановками.

Данные о дорожном движении доступны не во всех регионах.

## Снимки со спутника и режим просмотра улиц

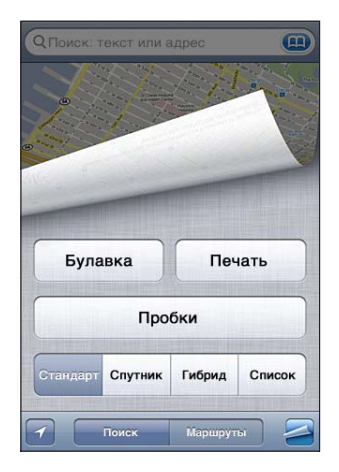

Просмотр в режиме снимка со спутника или в гибридном режиме. Нажмите **Д**, затем выберите нужный режим.

Просмотр изображения места в режиме просмотра улиц. Нажмите (). Для разворота панорамного вида на 360° пролистайте влево или вправо (на врезке отображается текущий вид). Для перемещения по улице нажмите стрелку. Для возврата в режим просмотра карты нажмите врезку с картой в правом нижнем углу.

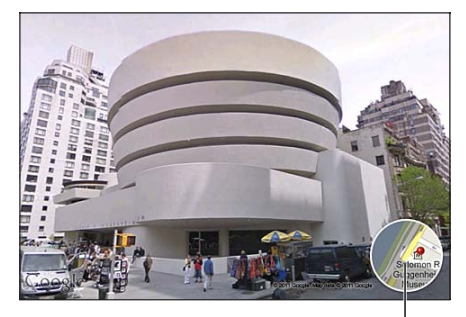

Нажмите, чтобы вернуться к | режиму карты

Режим просмотра улиц доступен не во всех регионах.

# Погода

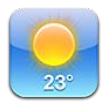

# Получение информации о погоде

Нажмите «Погода» на главном экране, чтобы узнать сведения о текущей температуре, а также прогноз погоды на шесть дней для одного или нескольких городов мира. Для использования программы «Погода» iPod touch должен быть подключен к сети Wi-Fi, которая подключена к Интернету. См. «Подключение к Интернету» на стр. 14.

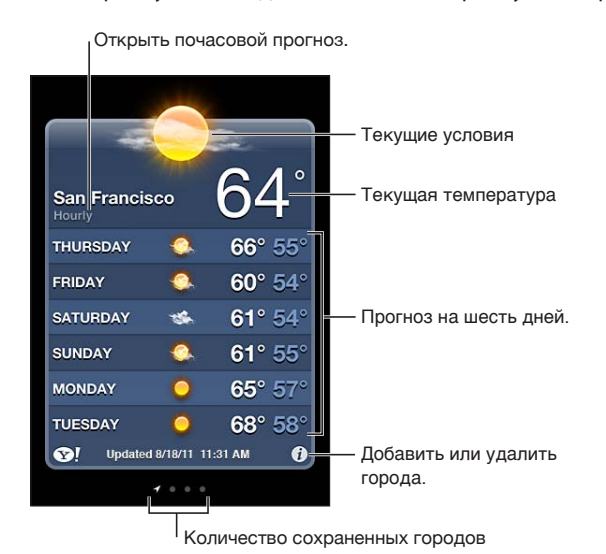

Если экран погоды голубого цвета, то в этом городе день. Если экран темно-фиолетового цвета, то в городе темное время суток.

**Добавление города.** Нажмите **()**, затем нажмите **+**. Введите название города или почтовый индекс, затем нажмите «Найти».

| Переход к другому городу                                                                 | Быстро переместите палец по экрану влево или вправо.                                                                                                   |
|------------------------------------------------------------------------------------------|----------------------------------------------------------------------------------------------------|
| Изменение порядка городов                                                                | Нажмите 🕖, затем перетащите 🚍 вверх или вниз.                                                                                                    |
| Удаление города                                                                          | Нажмите 🥑, нажмите 🥏, затем нажмите «Удалить».                                                                                                    |
| Отображение температуры<br>в градусах Фаренгейта или<br>Цельсия                          | Нажмите 🕢, затем выберите «°F» или «°C».                                                                                                    |
| Использование iCloud для<br>активной доставки списка<br>городов на другие устройства iOS | Выберите «Настройки» > «iCloud» > «Документы и данные» и включите<br>параметр «Документы и данные» (включен по умолчанию). См.<br>«iCloud» на стр. 16. |
| Просмотр информации о городе<br>на Yahoo.com                                             | Нажмите 🚱 !.                                                                                                    |

# Заметки

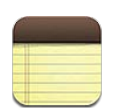

### О программе «Заметки»

Вводите заметки на iPod touch, и благодаря iCloud они будут доступны на других Ваших устройствах iOS и компьютерах. Вы также можете читать и создавать заметки в других учетных записях, например Gmail или Yahoo!.

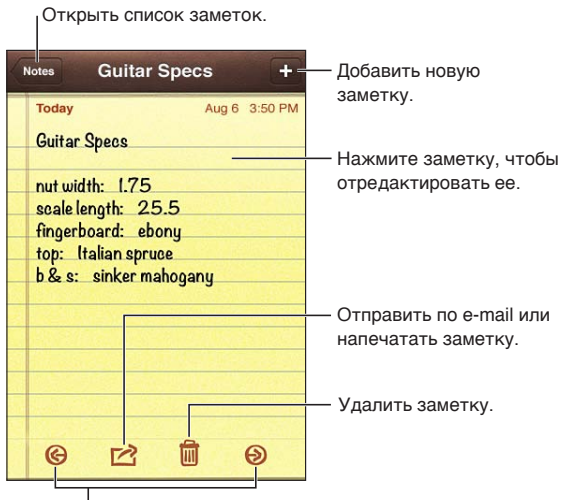

Открыть предыдущую или следующую заметку.

# Написание заметок

Добавление заметки. Нажмите +, затем введите текст заметки и выберите «Готово».

| Использование iCloud для<br>синхронизации заметок на всех<br>устройствах iOS и компьютерах | Выберите «Настройки» > «iCloud» и включите параметр «Заметки»<br>(включен по умолчанию). См. «iCloud» на стр. 16.                                             |
|--------------------------------------------------------------------------------------------|----------------------------------------------------------------------------------------------------|
| Создание заметки<br>в определенной учетной записи                                          | Нажмите «Уч. записи» и выберите учетную запись, а затем нажмите 🕇<br>для создания заметки.                                                                    |
| Задание учетной записи<br>по умолчанию для новых заметок                                   | Если нажать 🕂 в режиме просмотра «Все заметки», заметка будет<br>создана в учетной записи по умолчанию, которая выбрана в разделе<br>«Настройки» > «Заметки». |

#### Чтение и редактирование заметок

Недавние заметки отображаются вверху списка. Если с учетной записью iCloud используется несколько устройств iOS или компьютеров, список содержит заметки из всех устройств. Если к заметкам имеет доступ программа на компьютере или другие сетевые учетные записи, например Yahoo! или Gmail, эти заметки группируются по учетной записи.

**Чтение заметки.** Нажмите заметку в списке. Для просмотра следующей или предыдущей заметки нажмите → или ←.

| Изменение шрифта                                  | Выберите «Настройки» > «Заметки».                                                                   |
|---------------------------------------------------|----------------------------------------------------------------------------------------------------|
| Просмотр заметок<br>в определенной учетной записи | Нажмите «Уч. записи» и выберите учетную запись.                                                     |
| Просмотр заметок во всех<br>учетных записях       | Нажмите «Уч. записи» и выберите «Все заметки».                                                      |
| Редактирование заметки                            | Нажмите в любом месте заметки для отображения клавиатуры.                                           |
| Удаление заметки                                  | При просмотре списка заметок смахните по заметке влево или вправо.<br>При чтении заметки нажмите 🛍. |

#### Поиск по заметкам

Можно выполнять поиск текста во всех заметках.

**Поиск по заметкам.** При просмотре списка заметок пролистайте вниз для перехода в верхнюю часть списка и отобразите поле поиска, затем нажмите поле и введите искомую фразу.

Поиск заметок можно также выполнять с главного экрана iPod touch. См. «Поиск» на стр. 29.

#### Печать заметок и их передача по электронной почте

Для отправки заметки по электронной почте iPod touch должен быть настроен для использования электронной почты. См. «Настройка почтовой и других учетных записей» на стр. 15.

**Печать заметки или передача заметки по электронной почте.** При чтении заметки нажмите **С**.

# Часы

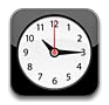

# О программе «Часы»

«Часы» позволяют узнавать время в любом месте земного шара, устанавливать будильник, измерять длительность события и использовать таймер.

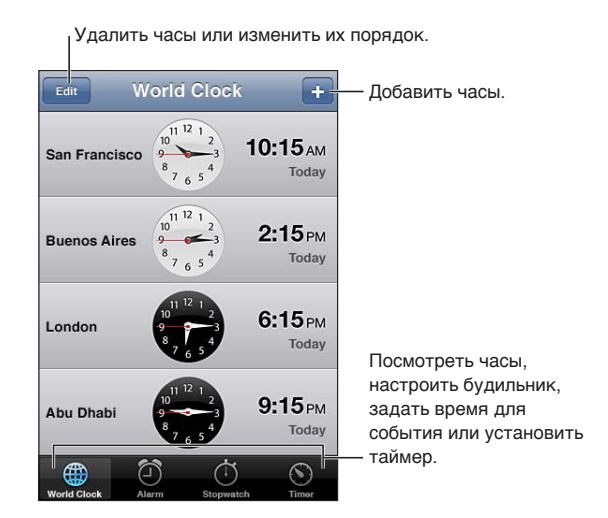

#### Установка мировых часов

Можно добавить часы для отображения времени в других крупных городах и часовых поясах по всему миру.

**Добавление часов.** Нажмите **+**, затем введите название города. Если Вам не удается найти нужный город, выберите другой крупный город в том же часовом поясе.

| Изменение расположения часов | Нажмите «Изменить», затем перетащите 💻 |
|------------------------------|----------------------------------------|
| Удаление часов               | Нажмите «Изменить», затем нажмите 🖨.   |

## Установка будильников

Можно установить несколько будильников. Для будильника можно задать повтор сигнала по определенным дням, которые Вы зададите, или только однократный сигнал.

Установка будильника. Нажмите «Будильник» и затем нажмите +.

| Изменение настроек будильника | Нажмите «Изменить», затем нажмите 📎. |
|-------------------------------|--------------------------------------|
| Удаление будильника           | Нажмите «Изменить», затем нажмите 🖨. |

Если хотя бы один будильник установлен и включен, отображается **Ф** в строке состояния iPod touch в верхней части экрана. Если для будильника задано только однократное срабатывание, то после сигнала он автоматически выключится. Вы можете включить его снова.

#### Использование секундомера

**Измерения длительности события.** Нажмите «Секундомер», затем нажмите «Старт». Секундомер продолжает работать, если переключиться на другую программу.

#### Установка таймера

Можно установить таймер, который продолжает работать даже при использовании других программ.

Установка таймера. Нажмите «Таймер», жестом пролистывания установите длительность, а затем нажмите «Старт».

| Выбор звука уведомления.                    | Нажмите «По окончании».                                                                                                    |
|---------------------------------------------|----------------------------------------------------------------------------------------------------|
| Установка ночного таймера для<br>iPod touch | Задайте таймер, затем нажмите «По окончании» и выберите «Режим сна». Когда таймер остановится, iPod touch прекратит воспроизведение музыки или видео. |

# Калькулятор

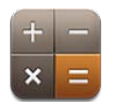

#### Использование калькулятора

Цифры и функции программы «Калькулятор» используются так же, как и в обычном калькуляторе. При нажатии кнопки добавления, вычитания, умножения или деления вокруг кнопки отображается белая окружность, напоминающая о том, какая операция будет выполнена.

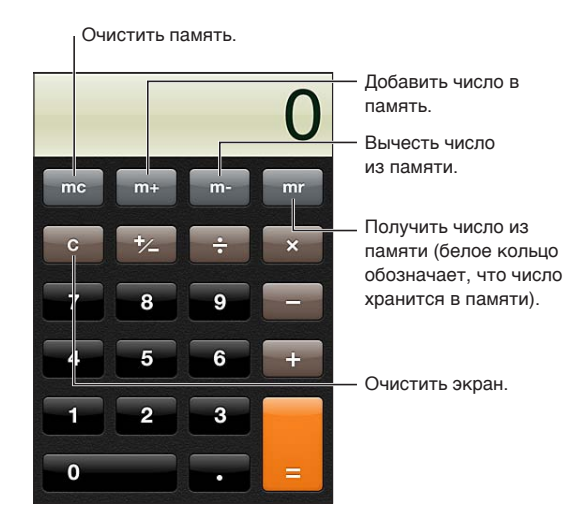

#### Научный калькулятор

Поверните iPod touch в горизонтальную ориентацию для отображения научного калькулятора.

# Диктофон

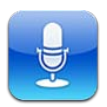

# О программе «Диктофон»

Диктофон позволяет использовать iPod touch как портативное записывающее устройство, используя встроенный микрофон iPod touch, микрофон гарнитуры Bluetooth или встроенный внешний микрофон. Записи, выполненные с помощью встроенного микрофона, являются монофоническими, но с помощью внешнего стереомикрофона можно сделать стереозапись.

**Примечание:** Внешние микрофоны должны подключаться к гнезду гарнитуры iPod touch или док-разъему. Ищите аксессуары, имеющие логотип Apple «Made for iPod» или «Works with iPod».

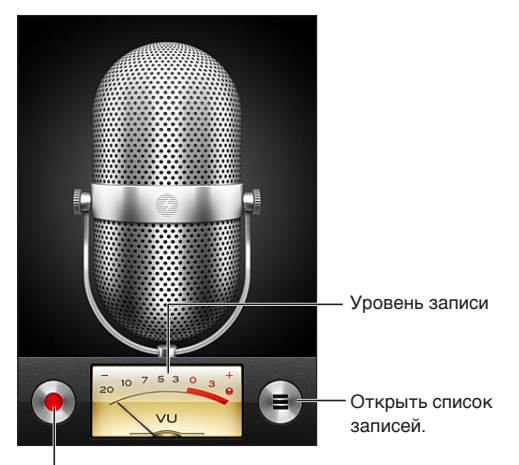

Начать, приостановить или прекратить запись.

# Запись

Запись. Нажмите ● или нажмите центральную кнопку на наушниках iPod touch. Нажмите II для приостановки или ■ для остановки записи либо нажмите центральную кнопку на наушниках iPod touch.

| Настройка уровня громкости<br>записи                                    | Переместите микрофон ближе или дальше от объекта записи. Для<br>получения лучшего качества записи максимальный уровень громкости<br>на индикаторе уровня должен находится в диапазоне от –3 дБ до 0 дБ. |
|-------------------------------------------------------------------------|----------------------------------------------------------------------------------------------------|
| Воспроизведение или<br>отключение звукового сигнала<br>начала/остановки | С помощью кнопок громкости на iPod touch установите уровень громкости на минимальный уровень.                                                                                                    |
| Использование другой<br>программы во время записи                       | Нажмите кнопку «Домой» 🗋 и откройте программу. Для возврата<br>к «Диктофону» нажмите красную полосу в верхней части экрана.                                                                             |

# Прослушивание записи

**Воспроизведение записи.** Нажмите ≡, нажмите заметку и нажмите ►. Нажмите II для приостановки.

| Прослушать запись.                                                  |                                                                                                    |
|---------------------------------------------------------------------|----------------------------------------------------------------------------------------------------|
| Диктофон Готово<br>1:27 PM 55<br>8/7/11 55<br>1:20 PM 415<br>8/7/11 | - Обрезать запись или<br>изменить метку.                                                                                                    |
| 0:00 С -0:41<br>С Отправить Удалить                                 | - Сдвиньте для перехода<br>к любой части записи.<br>- Вложить запись в<br>e-mail или текстовое<br>сообщение.                                                                                                    |
| Переход к любому фрагменту<br>записи                                | Перетяните бегунок по полосе прокрутки.                                                                                                    |
| Обрезка записи                                                      | Нажмите 🕢 рядом с записью, затем нажмите «Обрезать». перетащите<br>края звуковой области, затем нажмите ► для прослушивания. При<br>необходимости внесите дополнительные изменения, а затем нажмите<br>«Обрезать запись», чтобы сохранить результат. Обрезанные части<br>восстановить невозможно. |

# Управление записями и экспорт записей

По умолчанию названием записи является время, когда она была записана.

**Изменение названия записи.** Нажмите **()** рядом с записью, нажмите **>** на экране информации, а затем выберите название или нажмите «Произвольное».

| Удаление записи                                    | Нажмите запись в списке, затем нажмите «Удалить».   |
|----------------------------------------------------|-----------------------------------------------------|
| Просмотр сведений о записи                         | Нажмите 📀 рядом с записью.                          |
| Отправка записи в электронном письме или сообщении | Нажмите запись в списке, затем нажмите «Отправить». |

#### Отправка голосовых заметок на компьютер

iTunes может автоматически синхронизировать голосовые заметки с медиатекой iTunes при подключении iPod touch к компьютеру.

Когда голосовые заметки синхронизируются в iTunes, они также остаются в «Диктофон», пока Вы не удалите эти данные. В случае удаления голосовых заметок с iPod touch они не удаляются из плейлиста «Диктофон» программы iTunes. Однако, если Вы удалите голосовые заметки в iTunes, они *удаляются* с iPod touch при следующей синхронизации с iTunes.

Синхронизация голосовых заметок с iTunes. Подключите iPod touch к компьютеру и выберите «iPod touch» в списке устройств iTunes. Выберите «Музыка» в верхней части экрана (между «Программами» и «Фильмами»), выберите синхронизацию музыки, выберите «Включать голосовые записи» и нажмите «Применить».

Голосовые заметки из iPod touch отображаются в плейлисте «Диктофон» программы iTunes.

# **iTunes** Store

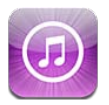

# О магазине iTunes Store

Используйте iTunes Store для добавления материалов на iPod touch. Вы можете искать и приобретать музыку, телешоу и рингтоны. Вы также можете покупать и брать напрокат фильмы, а также загружать и воспроизводить подкасты или коллекции iTunes U. Для покупки материалов требуется Apple ID. См. «Настройки магазина» на стр. 111.

*Примечание:* Магазин iTunes Store доступен не во всех регионах, и материалы в iTunes Store могут различаться. Доступные возможности подлежат уточнению.

Для доступа к iTunes Store необходимо подключение iPod touch к Интернету. См. «Подключение к Интернету» на стр. 14.

# Поиск музыки, видео и других материалов

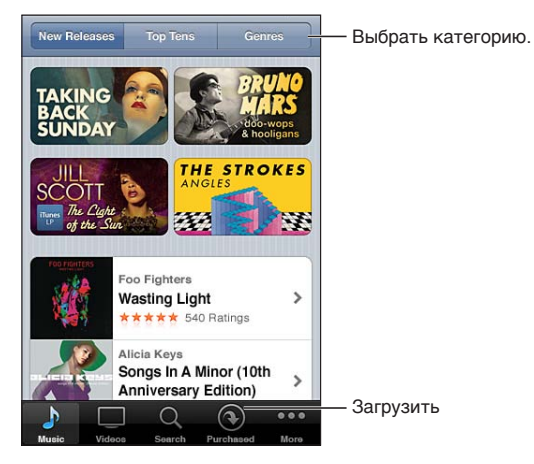

**Обзор содержимого.** Нажмите одну из категорий материалов, например «Music» или «Videos». Или нажмите «Еще» для просмотра других материалов.

| Поиск содержимого                                                 | Нажмите «Search» (если кнопка «Search» не видна, сначала нажмите<br>«Еще»), нажмите поле поиска и введите одно или несколько слов, затем<br>нажмите «Найти».                                                                                                    |
|-------------------------------------------------------------------|----------------------------------------------------------------------------------------------------|
| Покупка объекта, написание<br>отзыва или отправка ссылки<br>другу | Нажмите объект, чтобы просмотреть более подробные сведения об этом объекте на экране «Info».                                                                                                    |
| Просмотр рекомендаций<br>исполнителей и друзей                    | Нажмите «Ping» (если кнопка «Ping» не видна, сначала нажмите<br>«Еще»), чтобы узнать новости от своих любимых исполнителей или<br>увидеть, какая музыка нравится Вашим друзьям. Подробнее см. раздел<br>«Отслеживание новостей исполнителей и друзей» на стр. 106. |

#### Покупка музыки, аудиокниг и звуков

После того как Вы нашли понравившиеся песню, альбом, звук предупреждения или аудиокнигу в iTunes Store, Вы можете купить и загрузить их. Перед покупкой песню можно предварительно прослушать, чтобы убедиться в правильности выбора.

Предварительное прослушивание. Нажмите объект и следуйте инструкциям на экране.

| Погашение подарочного<br>сертификата или кода                                              | Нажмите «Music» (если раздел «Music» не виден, сначала нажмите<br>«Еще»), затем выберите «Redeem» в нижней части экрана и следуйте<br>инструкциям на экране. После входа в систему сумма Вашего кредита,<br>предоставленного магазином, отображается вместе с информацией<br>о Вашем Apple ID в нижней части большинства экранов iTunes Store. |
|--------------------------------------------------------------------------------------------|----------------------------------------------------------------------------------------------------|
| Покупка остальных песен<br>альбома                                                         | При просмотре альбома нажмите цену со скидкой для остальных песен<br>возле надписи «Complete My Album» (доступно не во всех регионах).<br>Чтобы увидеть предложения для покупки остальных песен из других<br>альбомов, нажмите «Music» и нажмите «Complete My Album Offers».                                                                   |
| Загрузка предыдущей покупки                                                                | Нажмите «Purchased».<br>Кроме того, объект можно загрузить во время его просмотра; просто<br>нажмите «Download» там, где обычно находится цена.                                                                                                    |
| Автоматическая загрузка<br>покупок, совершенных на других<br>устройствах iOS и компьютерах | Выберите «Настройки» > «Магазин» и выберите типы покупок, которые должны загружаться автоматически.                                                                                                    |

# Приобретение или прокат видео

В iTunes Store можно покупать и загружать фильмы, телешоу и музыкальные видеоклипы (услуга доступна не во всех регионах). Некоторые фильмы можно также брать напрокат на определенное время. Видеоматериалы могут быть доступны в формате стандартной четкости (SD или 480p), высокой четкости (HD или 720p) или в обоих форматах.

Приобретение или прокат видео. Нажмите «Buy» или «Rent».

После приобретения начинается загрузка объекта, и этот объект появляется на экране «Downloads». См. «Проверка статуса загрузки» на стр. 107.

| Предварительный просмотр<br>видео                                          | Нажмите «Просмотр».                                                                 |
|----------------------------------------------------------------------------|-------------------------------------------------------------------------------------|
| Предварительный просмотр<br>на телевизоре с помощью AirPlay<br>и Apple TV. | Начните просмотр, затем нажмите 🔽 и выберите Apple TV. См.<br>«AirPlay» на стр. 33. |

*Примечание:* Если Вы приобрели видео в формате HD на iPod touch, видео будет загружено в формате SD.

#### Отслеживание новостей исполнителей и друзей

С помощью функции Ping Вы можете познакомиться с любителями музыки со всего мира. Следите за новостями о любимых исполнителях, чтобы всегда быть в курсе предстоящих выпусков альбомов, концертов и турне; просматривайте фотографии и видео, а также узнавайте о новых музыкальных влияниях на их творчество. Читайте комментарии друзей о музыке, которую они слушают, узнайте, какие альбомы они покупают и какие концерты собираются посетить. И, наконец, выражайте свои музыкальные вкусы и публикуйте комментарии для тех, кто следует за Вами.

Для погружения в мир музыки достаточно создать профиль пользователя.

**Создание профиля iTunes Ping.** Откройте программу iTunes на компьютере Mac или персональном компьютере, нажмите «Ping» и следуйте инструкциям на экране.

Нажмите «Ping» (если кнопка «Ping» не видна, сначала нажмите «Еще»), а затем используйте возможности Ping. Можно выполнить следующие действия.

| Следите за новостями<br>исполнителей       | Нажмите «Follow » на странице его профиля.                                                                                                    |
|--------------------------------------------|----------------------------------------------------------------------------------------------------|
| Следите за новостями друзей                | Нажмите «People» и введите имя друга в поле поиска. Нажмите друга, затем нажмите «Follow».                                                                                                    |
|                                            | Если Вы отслеживаете публикации какого-либо пользователя, это<br>не означает, что он автоматически будет отслеживать Ваши действия.<br>В своем профиле Вы можете выбрать, принять или отклонить запросы<br>на следование, когда они к Вам поступают, или просто принять всех<br>новых следующих за Вами без проверки (настройка по умолчанию).               |
| Делитесь мнением                           | При просмотре страниц альбомов и песен для добавления комментария нажмите «Post» или просто нажмите «Like», если Вам понравился альбом или песня. Друзья увидят Ваши комментарии в разделе «Activity» в Ping.                                                                                                    |
| Делитесь планами по посещению<br>концертов | Нажмите «Concerts» на странице своего профиля, чтобы увидеть<br>ближайшие выступления исполнителей, за которыми Вы следуете,<br>и посмотреть, кто из Ваших друзей собирается на концерт. Для<br>приобретения билетов нажмите «Tickets» или нажмите «I'm Going»,<br>чтобы уведомить друзей, что Вы тоже собираетесь пойти. (Доступно<br>не во всех регионах.) |
| Настройте уведомления Ping                 | Выберите «Настройки» > «Уведомления» > «Ping».<br>Ping может отправить текстовое уведомление, воспроизвести звук<br>или добавить предупреждающую «наклейку» на значок программы<br>iTunes на iPod touch, когда кто-нибудь начинает следить за Вами или<br>комментирует Ваши действия.                                                                        |

#### Потоковая передача и загрузка подкастов

Вы можете слушать аудиоподкасты и смотреть видеоподкасты из iTunes Store путем потоковой передачи из Интернета. Можно также загрузить аудио- и видеоподкасты.

Воспроизведение подкаста в потоковом режиме. Нажмите «Podcasts» (если раздел «Podcasts» не виден, нажмите «Еще») для просмотра подкастов в iTunes Store.

Видеоподкасты отмечены значком видео 🖵.

| Загрузка подкаста                                 | Нажмите кнопку «Free», затем нажмите «Download». Загруженные подкасты отображаются в плейлисте «Подкасты» в программе «Музыка».                                                         |
|---------------------------------------------------|----------------------------------------------------------------------------------------------------|
| Прослушивание и просмотр<br>загруженных подкастов | В программе «Музыка» нажмите «Подкасты» (если раздел «Подкасты»<br>не виден, сначала нажмите «Еще»), затем выберите нужный подкаст.<br>Видеоподкасты также отображаются в списке видео. |

#### Проверка статуса загрузки

Ha экране «Downloads» можно проверить статус выполняемых и запланированных загрузок, включая покупки по предварительному заказу.

Просмотр статуса загружаемых объектов. Нажмите «Downloads» (если раздел «Downloads» не виден, сначала нажмите «Еще»).

Предварительно заказанные объекты не загружаются автоматически после их выпуска. Вернитесь на экран «Downloads», чтобы начать загрузку.

| Загрузка предварительно | Нажмите на цену, затем нажмите 🕔. |
|-------------------------|-----------------------------------|
| заказанного объекта     |                                   |

Если загрузка прервана, она возобновится при следующем подключении к Интернету. Если на компьютере открыта программа iTunes, загрузка будет завершена в медиатеку iTunes (при условии, что компьютер подключен к Интернету и с него выполнен вход в систему по тому же Apple ID).

#### Замена кнопок просмотра

Можно заменить кнопки «Music», «Podcasts», «Videos» и «Search» в нижней части экрана другими, которые используются чаще. Например, если Вы часто загружаете аудиокниги и редко смотрите видео, можно заменить кнопку «Videos» кнопкой «Audiobooks».

Замена кнопок просмотра. Нажмите «Еще», нажмите «Изменить», затем перетащите кнопку в нижнюю часть экрана на кнопку, которую Вы хотите заменить.

Вы можете перетянуть кнопки в нижней части экрана влево или вправо, чтобы изменить порядок их расположения. По завершении нажмите «Готово».

Во время просмотра списка видео нажмите «Еще» для доступа к кнопкам обзора, которые не отображаются.

#### Просмотр информации учетной записи

Для просмотра информации об учетной записи Apple ID, имеющейся в iTunes Store, на iPod touch нажмите свой Apple ID (в нижней части большинства окон iTunes Store). Или выберите «Настройки» > «Магазин» и нажмите «Просмотреть Apple ID». Для просмотра информации учетной записи необходимо войти в систему. См. «Настройки магазина» на стр. 111.

### Проверка загрузок

Программу iTunes на компьютере можно использовать для проверки наличия в медиатеке iTunes всей музыки, видео, программ и других объектов, приобретенных в iTunes Store или App Store. Например, это может потребоваться в случае, если загрузка была прервана.

**Проверка загруженных объектов.** В iTunes на компьютере выберите «Магазин» > «Проверить наличие доступных загрузок».

Для просмотра всех совершенных покупок войдите в свою учетную запись Apple ID, выберите «Магазин» > «Просмотреть мою учетную запись» и нажмите «Purchase History».
# **App Store**

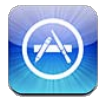

# О магазине App Store

Можно выполнять поиск, просматривать списки, знакомиться с обзорами, покупать и загружать программы из App Store непосредственно на iPod touch.

*Примечание:* Магазин Арр Store доступен не во всех регионах, и материалы в Арр Store могут различаться. Доступные возможности подлежат уточнению.

Для просмотра App Store необходимо подключить iPod touch к Интернету. См. «Подключение к Интернету» на стр. 14. Для покупки программ также необходимо наличие Apple ID. См. «Настройки магазина» на стр. 111.

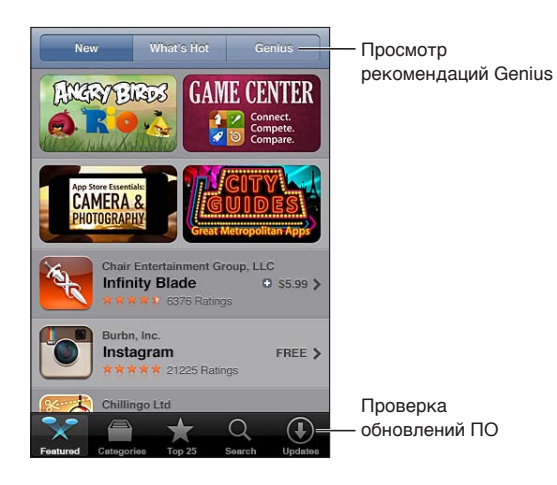

# Поиск и загрузка программ

В списке избранных программ можно найти последние новинки и рекомендуемые программы, а в списке «Топ-25» — самые популярные программы. Если необходимо найти определенную программу, используйте функцию «Поиск».

Просмотр содержимого App Store. Нажмите «Featured», «Categories» или «Top 25».

| Поиск программ<br>с использованием Genius                                                  | Нажмите «Genius» для просмотра списка рекомендуемых программ<br>на основе Вашей коллекции программ. Для включения функции Genius<br>следуйте инструкциям на экране. Genius является бесплатной службой,<br>но для нее требуется учетная запись Apple ID. |
|--------------------------------------------------------------------------------------------|----------------------------------------------------------------------------------------------------|
| Поиск программ                                                                             | Нажмите «Поиск», нажмите поле поиска и введите одно или несколько слов, затем нажмите «Search».                                                                                                    |
| Просмотр рейтингов и чтение<br>обзоров                                                     | Нажмите «Ratings» в нижней части экрана с информацией о программе.<br>Вы можете оценивать загруженные программы и оставлять про них<br>отзывы.                                                                                                    |
| Отправка ссылки на страницу<br>iTunes с информацией<br>о программе по электронной<br>почте | Нажмите кнопку «Tell a Friend» в нижней части экрана с информацией<br>о программе.                                                                                                    |
| Отправка программы другому<br>пользователю в качестве подарка                              | Нажмите «Gift This App» в нижней части экрана с информацией<br>о программе и следуйте инструкциям на экране.                                                                                                    |
| Отчет о проблеме                                                                           | Нажмите «Report a Problem» в нижней части экрана с информацией<br>о программе. Выберите неполадку из списка или введите<br>дополнительные комментарии, затем нажмите «Report».                                                                           |
| Покупка и загрузка программы                                                               | Нажмите на цену (или нажмите «Free»), затем нажмите «Buy Now».<br>Если программа уже куплена, вместо цены на экране информации<br>отображается «Install». За повторную загрузку плата не взимается.                                                      |
| Погашение подарочного<br>сертификата или кода                                              | Нажмите «Redeem» в нижней части экрана «Подборка» и следуйте инструкциям на экране.                                                                                                    |
| Просмотр статуса загрузок                                                                  | После начала загрузки программы на главном экране появляется ее значок с индикатором хода выполнения загрузки.                                                                                                    |
| Загрузка предыдущей покупки                                                                | Нажмите «Purchased».<br>Кроме того, объект можно загрузить во время его просмотра; просто<br>нажмите «Download» там, где обычно находится цена.                                                                                                    |
| Автоматическая загрузка<br>покупок, совершенных на других<br>устройствах iOS и компьютерах | Выберите «Настройки» > «Магазин» и выберите типы покупок, которые должны загружаться автоматически.                                                                                                    |
| Обновление программы                                                                       | В нижней части экрана с информацией о программе нажмите «Updates» и следуйте инструкциям на экране.                                                                                                    |

# Удаление программ

Программы, загруженные из App Store, можно удалять. При удалении программы также удаляются связанные с ней данные.

Удаление программы App Store. Нажмите значок программы на главном экране и удерживайте его, пока значки не начнут покачиваться, затем нажмите 🕲. Закончив удаление программ, нажмите кнопку «Домой» 🗋.

Подробнее о стирании всех программ, данных и настроек см. «Удаление содержимого и настроек» в разделе стр. 120.

Вы можете бесплатно загрузить любую программу, приобретенную в App Store.

Загрузка удаленной программы В Арр S

## Настройки магазина

В разделе настроек «Магазин» можно изменить или создать Apple ID, а также выполнить вход в систему. Если у Вас есть несколько Apple ID, в настройках магазина можно выйти из системы одного идентификатора и войти в систему другого.

По умолчанию в разделе настроек «Магазин» отображается Apple ID, который Вы используете при синхронизации iPod touch с компьютером.

Условия пользования iTunes Store см. на веб-странице www.apple.com/legal/itunes/ww/.

Вход в систему с использованием Apple ID. Выберите «Магазин» и нажмите «Войти», выберите «Имеющийся Apple ID», затем введите свой Apple ID и пароль.

| Просмотр и редактирование<br>данных своей учетной записи | Выберите «Настройки» > «Магазин», нажмите свой Apple ID и нажмите<br>«Просмотреть Apple ID». Затем нажмите нужный элемент, чтобы<br>редактировать его. Для изменения пароля коснитесь поля Apple ID.                                                                  |
|----------------------------------------------------------|----------------------------------------------------------------------------------------------------|
| Вход в систему по другому<br>Apple ID                    | Выберите «Настройки» > «Магазин», нажмите имя учетной записи<br>и нажмите «Выйти».                                                                                                    |
| Создание новой учетной записи<br>Apple ID                | Выберите «Настройки» > «Магазин», нажмите «Войти», затем нажмите<br>«Создать новый Apple ID» и следуйте инструкциям на экране.                                                                                                    |
| Автоматическая загрузка<br>покупок                       | Выберите «Настройки» > «Магазин» и выберите типы покупок<br>(например, «Музыка» или «Книги»), которые должны автоматически<br>загружаться на iPod touch. Также можно отключить автоматическое<br>обновление программ для «Киоска». См. Глава 14, «Киоск,» на стр. 79. |

# Настройки

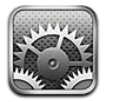

Программа «Настройки» позволяет настраивать iPod touch, задавать параметры программ, добавлять учетные записи и регулировать другие параметры.

# Авиарежим

В Авиарежиме беспроводные функции отключаются, чтобы уменьшить потенциальное воздействие на работу приборов воздушного судна и другого электронного оборудования.

Включение Авиарежима. Нажмите «Настройки» и включите Авиарежим.

Когда Авиарежим включен, в строке состояния в верхней части экрана отображается . iPod touch не испускает Wi-Fi- и Bluetooth-сигналов, что не позволяет использовать функции, которым нужен доступ к Интернету.

Если позволяют правила авиакомпании и действующее законодательство, Вы можете продолжать слушать музыку, смотреть видео, читать электронные письма, работать с календарем и другими данными, которые были получены ранее, а также использовать программы, которым не требуется подключение к сети Интернет.

Если доступна сеть Wi-Fi и правила авиакомпании и действующее законодательство позволяют ее использовать, Вы можете выбрать «Настройки» и включить связь Wi-Fi. Аналогичным образом Вы можете включить связь Bluetooth в меню «Настройки» > «Основные» > «Bluetooth».

# Wi-Fi

#### Подключение к сети Wi-Fi

Настройки Wi-Fi определяют, использует ли iPod touch локальные сети Wi-Fi для подключения к Интернету. Когда iPod touch подключен к сети Wi-Fi, значок Wi-Fi 🗢 в строке состояния в верхней части экрана отображает уровень сигнала. Чем больше полос, тем сильнее сигнал.

После подключения к сети Wi-Fi iPod touch автоматически подключается к этой сети, когда находится в зоне ее действия. Если в радиусе действия находятся несколько ранее использованных сетей, iPod touch подключится к сети, которая была использована последней.

Можно также с помощью iPod touch настроить новую базовую станцию AirPort для организации сети Wi-Fi дома или в офисе. См. «Настройка базовой станции AirPort» на стр. 113.

Включение или отключение Wi-Fi. Выберите «Настройки» > «Wi-Fi».

| Настройка iPod touch на запрос<br>подключения к новой сети.                                              | Выберите «Настройки» > «Wi-Fi» и включите или отключите параметр<br>«Подтверждать подключение».                                                                                           |
|----------------------------------------------------------------------------------------------------|----------------------------------------------------------------------------------------------------|
|                                                                                                    | Если параметр «Подтверждать подключение» отключен и отсутствует<br>доступ к использовавшейся ранее сети, установить соединение с сетью<br>для подключения к Интернету необходимо вручную. |
| Исключение сети из списка<br>ранее посещаемых, чтобы<br>iPod touch не подключался к ней<br>автоматически | Выберите «Настройки» > «Wi-Fi» и нажмите 🕟 рядом с сетью, к которой<br>Вы ранее подключались. Затем нажмите «Забыть эту сеть».                                                            |
| Подключение к закрытой сети<br>Wi-Fi                                                                     | Для подключения к сети Wi-Fi, которая не показана в списке<br>найденных сетей, выберите «Настройки» > «Wi-Fi» > «Другая», затем<br>введите имя сети.                                      |
|                                                                                                    | Для подключения к закрытой сети необходимо знать ее имя, пароль<br>и тип безопасности.                                                                                                    |
| Настройка параметров для<br>подключения к сети Wi-Fi                                                     | Выберите «Настройки» > «Wi-Fi» и нажмите 📀 рядом с сетью.                                                                                                    |

### Настройка базовой станции AirPort

Базовая станция AirPort обеспечивает беспроводное подключение к домашней, школьной или небольшой корпоративной сети. С помощью iPod touch можно настроить новую базовую станцию AirPort Express, базовую станцию AirPort Extreme или Time Capsule.

**Использование Ассистента настройки AirPort.** Выберите «Настройки» > «Wi-Fi». В разделе «Настроить базовую станцию AirPort» нажмите имя базовой станции, которую нужно настроить. Затем следуйте указаниям на экране.

Некоторые старые модели базовых станций AirPort нельзя настроить с помощью устройства iOS. Инструкции по настройке см. в документации, прилагаемой к базовой станции.

Если в списке нет базовой станции, которую Вы хотите настроить, убедитесь, что она подключена к сети питания, находится в зоне действия и не была настроена ранее. Вы можете настраивать только новые базовые станции или базовые станции, которые были сброшены.

Если базовая станция AirPort уже настроена, программа «Утилита AirPort» из App Store позволяет изменять ее настройки и просматривать ее состояние.

# Уведомления

Уведомления Push отображаются в Центре уведомлений и сообщают об обновлении информации, даже когда сама программа не запущена. Уведомления различаются в зависимости от программы, они могут содержать текст и звуковые уведомления, а также «наклейки» с числами на значке программы на экране «Домой».

Вы можете отключить уведомления, если не хотите их получать, или изменить порядок отображения уведомлений.

**Включение и выключение уведомлений.** Выберите «Настройки» > «Уведомления». Нажмите объект в списке, затем включите или отключите уведомления для этого объекта.

Программы, уведомления для которых отключены, отображаются в списке «Не в Центре уведомлений».

| Изменение числа уведомлений                                        | Нажмите «Уведомления», затем выберите объект в списке «В<br>Центре уведомлений». Нажмите «Показать» и выберите количество<br>уведомлений этого типа, которые нужно показать в Центре<br>уведомлений.               |
|--------------------------------------------------------------------|----------------------------------------------------------------------------------------------------|
| Изменение стилей<br>предупреждения                                 | Нажмите «Уведомления», затем выберите объект в списке «В Центре<br>уведомлений». Выберите «Нет» для отключения предупреждения<br>о поступлении новых уведомлений.                                                  |
| Изменение порядка уведомлений                                      | Нажмите «Уведомления», затем нажмите «Изменить». Перетяните предупреждения, чтобы изменить их порядок. Чтобы отключить уведомление, перетяните его в список «Не в Центре уведомлений».                             |
| Отображение наклеек<br>с номерами на программах<br>с уведомлениями | Нажмите «Уведомления», затем выберите объект в списке «В Центре уведомлений». Отключите параметр «Наклейка на значке».                                                                                             |
| Предотвращение<br>предупреждения при<br>заблокированном iPod touch | Нажмите «Уведомления», затем выберите программу в списке «В<br>Центре уведомлений». Отключите параметр «На закрытом экране»,<br>чтобы не показывать предупреждения от программы, когда iPod touch<br>заблокирован. |

Некоторые программы имеют дополнительные параметры. Например, программа «Сообщения» позволяет задать количество повторов звукового предупреждения и указать, нужно ли включать в уведомление часть сообщения для предварительного просмотра.

# Службы геолокации

Службы геолокации позволяют программам, таким как «Напоминания», «Карты», «Камера», а также службам, предоставляемым сторонними организациями, собирать и использовать данные о Вашем местонахождении. Сбор данных о местоположении выполняется Apple в такой форме, которая не идентифицирует Вас персонально. Ваше приблизительное местонахождение определяется с помощью локальных сетей Wi-Fi (если связь Wi-Fi включена). Для экономии заряда аккумулятора отключайте Службы геолокации, когда они не используются.

Когда программа использует Службы геолокации, в строке состояния отображается 1.

Каждая программа и системная служба, использующая Службы геолокации, отображается на экране настроек «Геолокация», показывающем, включены ли они для данной программы или службы. Если использование Служб геолокации не требуется, эту функцию можно отключить для некоторых или всех программ и служб. Если Службы геолокации отключены, при следующей попытке их использования программой или службой появляется запрос на их включение.

Если на Baшem iPod touch есть программы сторонних производителей, использующие Службы геолокации, ознакомьтесь с условиями и политикой конфиденциальности данных сторонних производителей для каждой программы, чтобы узнать, как они используют данные о Baшem местонахождении.

Включение и выключение Служб геолокации. Выберите «Настройки» > «Геолокация».

# VPN

Виртуальные частные сети, используемые внутри организаций, позволяют безопасно передавать личную информацию по общедоступным сетям. Например, может потребоваться настроить VPN для доступа к рабочей электронной почте. Данный параметр появляется, если на iPod touch сконфигурирована VPN. Параметр предназначен для включения и отключения VPN. См. «Сеть» на стр. 116.

## Звуки

Можно настроить iPod touch на воспроизведение звукового сигнала при получении нового сообщения, электронного письма или напоминания. Звуковые сигналы могут также воспроизводиться при работе с встречами, отправке электронной почты, нажатии клавиш или блокировке iPod touch.

Если включен бесшумный режим, iPod touch не воспроизводит предупреждения и звуковые эффекты. Однако он воспроизводит звонок будильника, заданного в меню «Часы».

Настройка уровня громкости предупреждений. Выберите «Настройки» > «Звуки» и перетащите бегунок. Если параметр «Изменять кнопками» включен, можно также использовать кнопки громкости на боковой панели iPod touch.

*Примечание:* В некоторых регионах звуковые эффекты для «Камеры» и «Диктофона» воспроизводятся при любых настройках.

| Изменение громкости<br>предупреждений кнопками<br>регулировки громкости | Выберите «Настройки» > «Звуки» и включите параметр «Изменять<br>кнопками». |
|-------------------------------------------------------------------------|----------------------------------------------------------------------------|
| Настройка звуков                                                        | Выберите «Настройки» > «Звуки» и выберите сигналы для объектов             |
| предупреждений и других звуков                                          | в списке.                                                                  |

# Яркость

Яркость экрана влияет на долговечность аккумулятора. Уменьшите яркость экрана для увеличения времени работы iPod touch от одной зарядки или используйте «Автояркость».

Настройка яркости экрана. Выберите «Настройки» > «Яркость» и перетащите бегунок.

| Задание автоматической   | Выберите «Настройки» > «Яркость» и включите или отключите параметр |
|--------------------------|--------------------------------------------------------------------|
| настройки яркости экрана | «Автояркость». Если параметр «Автояркость» включен, iPod touch     |
| iPod touch               | настраивает яркость экрана в соответствии с текущими условиями     |
|                          | освещенности, используя встроенный датчик внешней освещенности.    |

# Обои

В настройках «Обоев» можно выбрать изображение или фотографию в качестве обоев для экрана блокировки или главного экрана. См. «Изменение обоев» на стр. 24.

## Основные настройки

К настройкам категории «Основные» относятся название сети, обмен файлами, безопасность и другие параметры операционной системы iOS. Кроме того, здесь Вы сможете найти информацию о своем iPod touch и переустановить различные настройки iPod touch.

# Об устройстве

Выберите «Настройки» > «Основные» > «Об устройстве» для получения информации об iPod touch, включая доступное пространство для хранения, серийные номера, сетевые адреса, а также юридическую и нормативную информацию.

**Изменение имени Вашего iPod touch.** Выберите «Настройки» > «Основные» > «Об устройстве» и нажмите «Имя».

Имя отображается в боковом меню при подключении iPod touch к iTunes и используется iCloud.

## Обновление ПО

Обновление ПО позволяет загружать и устанавливать обновления iOS, выпущенные компанией Apple.

**Обновление до новейшей версии iOS.** Выберите «Настройки» > «Основные» > «Обновление ПО».

Если доступна новая версия iOS, загрузите и установите обновление, следуя инструкциям на экране.

*Примечание:* Следует подключить iPod touch к источнику питания, поскольку процесс установки может занять несколько минут.

## Статистика

Просмотр доступного пространства. Выберите «Настройки» > «Основные» > «Статистика».

| Просмотр пространства, | Выберите «Основные» > «Статистика». Отображается пространство, |
|------------------------|----------------------------------------------------------------|
| занимаемого программой | занимаемое каждой программой. Для получения дополнительной     |
|                        | информации нажмите имя программы.                              |

Дополнительную информацию об управлении пространством iCloud см. в разделе «iCloud» на стр. 16.

## Сеть

Параметры «Сеть» предназначены для настройки подключения VPN (виртуальная частная сеть) и доступа к Wi-Fi.

| Добавление новой | Выберите «Настройки» > «Основные» > «Сеть» > «VPN» > «Добавить                                                                                                    |
|------------------|----------------------------------------------------------------------------------------------------|
| конфигурации VPN | конфигурацию VPN».                                                                                                    |
|                  | Узнайте у администратора сети, какие настройки необходимо<br>использовать. В большинстве случаев, если на компьютере настроена<br>VPN, те же настройки VPN можно использовать для iPod touch. См.<br>«VPN» на стр. 115. |

## Bluetooth

iPod touch может устанавливать беспроводное соединение с устройствами Bluetooth, такими как гарнитуры. Также через Bluetooth можно подключить беспроводную клавиатуру Apple. См. «Использование беспроводной клавиатуры Apple» на стр. 28.

Включение или отключение Bluetooth. Выберите «Настройки» > «Основные» > «Bluetooth».

# Синхронизация с iTunes по Wi-Fi

Можно синхронизировать iPod touch с iTunes на компьютере, который подключен к той же сети Wi-Fi.

Включение синхронизации с iTunes по Wi-Fi. Чтобы настроить синхронизацию по Wi-Fi в первый раз, необходимо подключить iPod touch к компьютеру, с которым он будет синхронизироваться. Подробнее см. раздел «Синхронизация с iTunes» на стр. 17.

После настройки синхронизации по Wi-Fi iPod touch будет автоматически, раз в день синхронизироваться с iTunes при подключении к источнику питания и выполнении следующих условий:

- iPod touch и компьютер подключены к одной и той же сети Wi-Fi;
- на компьютере запущена программа iTunes.

| Просмотр состояния     | Выберите «Настройки» > «Основные» > «Синхронизация с iTunes по |
|------------------------|----------------------------------------------------------------|
| синхронизации по Wi-Fi | Wi-Fi».                                                        |
| Незамедлительная       | Выберите «Настройки» > «Основные» > «Синхронизация с iTunes по |
| синхронизация с iTunes | Wi-Fi» и нажмите «Синхронизировать».                           |

# Поиск Spotlight

Hacтройка «Поиск Spotlight» позволяет определить тип содержимого, в котором производится поиск, и организовать порядок отображения результатов.

Задание типа содержимого, в котором производится поиск. Выберите «Настройки» > «Основные» > «Поиск Spotlight» и выберите объекты для поиска.

| Задание порядка поиска | Выберите «Настройки» > «Основные» > «Поиск Spotlight». Нажмите 🚍 |
|------------------------|------------------------------------------------------------------|
| категорий результатов  | рядом с объектом и перетащите его вверх или вниз.                |

## Автоблокировка

При блокировке iPod touch дисплей отключается, чтобы увеличить время работы аккумулятора и предотвратить случайное срабатывание. Однако Вы по-прежнему можете настраивать громкость при прослушивании музыки.

Настройка периода времени перед блокировкой iPod touch. Выберите «Настройки» > «Основные» > «Автоблокировка» и выберите время.

#### Защита паролем

Изначально ввод пароля для разблокировки iPod touch не требуется.

Установка пароля обеспечивает защиту данных. См. «Функции безопасности» на стр. 35.

Задание пароля. Выберите «Настройки» > «Основные» > «Защита паролем» и установите пароль из 4 цифр.

Если Вы забыли пароль, необходимо восстановить программное обеспечение iPod touch. См. «Обновление и восстановление ПО iPod touch» на стр. 157.

| Отключение защиты паролем<br>или изменение пароля                      | Выберите «Настройки» > «Основные» > «Защита паролем».                                                                                                    |
|------------------------------------------------------------------------|----------------------------------------------------------------------------------------------------|
| Задание периода времени, после<br>которого требуется вводить<br>пароль | Выберите «Настройки» > «Основные» > «Защита паролем» и введите<br>пароль. Нажмите «Запрос пароля», затем выберите интервал<br>бездействия iPod touch, по истечении которого необходимо ввести<br>пароль для разблокирования устройства.                                                                                                    |
| Включение и отключение<br>простого пароля                              | Выберите «Настройки» > «Основные» > «Защита паролем».<br>Простой пароль — это 4-значное число. Для повышения уровня<br>безопасности отключите параметр «Простой пароль» и используйте<br>более длинный пароль, состоящий из комбинации цифр, букв, знаков<br>препинания и специальных символов.                                              |
| Удаление данных после десяти<br>неудачных попыток ввода<br>пароля      | Выберите «Настройки» > «Основные» > «Защита паролем» и нажмите<br>«Стереть данные».<br>После десяти неудачных попыток ввода пароля Ваши настройки<br>будут сброшены, а вся информация и мультимедийное содержание<br>будет стерто путем удаления ключа шифрования данных, которые<br>зашифрованы с помощью алгоритма шифрования AES 256-бит. |

#### Ограничения

Можно задать ограничения на использование некоторых программ и купленных материалов. Например, родители могут запретить отображение в плейлистах ненормативной музыки или отключить доступ к YouTube.

**Включение ограничений.** Выберите «Настройки» > «Основные» > «Ограничения», затем нажмите «Включить Ограничения».

*Важно:* Если Вы забыли пароль, необходимо восстановить iPod touch. См. «Обновление и восстановление ПО iPod touch» на стр. 157.

Можно установить следующие ограничения.

| Safari                | Safari отключается, и значок этой программы удаляется с экрана «Домой». Вы не сможете<br>использовать Safari для обзора веб-сайтов и доступа к веб-клипам.                          |
|-----------------------|----------------------------------------------------------------------------------------------------|
| YouTube               | YouTube отключается, и значок этой программы удаляется с главного экрана.                                                                                                    |
| Камера                | Программа «Камера» отключается, и значок этой программы удаляется с главного экрана.<br>Съемка фотографий становится невозможной.                                                   |
| FaceTime              | Совершение и прием видеовызовов FaceTime становятся невозможными. Значок FaceTime удаляется с главного экрана.                                                                      |
| iTunes                | iTunes Store отключается, и значок этой программы удаляется с экрана «Домой». При<br>этом предварительный просмотр, приобретение и загрузка содержимого становятся<br>невозможными. |
| Ping                  | Ping и все ее функции становятся недоступными.                                                                                                    |
| Установка<br>программ | App Store отключается, и соответствующий значок удаляется с главного экрана. Установка программ на iPod touch становится невозможной.                                               |

| Удаление<br>программ                              | Удаление программ с iPod touch становится невозможным. 🛞 не отображается на значках программ при настройке главного экрана.                                                                                                    |
|---------------------------------------------------|----------------------------------------------------------------------------------------------------|
| размещение;                                       | Можно включить или отключить Службы геолокации для отдельных программ. Можно также заблокировать Службы геолокации, чтобы их настройки нельзя было изменить, включая авторизацию дополнительных программ на использование служб.                                                               |
| Учетные записи                                    | Текущие настройки «Mail, Контакты, Календари» заблокированы, Вы не можете добавлять,<br>удалять или редактировать учетные записи.                                                                                                    |
| Встроенные<br>покупки                             | Отключите «Встроенные покупки». Если эта функция включена, разрешается выполнение покупок дополнительных материалов и функций в программах, загруженных из App Store.                                                                                                    |
| Требование<br>пароля для<br>встроенных<br>покупок | Требование ввода Apple ID для встроенных покупок по истечении указанного периода времени.                                                                                                    |
| Задание<br>ограничений<br>на содержимое           | Нажмите «Рейтинг для:», затем выберите в списке страну. Вы можете установить<br>ограничения на музыку, подкасты, фильмы, телешоу и программы, используя систему<br>рейтингов для Вашей страны. Материалы, не соответствующие выбранному Вами рейтингу,<br>не будут отображаться на iPod touch. |
| Запрет игр<br>с несколькими<br>игроками           | Когда параметр «Игры с другими» отключен, Вы не сможете отправлять запросы<br>на автоматический подбор партнеров, а также отправлять и получать приглашения<br>на участие в играх и добавление друзей в Game Center.                                                                           |
| Запрет<br>добавления<br>друзей                    | Если «Добавление друзей» отключено, Вы не можете получать или отправлять запросы<br>на добавление друзей в Game Center. Если параметр «Игры с другими» включен, можно<br>продолжать играть с уже имеющимися друзьями.                                                                          |

## Дата и время

Эти настройки применяются ко времени, отображаемому в строке состояния в верхней части экрана, а также к мировым часам и календарям.

Настройка формата отображения времени iPod touch: 24-часовой или 12-часовой. Выберите «Настройки» > «Основные» > «Дата и время» и включите или отключите параметр «24-часовой формат». (Настройка «24-часовой формат» доступна не во всех регионах.)

| Автоматическое обновление<br>даты и времени на iPod touch | Выберите «Настройки» > «Основные» > «Дата и время» и включите или отключите параметр «Автоматически».                                                                                                    |
|-----------------------------------------------------------|----------------------------------------------------------------------------------------------------|
|                                                           | Если iPod touch настроен на автоматическое обновление времени,<br>он определяет Ваш часовой пояс на основе используемого<br>подключения к сети Интернет и обновляет время для текущего часового<br>пояса. Если Вы путешествуете, iPod touch может быть не в состоянии<br>автоматически устанавливать местное время. |
| Настройка даты и времени<br>вручную                       | Выберите «Основные» > «Дата и время» и отключите параметр<br>«Автоматически». Нажмите «Часовой пояс» и установите часовой<br>пояс. Нажмите кнопку «Дата и время», затем нажмите «Выставить дату<br>и время» и введите дату и время.                                                                                 |

#### Клавиатура

Вы можете включать клавиатуры для набора текста на разных языках, а также включать и отключать различные функции набора текста, например проверку орфографии. Дополнительную информацию по набору текста можно найти в разделе «Печать» на стр. 24.

Подробнее об использовании международных клавиатур см. в разделе Приложение А, «Международные клавиатуры,» на стр. 150.

#### Язык и текст

Параметры «Язык и текст» предназначены для задания языка iPod touch, включения и отключения клавиатур для различных языков и установки форматов даты, времени и номера телефона для Вашей страны или региона.

Задание языка iPod touch. Выберите «Настройки» > «Основные» > «Язык и текст» > «Язык», выберите требуемый язык и нажмите «Готово».

| Настройка формата календаря                           | Выберите «Настройки» > «Основные» > «Язык и текст» > «Календарь»<br>и выберите формат.                                                                                                 |
|-------------------------------------------------------|----------------------------------------------------------------------------------------------------|
| Задание языка голосового<br>управления для iPod touch | Выберите «Настройки» > «Основные» > «Язык и текст» > «Управление<br>голосом» и выберите язык.                                                                                          |
| Настройка форматов даты,<br>времени и номера телефона | Выберите «Настройки» > «Основные» > «Язык и текст» > «Регион»<br>и выберите регион.<br>Форматом региона также определяется язык, на котором отображаются<br>дни и месяцы в программах. |

#### Универсальный доступ

Чтобы включить функции универсального доступа, выберите «Настройки» > «Основные» > «Универсальный доступ», затем выберите нужные функции. См. Глава 30, «Универсальный доступ,» на стр. 134.

### Профили

Данная настройка появляется, если Вы создали один или несколько профилей пользователей на iPod touch. Нажмите «Профили», чтобы увидеть информацию об установленных профилях.

## Сброс

Здесь Вы можете сбросить словарь клавиатуры, сетевые настройки, настройки главного экрана и предупреждения об использовании Служб геолокации. Вы также можете удалить все содержимое и настройки.

**Удаление всего содержимого и настроек.** Выберите «Настройки» > «Основные» > «Сброс» и нажмите «Удалить контент и настройки».

После подтверждения сброса iPod touch все содержимое, личная информация и настройки удаляются. Устройство нельзя использовать, пока не будет выполнена его настройка.

| Сброс всех настроек                            | Выберите «Настройки» > «Основные» > «Сброс» и нажмите «Сбросить<br>все настройки».                                                                                                    |
|------------------------------------------------|----------------------------------------------------------------------------------------------------|
|                                                | Все Ваши настройки будут сброшены. Не удаляется такая информация,<br>как контакты и календари, а также мультимедийные данные — песни<br>и видео.                                                                                                    |
| Сброс сетевых настроек                         | Выберите «Настройки» > «Основные» > «Сброс» и нажмите «Сбросить<br>настройки сети».                                                                                                    |
|                                                | При сбросе сетевых настроек удаляется список используемых сетей<br>и настроек VPN, не установленных с помощью профиля конфигурации.<br>Wi-Fi отключается, а затем снова включается, что приводит<br>к отключению от всех сетей, к которым Вы были подключены. Настройки<br>Wi-Fi и «Подтверждать подключ.» остаются включенными.                                                                                                    |
|                                                | Для удаления настроек VPN, установленных с помощью профиля<br>конфигурации, выберите «Настройки» > «Основные» > «Профиль», затем<br>выберите профиль и нажмите «Удалить». Это также приводит к удалению<br>других настроек и учетных записей, связанных с профилем.                                                                                                    |
| Сброс словаря клавиатуры                       | Выберите «Настройки» > «Основные» > «Сброс» и нажмите «Сбросить<br>словарь клавиатуры».                                                                                                    |
|                                                | Добавление слов в словарь клавиатуры выполняется путем отклонения<br>слов, предлагаемых Вам iPod touch во время ввода. Нажмите на слово,<br>чтобы отвергнуть исправление и добавить слово в словарь клавиатуры.<br>Сброс словаря клавиатуры приводит к стиранию всех введенных Вами<br>слов.                                                                                                    |
| Сброс настроек главного экрана                 | Выберите «Настройки» > «Основные» > «Сброс» и нажмите «Сбросить настройки "Домой"».                                                                                                    |
| Сброс предупреждений<br>об использовании Служб | Выберите «Настройки» > «Основные» > «Сброс» и нажмите «Сбросить предупр. размещения».                                                                                                    |
| геолокации                                     | Предупреждения об использовании Служб геолокации представляют<br>собой запросы программ на использование Служб геолокации.<br>iPod touch отображает предупреждение об использовании Служб<br>геолокации, когда программа в первый раз делает запрос на их<br>использование. Если Вы нажмете кнопку «Отменить» в ответ на запрос,<br>он не будет появляться снова. Для сброса настроек предупреждений<br>об использовании Служб геолокации в значение по умолчанию, когда<br>предупреждения отображаются для каждой программы, нажмите кнопку<br>«Сбросить предупр. размещения». |

# Настройки программ

Информацию о настройке программ см. в соответствующих главах. Например, подробнее о настройках Safari см. Глава 13, «Safari,» на стр. 75.

# Контакты

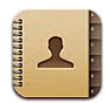

# О программе «Контакты»

«Контакты» позволяют с легкостью просматривать и редактировать списки контактов из личных, рабочих и корпоративных учетных записей. Вы можете выполнять поиск по всем своим группам. Кроме того, информация из «Контактов» используется для быстрой и удобной адресации электронных писем.

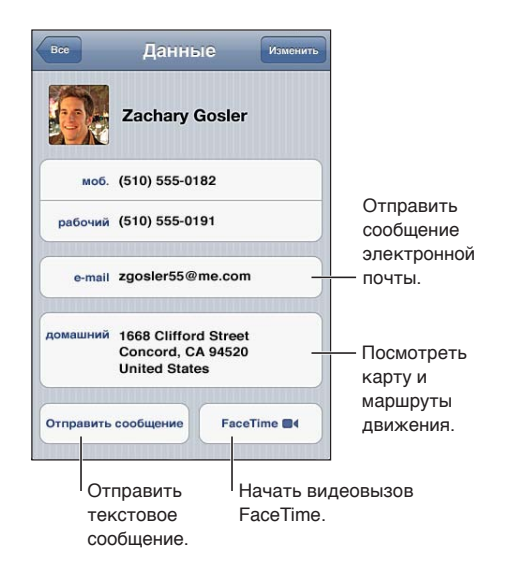

# Синхронизация контактов

Контакты можно добавить одним из следующих способов.

- Получите доступ к контактам iCloud. См. «iCloud» на стр. 16.
- Синхронизируйте контакты из Google или Yahoo! с помощью iTunes или программ на компьютере. См. «Синхронизация с iTunes» на стр. 17.
- Настройте учетную запись Microsoft Exchange на iPod touch с включенными «Контактами». См. «Настройка почтовой и других учетных записей» на стр. 15.
- Настройте учетную запись LDAP или CardDAV для доступа к каталогам компании или школы. См. «Настройка почтовой и других учетных записей» на стр. 15.
- Введите контактную информацию непосредственно на iPod touch. См. «Добавление и редактирование контактов» на стр. 123.

# Поиск контактов

В списке контактов iPod touch можно выполнять поиск по должностям, именам или фамилиям людей и названиям компаний. При наличии учетной записи Microsoft Exchange, LDAP или CardDAV можно также выполнять поиск по соответствующим контактам.

**Поиск контактов.** В программе «Контакты» нажмите поле поиска в верхней части любого списка контактов и введите имя, фамилию или название компании.

| Поиск в глобальном списке<br>адресов                                                             | Нажмите «Группы», нажмите «Каталоги» в нижней части списка, затем<br>введите имя, фамилию или название компании.   |
|--------------------------------------------------------------------------------------------------|----------------------------------------------------------------------------------------------------|
| Поиск на сервере LDAP                                                                            | Нажмите «Группы», нажмите имя сервера LDAP, затем введите условия поиска.                                          |
| Поиск на сервере CardDAV                                                                         | Нажмите «Группы», нажмите поддерживающую поиск группу CardDAV в нижней части списка, затем введите условия поиска. |
| Сохранение контактной<br>информации с сервера<br>глобального списка адресов,<br>LDAP или CardDAV | Найдите контакт, который нужно добавить, и нажмите «Добавить<br>контакт».                                          |

Поиск контактов можно также выполнять с главного экрана. См. «Поиск» на стр. 29.

# Добавление и редактирование контактов

**Добавление контакта на iPod touch.** Нажмите «Контакты» и затем нажмите **+**. Если **+** не отображается, убедитесь, что вы просматриваете не список контактов LDAP, CalDAV или глобального списка адресов; Вы не можете добавлять контакты в эти списки.

Редактирование информации о контакте. Выберите контакт, затем нажмите «Изменить».

| Добавление нового поля                                 | Нажмите 🕒 «Добавить поле».                                                                                                    |
|--------------------------------------------------------|----------------------------------------------------------------------------------------------------|
| Изменение этикетки поля                                | Нажмите этикетку и выберите другую. Для добавления новой этикетки прокрутите список до конца и нажмите «Добавить собственную этикетку».                                                                     |
| Добавление имени пользователя<br>Twitter для контакта  | Нажмите 🕕 «Добавить поле», затем нажмите «Twitter».                                                                                                    |
| Изменение рингтона или звука<br>сообщения для контакта | Нажмите поле рингтона или звука сообщения и выберите новый звук.<br>Звук по умолчанию задается в меню «Настройки» > «Звуки».                                                                                |
| Удаление объекта                                       | Нажмите 😑, затем нажмите «Удалить».                                                                                                    |
| Назначение фотографии контакту                         | Нажмите «Место фото» или нажмите существующую фотографию. Можно<br>снять фотографию с помощью камеры или использовать существующий<br>снимок.<br>Чтобы импортировать фотографии из профилей Ваших контактов |
|                                                        | в Twitter, выберите «Настройки» > «Twitter». Войдите в свою учетную<br>запись Twitter, затем нажмите «Обновить контакты».                                                                                   |
| Удаление контакта                                      | В меню «Контакты» выберите контакт, затем нажмите «Изменить».<br>Выполните прокрутку вниз и нажмите «Удалить контакт».                                                                                      |

# Объединенные контакты

Когда Вы синхронизируете контакты с несколькими учетными записями, данные об одном и том же человеке могут быть включены в разные учетные записи. Чтобы избежать появления избыточных контактов в списке «Все контакты», контакты из разных учетных записей, имеющие одинаковые имена, связываются между собой и отображаются как *объединенный контакт*. При просмотре объединенного контакта в верхней части экрана появляется заголовок «Контакт».

Создание связи с контактом. Нажмите «Изменить», затем нажмите 🕞 и выберите контакт.

Если Вы связываете контакты с отличающимися именами или фамилиями, то имена отдельных контактов не изменятся, но на объединенной карточке появится только одно имя. Для выбора имени, которое должно появляться при просмотре объединенной карточки, коснитесь связанной карточки с нужным именем и нажмите «Использовать имя для карточки».

| Просмотр информации<br>о контакте из учетной записи-<br>источника | Нажмите одну из учетных записей.                              |
|-------------------------------------------------------------------|---------------------------------------------------------------|
| Удаление связи с контактом                                        | Нажмите «Изменить», нажмите 🔵, затем нажмите «Удалить связь». |

Связанные контакты не объединяются полностью. Если Вы изменяете или добавляете информацию в объединенном контакте, изменения копируются в каждую исходную учетную запись, в которой существует данный контакт.

# Учетные записи и настройки «Контактов»

Вы можете добавлять дополнительные учетные записи «Контактов» или изменять способ сортировки и отображения имен контактов.

**Добавление учетной записи «Контактов».** Выберите «Настройки» > «Mail, Контакты, Календари», затем нажмите «Добавить учетную запись».

Для изменения настроек «Контактов» выберите «Настройки» > «Mail, Контакты, Календари». Доступны следующие возможности.

| Задание сортировки контактов                                                                      | Нажмите «Сортировка» для сортировки по имени или фамилии.                                                                                                    |
|---------------------------------------------------------------------------------------------------|----------------------------------------------------------------------------------------------------|
| Задание способа отображения контактов                                                             | Нажмите «Показ» и выберите отображение по имени или фамилии.                                                                                                    |
| Настройка карточки «Мои<br>данные»                                                                | Нажмите «Мои данные» и выберите из списка карточку с вашим именем и информацией.                                                                                       |
|                                                                                                   | Карточка «Мои данные» используется программами «Напоминания»,<br>Safari и другими программами.                                                                         |
| Задание учетной записи<br>«Контактов» по умолчанию                                                | Нажмите «Стандартная учетная запись» и выберите учетную запись. Она используется для хранения новых контактов, которые Вы создаете без указания другой учетной записи. |
| Использование iCloud для<br>синхронизации «Контактов»<br>на всех устройствах iOS<br>и компьютерах | Выберите «Настройки» > «iCloud» и включите параметр «Контакты». См.<br>«iCloud» на стр. 16.                                                                            |

# Nike + iPod

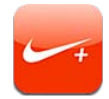

# О программе «Nike + iPod»

С помощью датчика Nike + iPod (продается отдельно) программа «Nike + iPod» обеспечивает озвучивание данных о Вашей скорости, пройденном расстоянии, времени от начала тренировки и сжигаемых калориях при пробежках или ходьбе. Вы можете отправлять данные о тренировках на веб-сайт nikeplus.com, чтобы отслеживать свои успехи, устанавливать цели и участвовать в соревнованиях.

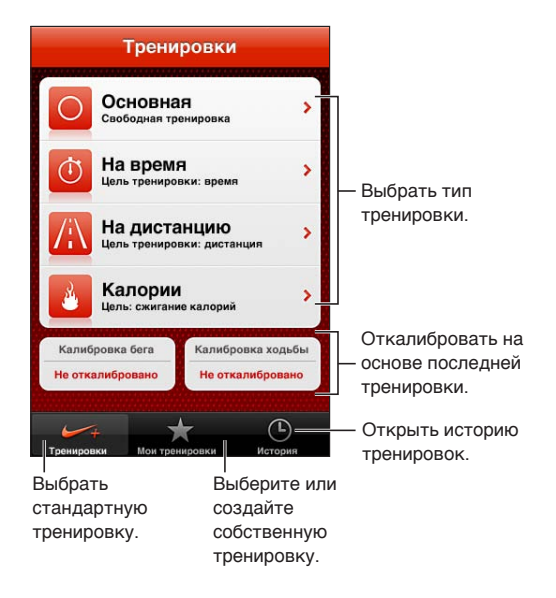

# Активация программы «Nike + iPod»

Программа «Nike + iPod» не отображается на главном экране, пока Вы ее не включите.

Информацию по настройке «Nike + iPod» см. в документации программы «Nike + iPod». Включение «Nike + iPod». Выберите «Настройки» > «Nike + iPod».

# Подключение датчика

«Nike + iPod» получает данные о тренировке от датчика (продается отдельно), который закрепляется в обуви. Когда Вы начинаете тренировку в первый раз, программа просит Вас активировать датчик, который автоматически связывается с iPod touch. Вы также можете подключить датчик к iPod touch с помощью настроек программы «Nike + iPod».

Программа «Nike + iPod» может подключиться только к одному датчику одновременно. Для подключения к другому датчику используйте настройки Nike + iPod.

Подключение датчика к iPod touch. Подсоедините датчик к обуви, затем выберите «Настройки» > «Nike + iPod» > «Датчик».

Установка связи iPod touchВыберите «Настройки» > «Nike + iPod» > «Датчик» и нажмите «Связать».с другим датчиком

# Тренировка с Nike + iPod

Активировав программу «Nike + iPod» и вставив датчик Nike + iPod в свою обувь, Вы можете начинать сбор данных.

*Важно:* Перед началом любой программы тренировок необходимо проконсультироваться с врачом и пройти полный медицинский осмотр. Перед началом тренировки выполняйте упражнения на разминку и растяжение. Соблюдайте осторожность во время тренировки. Если Вам потребуется настроить устройство во время бега, снизьте скорость. Незамедлительно прекратите тренировку, если почувствуете боль, слабость, головокружение, упадок сил или нехватку воздуха. Выполняя физические упражнения, вы принимаете на себя риски, связанные с тренировками, включая любые травмы, которые могут возникнуть в результате такой деятельности.

**Тренировка с Nike + iPod.** Откройте «Nike + iPod», нажмите «Тренировки» и выберите тренировку. При переходе iPod touch в режим сна сбор данных продолжается.

| Приостановка и возобновление<br>тренировки. | Если тренировка была прервана, выведите iPod touch из режима сна<br>и нажмите II на экране блокировки. Нажмите ▶, когда будете готовы. |
|---------------------------------------------|----------------------------------------------------------------------------------------------------|
| Завершение тренировки                       | Выведите iPod touch из режима сна, нажмите <b>II</b> , затем нажмите «Завершить».                                                      |
| Изменение настроек тренировки.              | Выберите «Настройки» > «Nike + iPod».                                                                                                  |

# Калибровка Nike + iPod

Для повышения точности собираемых данных откалибруйте Nike + iPod под длину своего шага при ходьбе или беге.

Калибровка Nike + iPod. Запишите тренировочную пробежку или прогулку с известным расстоянием (как минимум 400 метров). Нажмите «Завершить», затем нажмите «Калибровать» на экране сводных данных по тренировке и введите фактическое расстояние, которое Вы преодолели за тренировку.

 Сброс на калибровку
 Выберите «Настройки» > «Nike + iPod».

 по умолчанию
 выберите «Настройки» > «Nike + iPod».

# Отправка данных тренировки на сайт Nikeplus.com

На сайте nikeplus.com Вы можете отслеживать рост своего мастерства с течением времени, просматривать записи всех своих предыдущих тренировок, устанавливать цели и контролировать их достижение, а также сравнивать свои результаты с результатами других людей. Вы даже можете соревноваться с другими пользователями Nike + iPod, участвуя в интернет-состязаниях.

Отправка данных на nikeplus.com c iPod touch по беспроводной сети. Когда iPod touch подключен к Интернету, откройте «Nike + iPod», нажмите «История» и нажмите «Отправить на Nike+».

| Просмотр тренировок | Откройте сайт nikeplus.com в Safari, войдите в свою учетную запись |
|---------------------|--------------------------------------------------------------------|
| на nikeplus.com     | и следуйте инструкциям на экране.                                  |

# iBooks

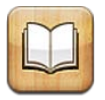

# О программе iBooks

iBooks — это отличный способ чтения и покупки книг. Загрузите эту бесплатную программу из App Store и покупайте разнообразные книги — от классики до бестселлеров, используя встроенный магазин iBookstore. Как только книга будет загружена, она появится на Вашей книжной полке.

Для загрузки программы iBooks и использования iBookstore требуются подключение к сети Интернет и Apple ID. Если у Вас нет Apple ID или Вы хотите совершить покупку, используя другой Apple ID, выберите пункт меню «Настройки» > «Магазин». См. «Настройки магазина» на стр. 111.

*Примечание:* Программа iBooks и магазин iBookstore доступны не во всех регионах и не на всех языках.

# Использование iBookstore

В программе iBooks выберите «Магазин», чтобы открыть iBookstore. Здесь Вы сможете просмотреть книги из различных подборок и хиты продаж, выполнить поиск книг по автору или теме. Выбрав книгу, можно купить и загрузить ее.

*Примечание:* Некоторые функции iBookstore доступны не во всех регионах.

Покупка книги. Найдите желаемую книгу, коснитесь ее цены и затем коснитесь «Buy now». Войдите в систему, используя свой Apple ID, затем нажмите «OK». Некоторые книги можно загрузить бесплатно.

| Получение дополнительной<br>информации о книге.                                            | В iBookstore можно прочитать аннотацию книги и отзывы о ней,<br>написать отзыв и загрузить фрагмент книги до ее покупки.                        |
|--------------------------------------------------------------------------------------------|----------------------------------------------------------------------------------------------------|
| Загрузка предыдущей покупки                                                                | Нажмите «Purchased».<br>Кроме того, объект можно загрузить во время его просмотра; просто<br>нажмите «Download» там, где обычно находится цена. |
| Автоматическая загрузка<br>покупок, совершенных на других<br>устройствах iOS и компьютерах | Выберите «Настройки» > «Магазин» и выберите типы покупок, которые должны загружаться автоматически.                                             |

# Синхронизация книг и файлов PDF

Для синхронизации книг и файлов PDF между iPod touch и компьютером используйте iTunes. Когда iPod touch подключен к компьютеру, на панели «Книги» можно выбрать объекты для синхронизации.

Вы можете синхронизировать книги, загруженные бесплатно или приобретенные в iBookstore. Можно также добавлять в медиатеку iTunes книги в формате ePub и файлы PDF, не защищенные по технологии DRM. Книги в форматах ePub и PDF предлагаются на многих веб-сайтах.

Синхронизация книги ePub или файла PDF на iPod touch. В iTunes на компьютере выберите пункт меню «Файл» > «Добавить в медиатеку» и затем выберите файл. Выберите книгу или файл PDF на панели «Книги» в iTunes, затем выполните синхронизацию.

Чтобы добавить файл PDF в iBooks, не выполняя синхронизацию, отправьте файл PDF на свой адрес электронной почты с компьютера. Откройте сообщение на iPod touch, затем нажмите на вложение PDF и выберите в появившемся меню пункт «Открыть в iBooks».

# Чтение книг

Читать книги на iPhone очень удобно. Перейдите на книжную полку и нажмите книгу, которую Вы хотите почитать. Если Вам не удается найти нужную книгу, коснитесь имени другой коллекции в верхней части экрана, чтобы перейти к другим коллекциям.

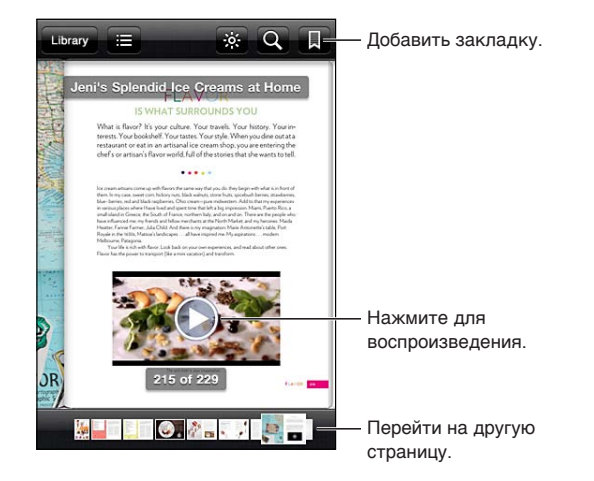

**Чтение книги лежа.** Используйте блокировку экрана в вертикальной ориентации во избежание поворота экрана iPod touch при повороте iPod touch. См. «Просмотр в вертикальной и горизонтальной ориентации» на стр. 22.

| Переворачивание страницы                                     | Нажмите возле левого или правого поля страницы или пролистайте<br>влево или вправо. Изменить направление переворачивания страниц<br>при касании левого поля страницы можно в меню «Настройки» ><br>«iBooks».      |
|--------------------------------------------------------------|----------------------------------------------------------------------------------------------------|
| Переход к содержанию                                         | Нажмите возле центра страницы, чтобы показать элементы управления<br>страницей, затем нажмите 🚍 Нажмите объект для перехода к нему или<br>нажмите «Дальше» для возврата на текущую страницу.                      |
| Добавление или удаление<br>закладки                          | Для установки закладки нажмите кнопку в виде ленточки. Можно<br>добавить несколько закладок.<br>п                                                                                                    |
|                                                              | Для удаления закладки нажмите ее.<br>Вам не понадобится вставлять закладку при закрытии книги, так как<br>iBooks запоминает место, где Вы прервали чтение, и возвращается<br>к нему при спелующем открытии книги  |
| Выделение текста, отмена<br>и редактирование выделения       | Нажмите любое слово и удерживайте, пока оно не будет выбрано.<br>Откорректируйте размер выделенной области с помощью точек захвата<br>и нажмите «Выбрать».                                                        |
|                                                              | Чтобы удалить выделение, нажмите выделенный текст, затем нажмите<br>«Убрать выделение».                                                                                                    |
|                                                              | Чтобы изменить цвет выделенного текста, нажмите его, затем<br>нажмите «Цвета» и выберите нужный цвет в меню.                                                                                                    |
| Добавление, удаление<br>и редактирование заметок             | Нажмите любое слово и удерживайте, пока оно не будет выбрано.<br>Откорректируйте размер выделенной области с помощью точек<br>захвата, затем нажмите «Заметка». Введите текст заметки, затем нажмите<br>«Готово». |
|                                                              | Для просмотра заметки нажмите ее индикатор, который будет отображаться на полях возле отмеченного Вами текста.                                                                                                    |
|                                                              | Чтобы удалить заметку, нажмите выделенный текст, затем нажмите<br>«Удалить заметку».                                                                                                    |
|                                                              | Чтобы изменить цвет заметки, нажмите выделенный текст, затем нажмите «Цвета» и выберите нужный цвет в меню.                                                                                                    |
| Просмотр всех закладок,<br>выделенного текста и заметок      | Нажмите 🚍, затем нажмите «Закладки». Для просмотра заметки нажмите ее индикатор.                                                                                                    |
| Увеличение изображения                                       | Дважды коснитесь изображения.                                                                                                    |
| Переход на определенную<br>страницу                          | Нажмите возле центра текущей страницы, чтобы показать элементы<br>управления страницей, затем перетяните бегунок навигации в нижней<br>части экрана на желаемую страницу.                                         |
| Возврат к чтению после<br>просмотра содержания или<br>сноски | Нажмите «Дальше».                                                                                                    |

# Чтение файлов PDF

В программе iBooks можно читать документы в формате PDF. Перейдите на книжную полку и нажмите текущую коллекцию (кнопка вверху по центру), выберите коллекцию файлов PDF или другую коллекцию, затем нажмите файл PDF, который Вы хотите прочесть.

Переход на определенную страницу. Нажмите возле центра текущей страницы, чтобы показать элементы управления страницей, затем перетяните бегунок навигации в нижней части экрана на желаемую страницу или нажмите миниатюру страницы для перехода к этой странице.

| Увеличение страницы                 | Жестом разведения пальцев увеличьте масштаб страницы, затем прокрутите страницу для просмотра нужной части.                                                                                                    |
|-------------------------------------|----------------------------------------------------------------------------------------------------|
| Переворот страницы                  | Быстро переместите палец по экрану влево или вправо.                                                                                                    |
| Добавление или удаление<br>закладки | Для установки закладки нажмите кнопку в виде ленточки. Можно добавить несколько закладок.                                                                                                    |
|                                     | Для удаления закладки нажмите ее.                                                                                                    |
|                                     | Вам не понадобится вставлять закладку при закрытии документа PDF, так<br>как iBooks запоминает место, где Вы прервали чтение, и возвращается<br>к нему при следующем открытии.                                 |
| Переход к содержанию                | Коснитесь в области центра текущей страницы, чтобы показать<br>элементы управления страницей, затем нажмите 🚍. Нажмите объект<br>для перехода к нему или нажмите «Дальше» для возврата на текущую<br>страницу. |
|                                     | Если в книге нет содержания, можете просто коснуться нужной<br>страницы, чтобы перейти к ней.                                                                                                    |

#### Изменение внешнего вида книги

Чтобы изменить внешний вид книги, нажмите вблизи центра страницы для отображения элементов управления.

#### Изменение гарнитуры или размера шрифта. Нажмите <sub>А</sub>А.

Изменение гарнитуры и размера шрифта также изменяет форматирование текста.

| Изменение яркости                                  | Нажмите 🔆, затем настройте яркость.                                                                                                    |
|----------------------------------------------------|----------------------------------------------------------------------------------------------------|
| Изменение цвета страницы<br>и шрифта               | Нажмите ${}_{\mathrm{A}}\mathbf{A}$ и включите параметр «Сепия», чтобы изменить цвет страницы или шрифта. Этот параметр применяется ко всем книгам. |
| Включение и отключение<br>выравнивания и переносов | Выберите «Настройки» > «iBooks».                                                                                                    |

Эти настройки применяются только к книгам. Внешний вид файлов PDF изменить нельзя.

# Поиск книг и файлов PDF

С помощью поиска книг по названию или автору Вы сможете быстро найти книгу на книжной полке. Также можно выполнять поиск по содержимому книги, чтобы найти все появления слова или фразы. Кроме того, можно выполнять поиск в Википедии и Google, чтобы найти связанные ресурсы.

Поиск в книге. Нажмите возле центра страницы, чтобы показать элементы управления страницей, и нажмите увеличительное стекло.

| Поиск книги                  | Перейдите на книжную полку. Нажмите строку состояния для прокрутки к верхнему краю экрана, затем нажмите значок увеличительного стекла. Поиск книг выполняется по названию книги и имени автора. |
|------------------------------|----------------------------------------------------------------------------------------------------|
| Поиск в Wikipedia или Google | Нажмите кнопку «Google» или «Википедия». Результаты будут<br>отображены в браузере Safari.                                                                                                    |
| Поиск слова в книге          | Нажмите и удерживайте слово, затем нажмите «Найти».                                                                                                    |

# Поиск определения слова в словаре

Воспользовавшись словарем, можно найти определение слова.

Поиск значения слова в словаре. Выберите слово в книге и нажмите «Словарь» в появившемся меню.

Словари могут быть доступны не на всех языках.

## Озвучивание текста книги

Некоторые книги включают запись диктора, читающего книгу, и при необходимости могут автоматически переворачивать прочитанные страницы. Некоторые книги также выделяют текущее слово, которое произносит диктор.

**Прослушивание книги.** Нажмите возле центра страницы, чтобы показать элементы управления страницей, и нажмите значок динамика **(**).

Отсутствие значка динамика 🔕 указывает на то, что книга не может быть прочитана вслух.

Остановка дикторского текста. Нажмите экран для отображения элементов управления, затем нажмите значок динамика 🔕 и нажмите кнопку остановки чтения.

Если у Вас проблемы со зрением, Вы можете также воспользоваться функцией VoiceOver, которая способна озвучить текст практически любой книги. См. «VoiceOver» на стр. 135.

# Печать файлов PDF и их передача по электронной почте

С помощью iBooks можно отправить копию файла PDF по электронной почте, а также полностью или частично распечатать его на поддерживаемом принтере.

Можно распечатывать и отправлять по электронной почте только файлы PDF, но не книги ePub.

Отправка файла PDF по электронной почте. Откройте документ PDF, нажмите и выберите «Email». Появится новое сообщение с вложенным файлом PDF. Когда сообщение будет готово, нажмите «Отправить».

| Печать файла PDF | Откройте документ PDF, нажмите 🖾 и выберите «Печать». Выберите |
|------------------|----------------------------------------------------------------|
|                  | принтер, диапазон страниц и количество копий, затем нажмите    |
|                  | «Напечатать». См. «Печать» на стр. 28.                         |

## Организация книжной полки

Книжная полка обеспечивает удобный поиск книг и файлов PDF. Объекты можно также организовать в коллекции.

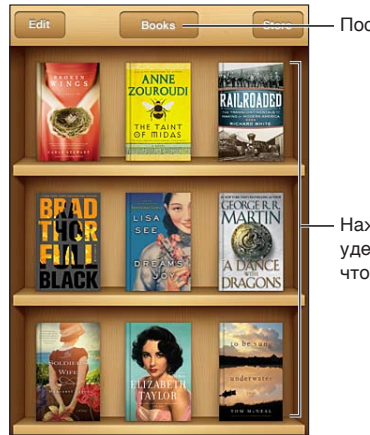

Посмотреть коллекции.

 Нажмите и удерживайте книгу, чтобы переместить ее. Перемещение книги или файла PDF в коллекцию. Перейдите на книжную полку и нажмите «Правка». Выберите объекты, которые нужно переместить, затем нажмите «Переместить» и выберите коллекцию.

При добавлении книги или документа PDF на книжную полку они размещаются в коллекциях «Книги» или «PDF» соответственно. Затем можно переместить эти объекты в другую коллекцию. Например, можно создать коллекции книг для работы и учебы, коллекции справочной и развлекательной литературы.

| Просмотр коллекции             | Коснитесь названия текущей коллекции в верхней части экрана<br>и выберите нужную коллекцию из появившегося списка.                                                                                                    |
|--------------------------------|----------------------------------------------------------------------------------------------------|
| Управление коллекциями         | Коснитесь имени текущей коллекции, например «Книги» или «PDF»,<br>чтобы увидеть список коллекций.<br>Чтобы изменить имя коллекции, нажмите его.<br>Изменить или удалить встроенные коллекции «Книги» и «PDF»<br>невозможно.                                                                                           |
| Сортировка книжной полки       | Нажмите строку состояния для прокрутки к верхней части экрана, затем нажмите = и выберите метод сортировки из вариантов в нижней части экрана.                                                                                                    |
| Удаление книги с книжной полки | Нажмите «Изменить», а затем нажмите каждую книгу или файл PDF,<br>которые нужно удалить, чтобы напротив них появились флажки.<br>Коснитесь кнопки «Удалить». Завершив удаление, нажмите «Готово».<br>Если Вы удалили купленную книгу, Вы можете повторно загрузить ее,<br>используя вкладку «Purchases» в iBookstore. |

# Синхронизация закладок и заметок

iBooks сохраняет закладки, заметки и информацию о текущей странице в Apple ID, поддерживая эту информацию в актуальном состоянии, чтобы Вы могли мгновенно продолжить чтение на любом устройстве iOS. В документах PDF синхронизируются закладки и информация о текущей странице.

**Включение и отключение синхронизации закладок.** Зайдите в «Hacтройки» > «iBooks» и включите или отключите параметр «Синхронизировать закладки».

Для синхронизации настроек требуется подключение к сети Интернет. iBooks синхронизирует информацию для всех Ваших книг, когда Вы открываете программу или выходите из нее. Отдельные книги также синхронизируются при их открытии или закрытии.

# Универсальный доступ

# Функции универсального доступа

iPod touch (3-го поколения или новее) включает ряд функций универсального доступа, таких как:

- программа голосового сопровождения интерфейса VoiceOver;
- увеличение экрана;
- крупный текст;
- белое на черном;
- Выбор вслух
- Автопроизношение
- моно-аудио и баланс;
- AssistiveTouch
- поддержка дисплеев Брайля.
- воспроизведение скрытых субтитров.

Все эти функции универсального доступа, за исключением VoiceOver, работают практически со всеми программами iPod touch, включая программы сторонних производителей, которые Вы загружаете из App Store. VoiceOver работает со всеми предварительно установленными на iPod touch программами, а также со многими программами сторонних производителей.

Подробную информацию о функциях универсального доступа iPod touch см. на вебсайте www.apple.com/ru/accessibility.

Любую функцию универсального доступа можно включить или выключить в настройках «Универсальный доступ» на iPod touch. Некоторые функции также можно включить и выключить в iTunes, когда iPod touch подключен к компьютеру.

**Включение функций универсального доступа с помощью iPod touch.** Выберите «Настройки» > «Основные» > «Универсальный доступ».

Включение функций универсального доступа с помощью iTunes. Подключите iPod touch к компьютеру и выберите «iPod touch» в списке устройств iTunes. Нажмите «Обзор», а затем нажмите «Настроить Универсальный доступ» в нижней части экрана «Обзор».

Функцию «Крупный текст» можно включить или отключить в настройках iPod touch. См. «Крупный текст» на стр. 147.

# VoiceOver

VoiceOver озвучивает содержимое экрана и позволяет пользоваться iPod touch, не глядя на экран.

VoiceOver произносит описание каждого объекта при выборе этого объекта на экране. Выбранный объект обводится черным прямоугольником (курсором VoiceOver), и VoiceOver произносит его название или описание.

Коснитесь экрана или переместите пальцы, чтобы услышать описание других элементов на экране. Если выделен текст, VoiceOver читает этот текст. Когда включена функция «Подсказки», VoiceOver может произнести название объекта и инструкции для пользователя, например: «Дважды нажмите, чтобы открыть». Для взаимодействия с объектами на экране, такими как кнопки и ссылки, используйте жесты, описанные в разделе «Изучение жестов VoiceOver» на стр. 138.

При переходе на другой экран VoiceOver воспроизводит звуковой сигнал, а затем автоматически выбирает и произносит название первого объекта на экране (обычно это объект в левом верхнем углу). VoiceOver также оповещает о переходе к вертикальной или горизонтальной ориентации, а также блокировке или разблокировке экрана.

**Примечание:** VoiceOver выполняет озвучивание на языке, указанном в разделе «Язык и текст», на который может воздействовать настройка региона. Функция VoiceOver доступна на многих языках, но не на всех.

# Настройка VoiceOver

*Важно:* VoiceOver меняет набор жестов, применяемых для управления iPod touch. Когда функция VoiceOver включена, для управления iPod touch необходимо использовать жесты VoiceOver — даже для отключения VoiceOver и возобновления работы в обычном режиме.

Примечание: Функции VoiceOver и «Увеличение» не работают одновременно.

**Включение и выключение VoiceOver.** Выберите «Настройки» > «Основные» > «Универсальный доступ» > «VoiceOver». Также можно настроить включение и отключение функции VoiceOver при тройном нажатии кнопки «Домой». См. «Тройное нажатие кнопки «Домой»» на стр. 146.

| Включение и выключение<br>произнесения подсказок                        | Выберите «Настройки» > «Основные» > «Универсальный доступ»<br>> «VoiceOver». Когда включена функция «Подсказки», VoiceOver<br>может произнести описание действия объекта или инструкции для<br>пользователя, например: «Дважды нажмите, чтобы открыть». Вы также<br>можете добавить пункт «Подсказки» в ротор, а затем смахнуть вверх или<br>вниз для настройки. См. «Использование ротора VoiceOver» на стр. 140. |
|-------------------------------------------------------------------------|----------------------------------------------------------------------------------------------------|
| Задание скорости речи VoiceOver                                         | Выберите «Настройки» > «Основные» > «Универсальный доступ» ><br>«VoiceOver» и перетяните бегунок «Скорость речи». Вы также можете<br>добавить пункт «Частота речи» в ротор, а затем смахнуть вверх или вниз<br>для настройки. См. «Использование ротора VoiceOver» на стр. 140.                                                                                                    |
| Изменение реакции на ввод                                               | Выберите «Настройки» > «Основные» > «Универсальный доступ»<br>> «VoiceOver» > «Речь при печати».                                                                                                    |
| Использование авиационного<br>алфавита для функции «Речь при<br>печати» | Выберите «Настройки» > «Основные» > «Универсальный доступ»<br>> «VoiceOver» > «Авиационный алфавит». Текст произносится<br>по символам. VoiceOver сначала произносит символ, а затем произносит<br>слово, которое начинается с этого символа. Например, «ф», а затем<br>«фокстрот».                                                                                                    |

| Изменение высоты                                           | Выберите «Настройки» > «Основные» > «Универсальный доступ»<br>> «VoiceOver» > «Изменение высоты тона». VoiceOver произнесет<br>букву более высоким тоном при ее вводе и более низким тоном<br>при ее удалении. Также VoiceOver произносит более высоким тоном<br>первый объект группы (например, списка или таблицы) и понижает тон,<br>произнося последний объект группы. |
|------------------------------------------------------------|----------------------------------------------------------------------------------------------------|
| Настройка параметров ротора<br>для работы в Интернете      | Выберите «Настройки» > «Основные» > «Универсальный доступ»<br>> «VoiceOver» > «Ротор». Выберите или отмените выбор параметров<br>с помощью нажатия либо перетащите 🗮 вверх для изменения<br>положения элемента.                                                                                                    |
| Изменение произношения<br>VoiceOver                        | Установите ротор на параметр «Язык» и затем смахните вверх или<br>вниз. Пункт меню «Язык» доступен, если выбрано несколько вариантов<br>произношения.                                                                                                    |
| Выбор вариантов произношения<br>в меню «Язык»              | Выберите «Настройки» > «Основные» > «Универсальный доступ»<br>> «VoiceOver» > «Выбор языка». Для изменения положения языка<br>в списке перетащите 🗮 вверх или вниз.                                                                                                    |
| Изменение языка для iPod touch                             | Выберите «Настройки» > «Основные» > «Язык и текст» > «Язык».<br>На некоторые языки может влиять настройка региона («Настройки»<br>> «Основные» > «Язык и текст» > «Регион»).                                                                                                    |
| Пропуск изображений при<br>навигации                       | Выберите «Настройки» > «Основные» > «Универсальный доступ»<br>> «VoiceOver» > «Навигация по фото». Можно настроить пропуск всех<br>изображений или только изображений, не имеющих описания.                                                                                                    |
| Произнесение уведомлений при<br>разблокировании iPod touch | Выберите «Настройки» > «Основные» > «Универсальный доступ»<br>> «VoiceOver» > «Уведомления вслух». Если этот параметр выключен, при<br>разблокировании iPod touch произносит только время.                                                                                                    |

## Использование VoiceOver

Выбор объектов на экране. Проведите пальцем по экрану. VoiceOver идентифицирует каждый объект, которого Вы касаетесь. Также можно по порядку переходить от одного объекта к другому, быстро перемещая палец влево или вправо. Выбор объектов выполняется слева направо, сверху вниз. Быстро переместите палец вправо для перехода к следующему объекту или влево для перехода к предыдущему объекту.

| Включение вертикальной<br>навигации                       | Добавьте пункт «Навигация вертикально» в ротор. С помощью ротора<br>выберите этот пункт, а затем смахните вверх или вниз, чтобы перейти<br>к верхнему или нижнему элементу. См. «Использование ротора<br>VoiceOver» на стр. 140.                                                                                                    |
|-----------------------------------------------------------|----------------------------------------------------------------------------------------------------|
| Выбор первого или последнего<br>элемента на экране        | Пролистайте вверх или вниз четырьмя пальцами.                                                                                                    |
| Разблокирование iPod touch                                | Выберите кнопку «Разблокировать», затем дважды нажмите экран.                                                                                                    |
| Выбор объекта по имени                                    | Нажмите трижды двумя пальцами в любой точке экрана, чтобы открыть<br>«Выбор объектов». Затем введите имя в поле поиска; либо пролистайте<br>вправо или влево для перемещения по списку в алфавитном<br>порядке; либо нажмите алфавитный индекс таблицы справа от списка<br>и пролистайте вверх или вниз для быстрого перемещения по списку<br>объектов. |
| Изменение имени объекта<br>на экране для упрощения поиска | Длительно нажмите двумя пальцами в любой точки экрана.                                                                                                    |

Произнесение текста выбранного объекта. Пролистайте одним пальцем вниз или вверх для произнесения следующего или предыдущего слова или символа (поверните ротор для выбора режима произнесения символов или слов). Можно включить использование авиационного алфавита. См. «Настройка VoiceOver» на стр. 135.

| Остановка озвучивания объекта                      | Нажмите один раз двумя пальцами. Еще раз коснитесь экрана<br>двумя пальцами, чтобы возобновить озвучивание. Озвучивание<br>возобновляется при выборе другого объекта.                                                                                                    |
|----------------------------------------------------|----------------------------------------------------------------------------------------------------|
| Изменение громкости речи                           | Используйте кнопки громкости на iPod touch или добавьте регулятор<br>громкости в ротор и смахивайте вверх или вниз для регулировки<br>громкости. См. «Использование ротора VoiceOver» на стр. 140.                                                                                                    |
| Отключение звука в VoiceOver                       | Нажмите дважды тремя пальцами. Для повторного включения<br>произнесения снова дважды нажмите экран тремя пальцами. Для<br>выключения только звуков VoiceOver установите переключатель<br>«Звонок/Бесшумно» в положение «Бесшумно». Если к устройству<br>подключена внешняя клавиатура, можно также нажать клавишу Control<br>на клавиатуре, чтобы выключить или включить звук в VoiceOver. |
| Использование компактного голоса                   | В состав iOS 5 входит новый голос, который автоматически загружается<br>на iPod touch. Если вы предпочитаете исходный голос, выберите<br>«Настройки» > «Основные» > «Универсальный доступ» > «VoiceOver»<br>> «Компактный голос».                                                                                                    |
| Озвучивание всего экрана,<br>начиная сверху        | Пролистайте двумя пальцами вверх.                                                                                                    |
| Озвучивание от текущего<br>объекта до конца экрана | Пролистайте двумя пальцами вниз.                                                                                                    |
| Произнесение информации<br>о состоянии iPod touch  | Нажмите в верхней части экрана, чтобы услышать такую информацию,<br>как время, заряд аккумулятора, уровень сигнала Wi-Fi и др.                                                                                                    |

# «Нажатие» выбранного объекта при включенной функции VoiceOver. Дважды нажмите в любой точке экрана.

| «Двойное нажатие» выбранного<br>объекта при включенной<br>функции VoiceOver | Трижды нажмите в любой точке экрана.                                                                                                    |
|-----------------------------------------------------------------------------|----------------------------------------------------------------------------------------------------|
| Регулировка положения бегунка                                               | Для увеличения значения параметра быстро проведите пальцем вверх,<br>для уменьшения значения быстро проведите пальцем вниз. VoiceOver<br>сообщает о значении по мере его регулировки.                                                                                                    |
| Прокрутка списка или области<br>на экране                                   | Быстро переместите три пальца вверх или вниз. Перемещайте пальцы<br>вниз для пролистывания списка на одну страницу вниз, или вверх для<br>пролистывания списка на одну страницу вверх. При пролистывании<br>списка VoiceOver озвучивает диапазон отображаемых объектов<br>(например, «показываю строки с 5 по 10»). Также можно пролистывать<br>список непрерывно, вместо пролистывания по страницам. Для этого<br>дважды коснитесь экрана и удержите палец. Услышав несколько<br>тоновых сигналов, Вы можете перемещать палец вверх или вниз для<br>прокрутки списка. Если поднять палец с экрана, прокрутка будет<br>остановлена. |
| Использование указателя списка                                              | Справа от некоторых списков присутствует алфавитный указатель.<br>Указатель невозможно выбрать перемещением между элементами; для<br>выбора указателя необходимо коснуться непосредственно указателя.<br>Когда указатель выбран, можно перемещаться по его элементам вверх<br>или вниз. Также можно использовать двойное касание, а затем сдвинуть<br>палец вверх или вниз.                                                                                                    |

| Переупорядочивание списка                     | Вы можете изменить порядок элементов в некоторых списках, таких как<br>«Ротор» и «Выбор языка», в разделе настроек «Универсальный доступ».<br>Выберите = справа от объекта, дважды нажмите и удерживайте,<br>пока не услышите звук, затем перетащите вверх или вниз. VoiceOver<br>произнесет название объекта, перемещенного Вами вверх или вниз.                                                                                                    |
|-----------------------------------------------|----------------------------------------------------------------------------------------------------|
| Реорганизация экрана «Домой»                  | На экране «Домой» выберите значок, который Вы хотите переместить.<br>Дважды нажмите значок и удерживайте палец, затем перетащите значок.<br>VoiceOver озвучивает строку и столбец, куда был перемещен значок.<br>Отпустите значок, когда переместите его в нужное положение. Таким<br>образом можно переместить несколько значков. Чтобы переместить<br>объект на другую страницу экрана «Домой», перетяните его к левому<br>или правому краю экрана. Закончив перемещение значков, нажмите<br>кнопку «Домой» . |
| Включение или выключение<br>затемнения экрана | Нажмите три раза тремя пальцами. Когда затемнение экрана включено, его содержимое активно, несмотря на то, что экран выключен.                                                                                                    |
| Разблокирование iPod touch                    | Выберите переключатель «Разблокировать», затем дважды<br>нажмите экран.                                                                                                    |

### Изучение жестов VoiceOver

Когда функция VoiceOver включена, стандартные жесты для сенсорной клавиатуры приводят к другим результатам. Стандартные и дополнительные жесты позволяют перемещаться по экрану, выбирать отдельные объекты и управлять ими. В жесты VoiceOver входит прикосновение и пролистывание двумя или тремя пальцами. Для лучших результатов при использовании жестов из двух или трех пальцев расслабьте руку и нажимайте экран, сохраняя некоторое расстояние между пальцами.

Когда функция VoiceOver включена, можно использовать стандартные жесты, дважды коснувшись экрана и удерживая на нем палец. Несколько тоновых сигналов указывают, что применяются обычные жесты. Они продолжают действовать, пока Вы не поднимете палец. После этого возобновляются жесты VoiceOver.

Имеется много других вариантов выполнения жестов VoiceOver. Например, можно выполнить жест нажатия двумя пальцами одной руки или используя по одному пальцу каждой руки. Также можно использовать большие пальцы. Многие пользователи считают жесты «раздельного нажатия» особенно эффективными: вместо выбора объекта и двойного нажатия можно нажать и удерживать объект одним пальцем, а затем нажать экран другим пальцем. Попробуйте разные варианты и выберите наиболее подходящий для Вас.

Если Ваши жесты не работают, попробуйте ускорить движение — особенно для жестов двойного касания и пролистывания. Для пролистывания постарайтесь быстро переместиться по экрану с помощью одного или нескольких пальцев. Когда функция VoiceOver включена, появляется кнопка «Тренировка жестов», с помощью которой можно поупражняться с жестами VoiceOver перед продолжением работы.

Тренировка жестов. Выберите «Настройки» > «Основные» > «Универсальный доступ» > «VoiceOver», затем нажмите «Тренировка жестов VoiceOver». По завершении нажмите «Готово». Если Вы не видите кнопку «Тренировка жестов VoiceOver», проверьте, что функция VoiceOver включена.

Ниже перечислены основные жесты VoiceOver.

#### Навигация и чтение

- Нажатие. Произнесение названия объекта.
- Пролистывание вправо или влево. Выбор следующего или предыдущего объекта.

- *Пролистывание вверх или вниз.* Зависит от настроек ротора. См. «Использование ротора VoiceOver» на стр. 140.
- Нажатие двумя пальцами. Прекращение озвучивания текущего объекта.
- Пролистывание вверх двумя пальцами. Чтение всего содержимого экрана, начиная от верхней части экрана.
- Пролистывание вниз двумя пальцами. Чтение всего содержимого экрана, начиная с текущей позиции курсора.
- Зигзаг двумя пальцами. Быстрое перемещение пальцев назад и вперед три раза (жест в виде буквы «z») позволяет отклонить уведомление или перейти к предыдущему экрану.
- Тройное нажатие двумя пальцами. Открытие «Выбора объектов».
- Пролистывание тремя пальцами вверх или вниз. Пролистывание страницы за один раз.
- Пролистывание тремя пальцами вправо или влево. Переход к следующей или предыдущей странице (например, главному экрану, «Акциям» или Safari).
- Нажатие тремя пальцами. Произнесение дополнительной информации, такой как положение в списке или выбран ли текст.
- Нажатие четырьмя пальцами в верхней части экрана. Выбор первого объекта на странице.
- Нажатие четырьмя пальцами в нижней части экрана. Выбор последнего объекта на странице.

#### Активация

- Двойное нажатие. Активация выбранного объекта.
- Тройное нажатие. Двойное нажатие объекта.
- *Раздельное нажатие*. Как альтернатива жесту выбора объекта и двойного нажатия, можно нажать объект одним пальцем и затем нажать экран другим пальцем, чтобы активировать данный объект.
- Нажатие объекта одним пальцем, нажатие экрана другим пальцем («раздельное нажатие»). Активация объекта.
- *Двойное нажатие и удержание (1 секунда) + стандартный жест.* Использование стандартного жеста.

Двойное нажатие с удерживанием пальца на экране: iPod touch воспринимает следующий жест как стандартный. Например, можно дважды нажать и удерживать, а затем, не отрывая пальца, провести пальцем по экрану, чтобы переместить переключатель.

- Двойное нажатие двумя пальцами. Воспроизведение или приостановка в программах «Музыка», «Видео», YouTube, «Диктофон» и «Фотографии». Фотосъемка (Камера). Начало или приостановка записи в программе «Камера» или «Диктофон». Запуск или остановка секундомера.
- *Двойное нажатие двумя пальцами и удержание*. Открытие средства для маркировки элементов.
- Тройное нажатие двумя пальцами. Открытие «Выбора объектов».
- Двойное нажатие тремя пальцами. Выключение или включение звука VoiceOver.
- Тройное нажатие тремя пальцами. Включение или выключение затемнения экрана.

## Использование ротора VoiceOver

Ротор представляет собой невидимый диск, с помощью которого можно изменить результаты жестов пролистывания вверх и вниз, когда включена функция VoiceOver.

Управление ротором. Поверните два пальца на экране iPod touch вокруг точки между ними.

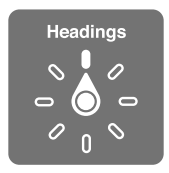

**Изменение пунктов ротора.** Выберите «Настройки» > «Основные» > «Универсальный доступ» > «VoiceOver» > «Ротор» и выберите функции, которые должны быть доступны с помощью ротора.

Действие ротора зависит от того, что Вы делаете. Если Вы читаете текст в полученном сообщении электронной почты, с помощью ротора можно переключаться между произнесением текста по словам и по символам, выполнив жест пролистывания вверх или вниз. Если Вы просматриваете веб-страницу, с помощью ротора можно прослушать весь текст (по словам или по символам) или переходить от одного объекта определенного типа к другому объекту того же типа, например заголовку или ссылке.

Ниже перечислены параметры ротора, которые зависят от того, что Вы делаете.

#### Чтение текста.

Выбор и прослушивание текста по:

• символам, словам или строкам.

#### Речь

Настройка параметров речи VoiceOver:

- Громкость или скорость
- Использование произношения при наборе, изменения высоты тона и авиационного алфавита (с помощью беспроводной клавиатуры Apple)

См. «Управление функцией VoiceOver с помощью беспроводной клавиатуры Apple» на стр. 143.

#### Навигация

Выбор и прослушивание текста по:

- символам, словам или строкам.
- заголовкам;
- ссылкам, посещенным ссылкам, не посещенным ссылкам или ссылкам, встроенным в страницы;
- элементам управления формой;
- таблицам или строкам (при перемещении по таблице);
- спискам;
- ориентирам;
- изображениям;
- статическому тексту.
- элементам одного типа;
- Кнопки
- текстовым полям;

- полям поиска;
- контейнерам (областям экрана, таким как Dock).

Увеличение и уменьшение масштаба

#### Ввод текста.

Перемещение точки вставки и прослушивание текста по:

• символам, словам или строкам.

Выбор функции редактирования

Выбор языка.

#### Использование элемента управления

Выбор и прослушивание значений по:

• символам, словам или строкам.

Настройка значения объекта

#### Ввод и редактирование текста с помощью VoiceOver

При вводе текста в редактируемое текстовое поле можно использовать экранную или внешнюю клавиатуру, подключенную к iPod touch.

Для ввода текста в VoiceOver можно воспользоваться двумя способами: *стандартный* набор и набор *вслепую*. При стандартном наборе Вы выбираете клавишу и затем дважды касаетесь экрана для ввода данного символа. При наборе вслепую Вы просто касаетесь клавиши и символ вводится автоматически, как только Вы поднимаете палец. Набор вслепую может быть быстрее, но требует больше практики, чем стандартный набор.

При этом можно использовать функции редактирования iPod touch, с помощью которых можно вырезать, скопировать или вставить текст в текстовое поле.

**Ввод текста** Выберите редактируемое текстовое поле, дважды нажмите для отображения точки вставки и экранной клавиатуры, а затем введите символы.

- Стандартный набор. Для ввода текста выберите клавишу на клавиатуре с помощью жеста пролистывания влево или вправо, затем дважды нажмите символ, чтобы его ввести. Или перемещайте палец по клавиатуре для выбора клавиши и, удерживая эту клавишу одним пальцем, нажмите экран другим пальцем. VoiceOver произносит название клавиши при ее выборе и вновь произносит его при вводе символа.
- Набор вслепую. Нажмите клавишу на клавиатуре для ее выбора, затем поднимите палец для ввода символа. Если Вы ошиблись при выборе клавиши, перемещайте палец по клавиатуре, пока не выберите нужную клавишу. VoiceOver будет произносить название каждой клавиши, которую Вы нажимаете, но введет символ только тогда, когда Вы отпустите ее.

*Примечание:* Набор вслепую работает только с клавишами, которые вводят текст. Используйте стандартный набор с такими клавишами, как Shift, Delete и Return.

Перемещение точки вставки. Быстро переместите палец вверх или вниз, чтобы переместить в тексте точку вставки вперед или назад. С помощью ротора выберите способ перемещения точки вставки — по символам или по словам. При перемещении точки вставки VoiceOver воспроизводит звук и озвучивает символ, слово или строку, через которые перемещается точка вставки. При перемещении вперед по словам точка вставки помещается в конец очередного слова и устанавливается в позицию перед пробелом или знаком препинания, который следует за словом. При перемещении назад точка вставки помещается в конец предшествующего слова и устанавливается в позицию перед пробелом или знаком препинания, который следует за словом. Для перемещения точки вставки за знак препинания в конце слова или предложения, на роторе выберите режим перемещения по символам. При перемещении точки вставки по строкам VoiceOver произносит каждую строку, через которую перемещается точка вставки. При перемещении вперед точка вставки помещается в начало следующей строки (кроме случая, когда достигнута последняя строка абзаца и точка вставки устанавливается в конец только что произнесенной строки). При перемещении назад точка вставки устанавливается в начало только что произнесенной строки.

| Выбор стандартного набора или<br>набора вслепую | Включив функцию VoiceOver и выбрав клавишу на клавиатуре, на роторе выберите «Режим набора» и затем проведите пальцем вверх или вниз.                                                                                                    |
|-------------------------------------------------|----------------------------------------------------------------------------------------------------|
| Удаление символа                                | Выберите 🔀, затем выполните жест двойного нажатия или раздельного<br>нажатия. Это необходимо делать даже при использовании набора<br>вслепую. Для удаления сразу нескольких символов, длительно нажмите<br>клавишу Delete и затем касайтесь экрана другим пальцем для удаления<br>каждого символа. VoiceOver произносит название удаляемого символа.<br>Если включена функция «Изменение высоты тона», VoiceOver произносит<br>удаляемые символы более низким тоном. |
| Выбор текста                                    | Установите ротор на режим редактирования, быстро переместите<br>палец вверх или вниз для установки параметра «Выбрать» или<br>«Выбрать все» и дважды нажмите. Если Вы используете «Выбрать», при<br>двойном касании будет выбрано слово, ближайшее к точке вставки.<br>При использовании варианта «Выбрать все» будет выбран весь текст.<br>Сведите или разведите пальцы, чтобы увеличить или уменьшить область<br>выбора.                                           |
| Вырезание, копирование<br>и вставка             | Убедитесь в том, что диск прокрутки настроен на редактирование.<br>Выбрав нужный текст, используйте пролистывание вверх или вниз,<br>чтобы выбрать команду «Вырезать», «Копировать» или «Вставить», затем<br>дважды коснитесь экрана.                                                                                                    |
| Отмена                                          | Встряхните iPod touch, используйте пролистывание влево или вправо, чтобы выбрать команду «Отменить», затем дважды коснитесь экрана.                                                                                                    |
| Ввод символа с диакритическим<br>знаком         | При стандартном наборе выберите обычный символ, затем дважды<br>нажмите его и удерживайте, пока не услышите звук, указывающий<br>на появление альтернативных символов. Перемещайте палец вправо<br>или влево для выбора и прослушивания вариантов выбора. Уберите<br>палец с экрана для ввода текущего выбранного символа.                                                                                                    |
| Выбор языка ввода                               | Установите ротор на параметр «Язык» и затем быстро переместите<br>палец вверх или вниз. Выберите значение «Стандартный язык» для<br>использования языка, указанного в настройках «Язык и текст». Ротор<br>«Выбор языка» появляется только тогда, когда в языковых настройках<br>VoiceOver выбрано более одного языка. См. «Настройка VoiceOver» на<br>стр. 135.                                                                                                    |

### Использование VoiceOver в Safari

При поиске в Интернете с включенной функцией VoiceOver ротор результатов поиска позволяет Вам услышать список предлагаемых поисковых фраз.

Поиск в сети Интернет. Выберите поле поиска, введите запрос, а затем выберите «Результаты поиска» с помощью ротора. Пролистайте вправо или влево для перемещения вниз или вверх по списку, затем дважды нажмите экран, чтобы совершить поиск по текущей поисковой фразе.

## Использование VoiceOver в программе «Карты»

С помощью VoiceOver можно увеличивать и уменьшать масштаб карт, делать пометки с помощью булавок и получать информацию о местоположениях.

Увеличение и уменьшение масштаба. С помощью диска прокрутки выберите режим масштабирования, затем используйте жест пролистывания вверх или вниз для увеличения или уменьшения масштаба.

**Выбор булавки.** Коснитесь булавки или используйте пролистывание влево или вправо для выбора нового элемента.

Получение информации о местонахождении. Выбрав булавку, дважды коснитесь экрана для отображения информационного флажка. Используйте пролистывание влево или вправо, чтобы выбрать флажок, затем дважды коснитесь экрана для отображения страницы информации.

#### Редактирование видео и записей диктофона с помощью VoiceOver

Можно использовать жесты VoiceOver для обрезки видео с «Камеры» и диктофонных записей.

Обрезка голосовых данных. На экране «Диктофон» выберите кнопку справа от записи, которую Вы хотите обрезать, и дважды коснитесь экрана. Выберите «Обрезать» и дважды коснитесь экрана. Выберите начало и конец обрезаемого фрагмента. Используйте пролистывание вверх для перемещения вправо или пролистывание вниз для перемещения влево. VoiceOver сообщает количество времени, которое будет вырезано из записи при обрезке в данном месте. Для выполнения обрезки выберите «Обрезать запись» и дважды коснитесь экрана.

Обрезка видеозаписи. При просмотре видео нажмите экран для отображения элементов управления видео. Выберите начало и конец обрезаемого фрагмента. Используйте пролистывание вверх для перемещения вправо или пролистывание вниз для перемещения влево. VoiceOver сообщает количество времени, которое будет вырезано из записи при обрезке в данном месте. Для выполнения обрезки выберите «Обрезать» и дважды коснитесь экрана.

# Управление функцией VoiceOver с помощью беспроводной клавиатуры Apple

Функцией VoiceOver можно управлять с помощью беспроводной клавиатуры Apple, подключенной к iPod touch. См. «Использование беспроводной клавиатуры Apple» на стр. 28.

С помощью команд клавиатуры для VoiceOver можно перемещаться по экрану, выбирать объекты, озвучивать содержимое экрана, работать с диском прокрутки и выполнять другие действия VoiceOver. При вводе всех команд с клавиатуры (кроме одной) используется сочетание клавиш Control–Option, которое в следующей таблице обозначено как «VO».

Справка VoiceOver произносит название клавиш и команд клавиатуры по мере их ввода. Для ознакомления с раскладкой клавиатуры и действиями, соответствующими основным сочетаниям клавиш, Вы можете использовать Справку VoiceOver.

#### Команды клавиатуры VoiceOver

VO = Control-Option

| Чтение всего экрана, начиная<br>с текущей позиции курсора | VO-A |
|-----------------------------------------------------------|------|
| Чтение экрана, начиная сверху                             | VO-B |
| Переход к строке состояния                                | VO-M |

| Нажатие кнопки «Домой»                                                   | VO-H                                                   |
|--------------------------------------------------------------------------|--------------------------------------------------------|
| Выбор следующего или<br>предыдущего объекта                              | VO–стрелка вправо или VO–стрелка влево                 |
| Нажатие объекта                                                          | VО-пробел                                              |
| Двойное нажатие двумя<br>пальцами                                        | VO–знак минуса                                         |
| Выбор следующего или<br>предыдущего объекта на диске<br>прокрутки        | VO–стрелка вверх или VO–стрелка вниз                   |
| Выбор следующего или<br>предыдущего параметра речи<br>на диске прокрутки | VO–Command–стрелка влево или VO–Command–стрелка вправо |
| Настройка параметров речи<br>на диске прокрутки                          | VO–Command–стрелка вверх или VO–Command–стрелка вниз   |
| Выключение или включение звука VoiceOver                                 | VO-S                                                   |
| Включение или выключение<br>затемнения экрана                            | VO–Shift-S                                             |
| Включение Справки VoiceOver                                              | VO-K                                                   |
| Возврат к предыдущему экрану<br>или выключение Справки<br>VoiceOver      | Escape                                                 |

#### Быстрая навигация

Включите функцию быстрой навигации для управления VoiceOver с помощью клавиш со стрелками. По умолчанию быстрая навигация выключена.

| Включение или выключение<br>функции быстрой навигации                                 | Стрелка влево-стрелка вправо                                                                 |
|---------------------------------------------------------------------------------------|----------------------------------------------------------------------------------------------|
| Выбор следующего или<br>предыдущего объекта                                           | Стрелка вправо или стрелка влево                                                             |
| Выбор следующего или<br>предыдущего объекта, согласно<br>настройке на диске прокрутки | Стрелка вверх или стрелка вниз                                                               |
| Выбор первого или последнего объекта                                                  | Control–стрелка вверх или Control–стрелка вниз                                               |
| «Нажатие» объекта                                                                     | Стрелка вверх-стрелка вниз                                                                   |
| Прокрутка вверх, вниз, влево или<br>вправо                                            | Option–стрелка вверх, Option–стрелка вниз, Option–стрелка влево или<br>Option–стрелка вправо |
| Изменение настройки на диске<br>прокрутки                                             | Стрелка вверх–стрелка влево или стрелка вверх–стрелка вправо                                 |
|                                                                                       |                                                                                              |

Также можно нажимать цифровые клавиши на беспроводной клавиатуре Apple для ввода цифр в «Калькуляторе».

#### Быстрая навигация по Сети с помощью отдельных букв

Если функция быстрой навигации включена, при просмотре веб-страницы Вы можете использовать следующие клавиши на клавиатуре для быстрой навигации по странице. Нажатие кнопки вызывает переход к следующему элементу указанного типа. Чтобы перейти к предыдущему элементу, при вводе буквы удерживайте нажатой клавишу Shift.
| Н | заголовкам;                  |
|---|------------------------------|
| L | Ссылка                       |
| R | Текстовое поле               |
| В | Кнопка                       |
| C | элементам управления формой; |
| I | изображениям;                |
| Т | Таблица                      |
| S | статическому тексту.         |
| W | Ориентир ARIA                |
| Х | спискам;                     |
| М | Элемент того же типа         |
| 1 | Заголовок уровня 1           |
| 2 | Заголовок уровня 2           |
| 3 | Заголовок уровня 3           |
| 4 | Заголовок уровня 4           |
| 5 | Заголовок уровня 5           |
| 6 | Заголовок уровня б           |

#### Использование дисплея Брайля совместно с VoiceOver

С устройством можно использовать обновляемый дисплей Брайля, подключаемый через Bluetooth, чтобы читать результаты работы VoiceOver в виде шрифта Брайля. Кроме того, дисплеи Брайля, имеющие клавиши ввода и другие элементы управления, можно использовать для управления iPod touch, когда включена функция VoiceOver. iPod touch работает со многими моделями беспроводных дисплеев Брайля. Список поддерживаемых дисплеев опубликован на веб-сайте www.apple.com/ru/accessibility.

Настройка дисплея Брайля. Включите дисплей, выберите «Настройки» > «Основные» > «Bluetooth» и включите связь Bluetooth. Затем выберите «Настройки» > «Основные» > «Универсальный доступ» > «VoiceOver» > «Брайль» и выберите дисплей.

| Включение и выключение<br>сокращенной версии системы<br>Брайля | Выберите «Настройки» > «Основные» > «Универсальный доступ»<br>> «VoiceOver» > «Брайль». |
|----------------------------------------------------------------|-----------------------------------------------------------------------------------------|
| Включение и выключение                                         | Выберите «Настройки» > «Основные» > «Универсальный доступ»                              |
| дисплея Брайля из 8 точек                                      | > «VoiceOver» > «Брайль».                                                               |

#### Выбор языка

Дисплей Брайля использует язык, заданный для функции «Управление голосом». Обычно это язык, заданный для iPod touch в разделе «Настройки» > «Язык и текст» > «Язык». С помощью настройки языка VoiceOver можно задать другой язык для VoiceOver и дисплеев Брайля.

**Выбор языка для VoiceOver.** Выберите «Настройки» > «Основные» > «Язык и текст» > «Управление голосом» и выберите язык.

Если Вы измените язык для iPod touch, возможно, понадобится переустановить язык для VoiceOver и дисплея Брайля.

#### Управление VoiceOver с помощью дисплея Брайля

Дисплей Брайля можно настроить так, чтобы в его самой левой и самой правой ячейках отображались данные о состоянии системы и другая информация.

- История оповещений содержит непрочитанное сообщение.
- Текущее сообщение истории оповещений не было прочитано.
- Голос VoiceOver отключен.
- Низкий заряд аккумулятора iPod touch (менее 20%).
- iPod touch находится в горизонтальной ориентации.
- Дисплей выключен.
- Текущая строка содержит дополнительный текст слева.
- Текущая строка содержит дополнительный текст справа.

Настройка крайней левой и крайней правой ячеек на отображение информации о состоянии дисплея. Выберите «Настройки» > «Основные» > «Универсальный доступ» > «VoiceOver» > «Брайль» > «Ячейка состояния» и выберите «Слева» или «Справа».

**Просмотр расширенного описания ячейки состояния.** На дисплее Брайля нажмите кнопку направления для ячейки состояния.

## Тройное нажатие кнопки «Домой»

Тройное нажатие кнопки «Домой» — это легкий способ включить или отключить некоторые функции универсального доступа, переключаемые при быстром тройном нажатии кнопки «Домой» —. Вы можете установить функцию тройного нажатия кнопки «Домой»: включение и отключение VoiceOver, включение и отключение режима «Белое на черном» или отображение следующих параметров:

- включение и отключение VoiceOver;
- включение и отключение режима «Белое на черном»;
- включение и отключение увеличения.

Функция тройного нажатия кнопки «Домой» по умолчанию отключена.

Установка функции тройного нажатия кнопки «Домой». Выберите «Настройки» > «Основные» > «Универсальный доступ» > «З нажатия "Домой"» и выберите желаемую функцию.

#### Увеличение

Многие программы iPod touch позволяют увеличивать и уменьшать масштаб определенных объектов. Например, двойным нажатием или разведением пальцев можно расширить столбцы веб-страницы в Safari.

Увеличение также является функцией универсального доступа. Она позволяет увеличивать весь экран любой программы для упрощения просмотра отображаемых объектов.

При использовании функции «Увеличение» с помощью беспроводной клавиатуры Apple (см. раздел «Использование беспроводной клавиатуры Apple» на стр. 28) изображение на экране следует за точкой вставки, а точка вставки остается в центре экрана.

Включение и выключение увеличения. Выберите «Настройки» > «Основные» > «Универсальный доступ» > «Увеличение». Или используйте тройное нажатие кнопки «Домой». См. «Тройное нажатие кнопки «Домой»» на стр. 146.

Примечание: Функции VoiceOver и «Увеличение» не работают одновременно.

| Увеличение и уменьшение<br>масштаба | Дважды коснитесь экрана тремя пальцами. По умолчанию экран<br>увеличивается на 200%. Если увеличение изменяется вручную (с<br>помощью жеста нажатия и перетаскивания, описанного ниже), при<br>двойном нажатии тремя пальцами iPod touch автоматически возвращает<br>это увеличение.                                                                                                    |
|-------------------------------------|----------------------------------------------------------------------------------------------------|
| Повышение процента<br>увеличения    | Тремя пальцами нажмите и проведите сверху вниз по экрану (для<br>повышения уровня увеличения) или снизу вверх (для снижения уровня<br>увеличения). Жест нажатия и перетаскивания похож на двойное<br>нажатие, за исключением того, что при втором нажатии не следует<br>отрывать пальцы от экрана, а нужно провести пальцами по экрану.<br>Перетягивание по экрану можно продолжить одним пальцем.                                                                                 |
| Перемещение по экрану               | При увеличении воспользуйтесь жестом перетаскивания или<br>пролистывания экрана тремя пальцами. Чтобы не загораживать<br>лишнее пространство экрана, перетаскивание можно продолжить<br>одним пальцем. Удерживайте один палец рядом с краем экрана для<br>панорамирования экранного изображения в эту сторону. Переместите<br>палец ближе к краю для увеличения скорости панорамирования. При<br>открытии нового экрана всегда увеличивается область экрана сверху<br>до середины. |

## Крупный текст

Функция «Крупный текст» позволяет увеличить текст в уведомлениях, программах «Календарь», «Контакты», Mail, «Сообщения» и «Заметки».

Настройка размера текста. Выберите «Настройки» > «Основные» > «Универсальный доступ» > «Крупный текст».

## Белое на черном

Режим «Белое на черном» инвертирует цвета на экране iPod touch, что может упростить чтение данных. При включении режима «Белое на черном» экран выглядит, как негатив фотографии.

**Инвертирование цветов экрана.** Выберите «Настройки» > «Основные» > «Универсальный доступ» > «VoiceOver» > «Белое на черном».

## Выбор вслух

Даже при отключенной функции VoiceOver Вы можете сделать так, чтобы iPod touch читал вслух любой выделяемый Вами текст.

**Включение функции «Выбор вслух» и настройка скорости чтения.** Выберите «Настройки» > «Основные» > «Универсальный доступ» > «Выбор вслух».

Чтение текста

Выделите текст и нажмите кнопку озвучивания.

## Автопроизношение

В режиме «Автопроизношение» произносятся варианты исправления текста iPod touch во время ввода текста пользователем.

**Включение и выключение режима «Автопроизношение».** Выберите «Настройки» > «Основные» > «Универсальный доступ» > «Автопроизношение».

Функция «Автопроизношение» также работает с VoiceOver и функцией увеличения.

## Моно-аудио

В режиме «Моно-аудио» звук левого и правого стереоканалов преобразуется в монофонический сигнал, воспроизводимый через оба канала. Баланс монофонического сигнала можно настроить, чтобы увеличить громкость правого или левого канала.

**Включение или выключение «Моно-аудио» и настройка баланса.** Выберите «Настройки» > «Основные» > «Универсальный доступ» > «Моно-аудио».

## AssistiveTouch

AssistiveTouch помогает использовать iPod touch, если Вы не можете дотрагиваться до экрана или нажимать на кнопки. Для управления iPod touch можно использовать совместимое адаптивное оборудование (например, джойстик) вместе с AssistiveTouch. Вы также можете использовать AssistiveTouch без дополнительного оборудования для выполнения сложных для Вас жестов.

Включение AssistiveTouch. Выберите «Настройки» > «Основные» > «Универсальный доступ» > «AssistiveTouch». Также можно настроить включение и отключение функции AssistiveTouch при тройном нажатии кнопки «Домой»; выберите «Настройки» > «Основные» > «Универсальный доступ» > «З нажатия "Домой"».

| Настройка скорости<br>перемещения                                                                             | Выберите «Настройки» > «Основные» > «Универсальный доступ»<br>> «AssistiveTouch» и выберите скорость нажатия.                                                                                                    |
|----------------------------------------------------------------------------------------------------|----------------------------------------------------------------------------------------------------|
| Отображение и скрытие меню<br>AssistiveTouch                                                                  | Нажмите вспомогательную кнопку на оборудовании.                                                                                                    |
| Скрытие кнопки меню                                                                                           | Выберите «Настройки» > «Основные» > «Универсальный доступ»<br>> «AssistiveTouch» > «Всегда показывать меню».                                                                                                    |
| Выполнение жеста<br>пролистывания или<br>перетаскивания, который<br>задействует 2, 3, 4 или 5 пальцев         | Нажмите кнопку меню, нажмите «Жесты», а затем нажмите цифру,<br>необходимую для выполнения жеста. При появлении на экране<br>соответствующих окружностей выполните жест пролистывания или<br>перетаскивания в требуемом направлении. По завершении нажмите<br>кнопку меню.                             |
| Выполнение жеста сведения<br>пальцев                                                                          | Нажмите кнопку меню, нажмите «Избранное», а затем нажмите<br>«Хватание». При появлении окружностей сведения/разведения<br>коснитесь любого места экрана, чтобы переместить окружности, а затем<br>перетяните окружности внутрь или наружу, чтобы выполнить жест.<br>По завершении нажмите кнопку меню. |
| Создание собственного жеста                                                                                   | Нажмите кнопку меню, нажмите «Избранное», а затем нажмите пустое<br>поле жеста. Вы также можете выбрать «Настройки» > «Основные» ><br>«Универсальный доступ» > «AssistiveTouch» и выбрать создание<br>собственного жеста.                                                                              |
| Блокировка или поворот<br>экрана, регулировка громкости<br>iPod touch или имитация<br>встряхивания iPod touch | Нажмите кнопку меню, затем нажмите «Устройство».                                                                                                    |
| Имитация нажатия кнопки<br>«Домой»                                                                            | Нажмите кнопку меню, затем нажмите «Домой».                                                                                                    |
| Перемещение кнопки меню                                                                                       | перетащите ее в любое место экрана.                                                                                                    |
| Выход из меню, не выполняя<br>жеста                                                                           | Нажмите в любом месте за пределами меню.                                                                                                    |

## Универсальный доступ в Mac OS X

Испытайте функции Универсального доступа в Mac OS X при использовании iTunes для синхронизации информации и содержимого из медиатеки iTunes на iPod touch. В Finder выберите «Справка» > «Справка Mac», затем задайте для поиска «универсальный доступ».

Подробную информацию о функциях универсального доступа iPod touch и Mac OS X можно найти на веб-странице www.apple.com/ru/accessibility.

# Минимальный размер шрифта для сообщений электронной почты

Для повышения удобства чтения выберите «Большой», «Гигантский» или «Огромный» в качестве минимального размера шрифта текста сообщений программы Mail.

Установка минимального размера шрифта для сообщений электронной почты. Выберите «Настройки» > «Маil, Контакты, Календари» > «Размер шрифта».

Настройка функции «Крупный текст» замещает минимальный размер шрифта.

## Широкоформатные клавиатуры

Многие программы, включая Mail, Safari, «Сообщения», «Заметки» и Контакты», позволяют поворачивать iPod touch при вводе текста, чтобы использовать клавиатуру большего размера.

#### Управление голосом

Функция голосового управления (iPod touch 3-го поколения или новее) позволяет управлять воспроизведением музыки iPod с помощью голосовых команд. См. «Использование голосового управления с программой «Музыка»» на стр. 41.

## Скрытые субтитры

**Включение скрытых субтитров для видеозаписей.** Выберите «Настройки» > «Видео» > «Скрытые субтитры».

*Примечание:* Не все видеозаписи содержат скрытые субтитры.

## Международные клавиатуры

Международные клавиатуры позволяют вводить текст на многих языках, в том числе азиатских языках и языках с направлением письма справа налево.

## Добавление и удаление клавиатур

Для ввода текста на iPod touch на разных языках используются разные клавиатуры. По умолчанию доступна клавиатура для языка, выбранного в качестве языка системы. Добавить другие клавиатуры можно в разделе настроек «Клавиатура». Полный список поддерживаемых клавиатур можно найти на веб-сайте www.apple.com/ru/ipodtouch/specs.html.

**Добавление клавиатуры.** Выберите «Настройки» > «Основные» > «Язык и текст» > «Клавиатуры» > «Новые клавиатуры» и выберите клавиатуру из списка. Повторите данное действие для добавления дополнительных клавиатур.

Удаление клавиатуры. Выберите «Настройки» > «Основные» > «Язык и текст» > «Клавиатуры», затем нажмите «Изменить». Нажмите 👄 рядом с клавиатурой, которую нужно удалить, и нажмите «Удалить».

Изменение списка клавиатур. Выберите «Настройки» > «Основные» > «Язык и текст» > «Клавиатуры». Нажмите «Изменить», затем перетяните = рядом с клавиатурой на новое место в списке.

## Переключение между клавиатурами

Для ввода текста на разных языках можно переключаться между клавиатурами.

**Переключение между клавиатурами во время ввода.** Нажмите и удерживайте значок глобуса (#), чтобы показать все активированные клавиатуры. Чтобы выбрать клавиатуру, проведите пальцем до нужного имени клавиатуры и отпустите палец. Значок глобуса (#) отображается, когда активировано несколько клавиатур.

Вы также можете нажать . При нажатии на экране на короткое время появится название только что активированной клавиатуры. Продолжайте нажимать для доступа к другим активированным клавиатурам.

Можно набирать буквы, цифры и символы, которые не отображаются непосредственно на клавиатуре.

Ввод букв с диакритическим знаком или других альтернативных символов. Нажмите и удерживайте соответствующую букву, цифру или символ, затем передвиньте палец для выбора одного из вариантов. Например, на тайской клавиатуре можно вводить тайские цифры, нажимая и удерживая палец на соответствующей арабской цифре.

## Ввод на китайском языке

Вводить китайские символы можно несколькими способами, в том числе Пиньинь, Цан-цзе, Убихуа и Чжуинь. Возможен также ввод китайских символов пальцем на экране.

#### Ввод с использованием Пиньинь

Используйте клавиатуру QWERTY для ввода упрощенным или традиционным методом Пиньинь. По мере ввода отображаются предлагаемые символы. Коснитесь символа для его выбора или продолжайте ввод методом Пиньинь для отображения других вариантов символов.

Если Вы продолжаете ввод методом Пиньинь без пробелов, появятся предлагаемые варианты написания предложений.

#### Ввод с использованием Цан-цзе

Составляйте китайские символы из компонентов на основе клавиш Цан-цзе. По мере ввода отображаются предлагаемые символы. Нажмите символ для его выбора или продолжайте ввод до пяти компонентов для отображения других вариантов.

#### Ввод с использованием штрихов (Убихуа)

Используйте клавиатуру для построения китайских символов на основе до пяти штрихов, расположенных в правильном порядке: горизонтальный, вертикальный, наклоненный влево, наклоненный вправо и крючок. Например, китайский символ 圈 (круг) должен начинаться с вертикального штриха « | ».

По мере ввода отображаются предлагаемые китайские символы (наиболее часто используемые символы появляются первыми). Коснитесь символа, чтобы выбрать его.

Если Вы не уверены в правильности символа, введите звездочку (\*). Для просмотра дополнительных вариантов введите еще один штрих или прокрутите список символов.

Нажмите клавишу совпадения (匹配) для показа только символов, которые точно соответствуют уже введенным символам.

#### Ввод с использованием Чжуинь

Используйте клавиатуру для ввода букв Чжуинь. По мере ввода отображаются предлагаемые китайские символы. Нажмите символ для его выбора или продолжайте ввод методом Чжуинь для отображения других вариантов символов. После ввода начальной буквы клавиатура изменяется, отображая дополнительные буквы.

Если Вы продолжаете ввод методом Чжуинь без пробелов, появятся предлагаемые варианты предложений.

#### Рисование китайских символов

Когда включен формат рукописного ввода для упрощенного или традиционного китайского языка, Вы можете рисовать китайские символы пальцем на экране. По мере ввода черт иероглифа iPod touch распознает их и отображает соответствующие символы в списке, причем наиболее близко соответствующий иероглиф отображается первым. При выборе символа соответствующие ему символы отображаются в списке как дополнительные варианты выбора.

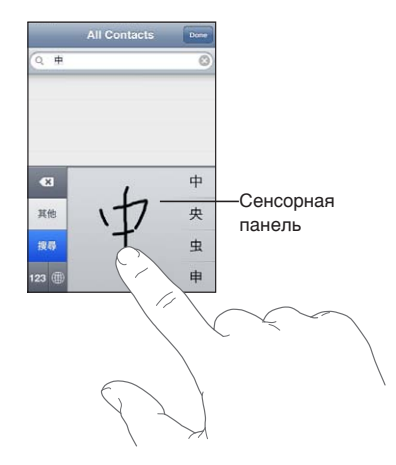

Некоторые сложные символы, такие как 鱲 (часть названия международного аэропорта Гонконга), 竝 (лифт) и 傑 (частица, используемая в кантонском диалекте), могут вводиться путем последовательного написания двух и более символов-компонентов. Нажмите символ, чтобы заменить введенные символы.

Распознаются также латинские буквы.

#### Конвертация между упрощенным и традиционным китайским письмом

Выберите символ или символы для конвертации и нажмите «Заменить». См. «Редактирование текста» на стр. 26.

#### Ввод на японском языке

Для ввода японских символов можно выбрать клавиатуры ромадзи или кана. Также можно вводить смайлики.

#### Ввод японской азбуки кана

Используйте клавиатуру Кана для выбора слогов. Для ввода слогов, отсутствующих на экране, нажмите клавишу со стрелкой и выберите нужный слог или слово в окне.

#### Ввод в японской системе Ромадзи

Используйте клавиатуру Ромадзи для ввода слогов. Альтернативные варианты отображаются вдоль верхней части клавиатуры. Нажмите вариант, чтобы его ввести. Для ввода слогов, отсутствующих на экране, нажмите клавишу со стрелкой и выберите нужный слог или слово в окне.

#### Ввод смайликов или знаков эмоций

Работая с японской клавиатурой Кана, нажмите клавишу «^\_^».

Работая с японской клавиатурой Ромадзи (японская раскладка QWERTY), коснитесь клавиши цифры 🖾 и затем нажмите клавишу «^\_^».

Пользуясь китайской клавиатурой Пиньинь (упрощенной или традиционной) или клавиатурой Чжуинь (традиционной), нажмите клавишу символов 🚥 и затем нажмите клавишу «^\_^».

### Ввод символов эмодзи

Для ввода символов-картинок используйте клавиатуру Эмодзи. Для ввода символов эмодзи можно также использовать японскую клавиатуру. Например, введите «はーと» для получения ♥.

#### Использование списка символов

По мере ввода на китайской, японской или арабской клавиатуре в верхней части клавиатуры отображаются предлагаемые символы. Нажмите символ, чтобы его ввести, или пролистайте влево, чтобы увидеть другие предлагаемые символы.

**Использование расширенного списка символов.** Для просмотра полного списка предлагаемых символов нажмите стрелку вверх, которая находится справа. Для прокрутки списка пролистайте вверх или вниз. Нажмите стрелку вниз, чтобы вернуться к сокращенному списку.

#### Использование сокращений

При использовании некоторых китайских и японских клавиатур можно создать сокращение для слова и фразы. Сокращение добавляется в словарь пользователя. Когда Вы вводите на поддерживаемой клавиатуре сокращение, вместо него подставляется связанное слово или фраза. Сокращения доступны для следующих клавиатур:

- упрощенная китайская (Пиньинь);
- традиционная китайская (Пиньинь);
- традиционная китайская (Чжуинь);
- японская (Ромадзи);
- японская (Кана).

**Включение и отключение сокращений.** Выберите «Настройки» > «Основные» > «Клавиатура» > «Сокращения».

## Ввод на вьетнамском языке

Длительно нажмите символ, чтобы увидеть доступные диакритические знаки, и затем сдвиньте палец для выбора нужного знака.

Для ввода символов с диакритическими знаками также можно использовать следующие сочетания клавиш:

- aa—â
- aw—ă
- as—á
- af—à
- ar—å
- ax—ã
- aj—ạ
- dd-đ
- ee—ê
- 00-Ô
- ow-o
- w—ư

## Поддержка и другая информация

## Сайт поддержки iPod touch

Исчерпывающая информация доступна на веб-странице www.apple.com/ru/support/ ipodtouch. Можно также воспользоваться услугой Express Lane для персонифицированной поддержки (услуга доступна не во всех регионах). Зайдите на сайт expresslane.apple.com.

## Перезапуск и сброс iPod touch

Если что-либо работает неправильно, попробуйте перезагрузить iPod touch, принудительно завершить работу программы или выполнить сброс iPod touch.

**Перезапуск iPod touch.** Нажмите и удерживайте кнопку «Вкл./Выкл.» до появления красного бегунка. Проведите пальцем вдоль бегунка для выключения iPod touch. Для включения iPod touch нажмите и удерживайте нажатой кнопку «Вкл./Выкл.» до появления логотипа Apple.

Если не удается выключить iPod touch или проблема не устраняется, может потребоваться выполнить сброс iPod touch. Сброс следует выполнять только в случае, если выключение и включение iPod touch не приводит к устранению проблемы.

Принудительное завершение программы. Нажмите кнопку «Вкл./Выкл.» и удерживайте ее в течение нескольких секунд, пока не появится красный бегунок, а затем нажмите и удерживайте кнопку «Домой» (), пока программа не закроется.

Можно также удалить программу из списка недавно использованных программ, чтобы принудительно закрыть ее. См. «Открытие программ и переключение между ними» на стр. 19.

**Сброс iPod touch.** Нажмите и удерживайте кнопку «Вкл./Выкл.» и одновременно удерживайте кнопку «Домой» не менее 10 секунд до появления логотипа Apple.

## Резервное копирование iPod touch

Для автоматического резервного копирования iPod touch можно использовать iCloud или iTunes. Если Вы выбрали автоматическое резервное копирование с помощью iCloud, Вы не сможете выполнять резервное копирование на компьютер с помощью iTunes, однако сможете использовать iTunes для ручного резервного копирования на компьютер.

## Резервное копирование с помощью iCloud

iCloud автоматически создает резервную копию для iPod touch каждый день по сети Wi-Fi, когда iPod touch подключен к источнику питания и заблокирован. Дата и время последнего резервного копирования указаны внизу экрана «Хранилище и резервные копии». iCloud создает резервную копию для:

- приобретенных музыки, телешоу, программ и книг;
- фотографий в альбоме «Фотопленка»;
- настроек iPod touch и данных программ;
- экрана «Домой» и порядка расположения программ;
- Сообщения

*Примечание:* В некоторых регионах резервное копирование приобретенной музыки не выполняется. Телешоу доступны не во всех регионах.

Если Вы не включили резервное копирование iCloud при первой настройке iPod touch, его можно включить в настройках iCloud. Если включить резервное копирование iCloud, резервная копия iPod touch больше не будет создаваться на компьютере автоматически при синхронизации с iTunes.

| Включение резервного<br>копирования iCloud                              | Выберите «Hacтройки» > «iCloud» и войдите в систему с использованием<br>своего Apple ID и пароля (при необходимости). Выберите «Хранилище<br>и резервные копии» и включите параметр «Копирование в iCloud». |
|-------------------------------------------------------------------------|----------------------------------------------------------------------------------------------------|
| Незамедлительное резервное                                              | Выберите «Настройки» > «iCloud» > «Хранилище и резервные копии»,                                                                                                    |
| копирование                                                             | затем нажмите «Создать копию».                                                                                                    |
| Управление резервными                                                   | Выберите «Настройки» > «iCloud» > «Хранилище и резервные копии»,                                                                                                    |
| копиями                                                                 | затем нажмите «Хранилище». Нажмите имя Вашего iPod touch.                                                                                                    |
| Включение и отключение                                                  | Выберите «Настройки» > «iCloud» > «Хранилище и резервные копии»,                                                                                                    |
| резервного копирования                                                  | затем нажмите «Хранилище». Нажмите имя iPod touch, затем включите                                                                                                    |
| альбома «Фотопленка»                                                    | или отключите резервное копирование альбома «Фотопленка».                                                                                                    |
| Просмотр устройств, для<br>которых выполняется резервное<br>копирование | Выберите «Настройки» > «iCloud» > «Хранилище и резервные копии»<br>> «Хранилище».                                                                                                    |
| Остановка резервного                                                    | Выберите «Настройки» > «iCloud» > «Хранилище и резервные копии»                                                                                                    |
| копирования iCloud                                                      | > «Хранилище» и отключите параметр «Копирование в iCloud».                                                                                                    |

Музыка, купленная не через iTunes, не входит в резервные копии в iCloud. Для резервного копирования и восстановления этих материалов используйте iTunes. См. «Синхронизация с iTunes» на стр. 17.

*Важно:* Резервное копирование купленной музыки и купленных телешоу доступно не во всех регионах. Предыдущие покупки могут быть недоступны, если их уже нет в iTunes Store, App Store или iBookstore.

Приобретаемые материалы, а также материалы Фотопотока не учитываются в 5 ГБ бесплатного пространства в iCloud.

#### Резервное копирование с помощью iTunes

iTunes создает резервную копию фотографий из альбома «Фотопленка» или альбома «Сохр. фото», текстовых сообщений, заметок, журнала вызовов, избранных контактов, настроек звука и других объектов. Резервное копирование мультимедийных файлов, таких как песни и некоторые фотографии, не производится, однако их можно восстановить путем синхронизации с iTunes.

При подключении iPod touch к компьютеру, с которым обычно производится синхронизация, iTunes создает резервную копию при выполнении любого из следующих действий.

- Синхронизация с iTunes. iTunes выполняет синхронизацию iPod touch при каждом подключении iPod touch к компьютеру. См. раздел «Синхронизация с iTunes» на стр. 17. iTunes не будет автоматически создавать резервную копию устройства iPod touch, которое не настроено на синхронизацию с данным компьютером.
- Обновление или восстановление iPod touch. iTunes автоматически создает резервную копию iPod touch перед обновлением и восстановлением.

iTunes может также зашифровать резервные копии iPod touch для защиты Ваших данных.

Шифрование резервных копий iPod touch. Выберите «Шифровать резервную копию iPod touch» на экране «Обзор» iTunes.

Восстановление файлов и настроек iPod touch. Подключите iPod touch к компьютеру, с которым обычно производится синхронизация, выберите iPod touch в окне iTunes и нажмите «Восстановить» на панели «Обзор»

Для получения дополнительных сведений о резервных копиях, включая сведения о настройках и информации, хранящейся в резервной копии, посетите веб-страницу support.apple.com/kb/HT1766?viewlocale=ru\_RU.

#### Удаление резервной копии iTunes

Можно удалить резервную копию iPod touch из списка резервных копий в iTunes. Это может потребоваться, например, если резервная копия была создана на компьютере другого пользователя.

#### Удаление резервной копии.

1 В iTunes откройте настройки iTunes.

- *Мас:* выберите «iTunes» > «Настройки».
- Windows: выберите «Правка» > «Настройки».
- 2 Выберите «Устройства» (подсоединение iPod touch не требуется).
- 3 Выберите резервную копию, которую требуется удалить, и нажмите «Удалить резервную копию».
- 4 Нажмите «Удалить», чтобы подтвердите удаление выбранной резервной копии.

## Обновление и восстановление ПО iPod touch

Можно обновить программное обеспечение iPod touch в «Настройках» или с помощью iTunes. Используйте iCloud или iTunes для восстановления iPod touch из резервной копии.

Удаленные данные становятся недоступны через интерфейс iPod touch, но не стираются с iPod touch. Подробнее об окончательном стирании всех данных и настроек см. в разделе «Сброс» на стр. 120.

Подробную информацию об обновлении и восстановлении программного обеспечения iPod touch см. на веб-странице support.apple.com/kb/HT1414?viewlocale=ru\_RU.

## Обновление iPod touch

Можно обновить программное обеспечение в «Настройках» iPod touch или с помощью iTunes.

**Обновление по беспроводной сети на iPod touch.** Выберите «Настройки» > «Основные» > «Обновление ПО». iPod touch проверяет наличие обновлений программного обеспечения.

Обновление программного обеспечения в iTunes. iTunes проверяет наличие обновлений программного обеспечения при каждой синхронизации iPod touch с помощью iTunes. См. «Синхронизация с iTunes» на стр. 17.

#### Восстановление iPod touch

Используйте iCloud или iTunes для восстановления iPod touch из резервной копии.

Восстановление из резервной копии iCloud. Сбросьте iPod touch, чтобы удалить все настройки и информацию. Войдите в систему iCloud и выберите восстановление из резервной копии в Ассистенте настройки. См. «Сброс» на стр. 120. Восстановление из резервной копии iTunes. Подключите iPod touch к компьютеру, с которым обычно производится синхронизация, выберите iPod touch в окне iTunes и нажмите «Восстановить» на панели «Обзор»

Восстановив программное обеспечение iPod touch, можно либо настроить iPod touch как новое устройство, либо восстановить свою музыку, видео, данные программ и другое содержимое из резервной копии.

## Общий доступ к файлам

Функция общего доступа к файлам позволяет перемещать файлы между iPod touch и компьютером, используя кабель USB и программу iTunes. Можно перемещать файлы, созданные с помощью совместимых программ и сохраненные в поддерживаемом формате.

Программы, которые поддерживают обмен файлами, показаны в списке программ файлов общего доступа в iTunes. Для каждой программы список «Файлы» содержит документы, имеющиеся на iPod touch. Обратитесь к документации программы, чтобы узнать, как производится обмен файлами. Эта функция поддерживается не всеми программами.

Перенос файлов с iPod touch на компьютер. В iTunes откройте панель программ Вашего устройства. В разделе «Общие файлы» выберите программу из списка. Справа выберите файл для переноса, затем нажмите «Сохранить в».

Перенос файлов с компьютера на iPod touch. В iTunes откройте панель программ Вашего устройства. В разделе «Общие файлы» выберите программу из списка и нажмите «Добавить». Файл незамедлительно передается на устройство для использования с выбранной программой.

**Удаление файла из iPod touch.** В iTunes откройте панель программ Вашего устройства. В разделе «Общие файлы» выберите файл, затем нажмите клавишу Delete.

# Информация по безопасности, программному обеспечению и обслуживанию

В следующей таблице указывается, где можно получить относящуюся к iPod touchдополнительную информацию о безопасности, программном обеспечении и обслуживании.

| Информация                                                                                          | Шаги                                                                                                    |
|----------------------------------------------------------------------------------------------------|----------------------------------------------------------------------------------------------------|
| Безопасное использование iPod touch                                                                 | Новейшие сведения о безопасности и нормативную<br>информацию см. в <i>Руководстве по продукту</i><br>на веб-странице support.apple.com/ru_RU/manuals/<br>ipodtouch. |
| Обслуживание и поддержка iPod touch, советы,<br>форумы и загрузка программного обеспечения<br>Apple | Перейдите на веб-страницу www.apple.com/ru/<br>support/ipodtouch.                                                                                                   |
| Новейшая информация об iPod touch                                                                   | Перейдите на веб-страницу www.apple.com/ru/<br>ipodtouch.                                                                                                    |

| Информация                                                              | Шаги                                                                                                    |
|-------------------------------------------------------------------------|----------------------------------------------------------------------------------------------------|
| Использование iCloud                                                    | Перейдите на веб-страницу www.apple.com/ru/<br>support/icloud.                                                                                                    |
| Использование iTunes                                                    | Откройте iTunes и выберите «Справка» > «Справка<br>iTunes». Для получения доступа к руководству<br>по iTunes в Интернете (доступно не во всех регионах)<br>перейдите на веб-страницу www.apple.com/ru/<br>support/itunes.                                                     |
| Создание учетной записи Apple ID                                        | Перейдите на веб-страницу appleid.apple.com/ru_RU.                                                                                                    |
| Использование iPhoto в Mac OS X                                         | Откройте iPhoto и выберите «Справка» > «Справка<br>iPhoto».                                                                                                    |
| Использование Адресной книги в Мас OS Х                                 | Откройте Адресную книгу и выберите «Справка» ><br>«Справка Адресной книги».                                                                                                    |
| Использование iCal в Mac OS X                                           | Откройте iCal и выберите «Справка» > «Справка iCal».                                                                                                    |
| Microsoft Outlook, Windows Address Book или Adobe<br>Photoshop Elements | Ознакомьтесь с документацией этих программ.                                                                                                    |
| Гарантийное обслуживание                                                | Прежде всего, воспользуйтесь рекомендациями<br>данного руководства и ресурсов Интернета. Также<br>Вы можете посетить веб-страницу www.apple.com/<br>ru/support или прочитать <i>Руководство по продукту</i><br>на веб-странице support.apple.com/ru_RU/manuals/<br>ipodtouch. |
| Служба замены аккумуляторов                                             | Перейдите на www.apple.com/ru/batteries/<br>replacements.html.                                                                                                    |

## Использование iPod touch в корпоративной среде

Посетите www.apple.com/ru/iphone/business для ознакомления с функциями iPod touch для корпоративных клиентов, включая Microsoft Exchange, IMAP, CalDAV, CardDAV, VPN и другие функции.

## Утилизация и вторичная переработка

Утилизацию iPod touch следует производить в соответствии с местными законами и нормативными актами. Поскольку устройство содержит аккумулятор, следует производить его утилизацию отдельно от бытовых отходов. В конце срока службы iPod свяжитесь с компанией Apple или местными властями и узнайте о вариантах утилизации.

Замена аккумулятора. Замена аккумулятора iPod touch должна производиться только компанией Apple или авторизованным поставщиком услуг. Сведения о сервисных центрах по замене аккумуляторов см. по адресу www.apple.com/ru/batteries/replacements.html

Для получения информации о программе утилизации Apple посетите веб-сайт www.apple.com/ru/recycling.

*Deutschland:* Dieses Gerät enthält Batterien. Bitte nicht in den Hausmüll werfen. Entsorgen Sie dieses Gerätes am Ende seines Lebenszyklus entsprechend der maßgeblichen gesetzlichen Regelungen.

*Nederlands:* Gebruikte batterijen kunnen worden ingeleverd bij de chemokar of in een speciale batterijcontainer voor klein chemisch afval (kca) worden gedeponeerd.

*Türkiye:* EEE yönetmeliğine (Elektrikli ve Elektronik Eşyalarda Bazı Zararlı Maddelerin Kullanımının Sınırlandırılmasına Dair Yönetmelik) uygundur.

台灣

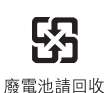

Европейский союз. Информация о вторичной переработке.

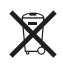

Приведенный выше знак указывает, что в соответствии с местными законами и нормативными актами данный продукт должен утилизироваться отдельно от бытовых отходов. По истечении срока службы этого продукта передайте его в учрежденный местными властями приемный пункт. Некоторые пункты не берут плату за прием продуктов. Раздельный сбор и вторичная переработка этого продукта во время утилизации позволяет сохранить природные ресурсы и обеспечить переработку способом, не приносящим вреда здоровью людей и окружающей среде.

*Union Européenne—informations sur l'élimination:* Le symbole ci-dessus signifie que vous devez vous débarasser de votre produit sans le mélanger avec les ordures ménagères, selon les normes et la législation de votre pays. Lorsque ce produit n'est plus utilisable, portez-le dans un centre de traitement des déchets agréé par les autorités locales. Certains centres acceptent les produits gratuitement. Le traitement et le recyclage séparé de votre produit lors de son élimination aideront à préserver les ressources naturelles et à protéger l'environnement et la santé des êtres humains.

*Europäische Union—Informationen zur Entsorgung:* Das Symbol oben bedeutet, dass dieses Produkt entsprechend den geltenden gesetzlichen Vorschriften und getrennt vom Hausmüll entsorgt werden muss. Geben Sie dieses Produkt zur Entsorgung bei einer offiziellen Sammelstelle ab. Bei einigen Sammelstellen können Produkte zur Entsorgung unentgeltlich abgegeben werden. Durch das separate Sammeln und Recycling werden die natürlichen Ressourcen geschont und es ist sichergestellt, dass beim Recycling des Produkts alle Bestimmungen zum Schutz von Gesundheit und Umwelt beachtet werden.

*Unione Europea — informazioni per l'eliminazione:* Questo simbolo significa che, in base alle leggi e alle norme locali, il prodotto dovrebbe essere eliminato separatamente dai rifiuti casalinghi. Quando il prodotto diventa inutilizzabile, portarlo nel punto di raccolta stabilito dalle autorità locali. Alcuni punti di raccolta accettano i prodotti gratuitamente. La raccolta separata e il riciclaggio del prodotto al momento dell'eliminazione aiutano a conservare le risorse naturali e assicurano che venga riciclato in maniera tale da salvaguardare la salute umana e l'ambiente.

*Europeiska unionen — uttjänta produkter:* Symbolen ovan betyder att produkten enligt lokala lagar och bestämmelser inte får kastas tillsammans med hushållsavfallet. När produkten har tjänat ut måste den tas till en återvinningsstation som utsetts av lokala myndigheter. Vissa återvinningsstationer tar kostnadsfritt hand om uttjänta produkter. Genom att låta den uttjänta produkten tas om hand för återvinning hjälper du till att spara naturresurser och skydda hälsa och miljö.

Brazil—disposal information:

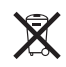

*Brasil—Informações sobre descarte e reciclagem:* O símbolo indica que este produto e/ou sua bateria não devem ser descartadas no lixo doméstico. Quando decidir descartar este produto e/ou sua bateria, faça-o de acordo com as leis e diretrizes ambientais locais. Para informações sobre o programa de reciclagem da Apple, pontos de coleta e telefone de informações, visite www.apple.com/br/environment.

## Apple и окружающая среда

Компания Apple осознает всю свою ответственность за уменьшение воздействия деятельности компании и ее продуктов на окружающую среду. Для получения дополнительной информации посетите веб-страницу www.apple.com/ru/environment.

## Температура при эксплуатации iPod touch

Если внутренняя температура iPod touch превышает обычную рабочую температуру, при попытке устройства регулировать температуру может произойти следующее:

- прекращение зарядки iPod touch;
- затемнение экрана;
- появление на экране предупреждения о перегреве.

Важно: Когда отображается экран предупреждения о перегреве, iPod touch использовать нельзя. Если iPod touch не может отрегулировать внутреннюю температуру, он автоматически переходит в специальный спящий режим, пока его температура не понизится. Перенесите iPod touch в более холодное месте и подождите несколько минут, прежде чем продолжить использование iPod touch.

#### 🔹 Apple Inc.

© 2011 Apple Inc. Все права защищены.

Apple, логотип Apple, AirPlay, AirPort, AirPort Express, AirPort Extreme, Aperture, Apple TV, Cover Flow, FaceTime, Finder, iBooks, iCal, iLife, iMovie, iPad, iPhone, iPhoto, iPod touch, iTunes, iTunes Extras, Keynote, Mac, Macintosh, Mac OS, Numbers, Pages, Safari и Spotlight являются товарными знаками Apple Inc., зарегистрированными в США и других странах.

AirPrint, iMessage, логотип «Made for iPod» и Multi-Touch являются товарными знаками Apple Inc.

Apple Store, iCloud и iTunes Store являются знаками обслуживания Apple Inc., зарегистрированными в США и других странах.

App Store, iBookstore, iTunes Match и MobileMe являются знаками обслуживания Apple Inc.

IOS является товарным знаком или зарегистрированным товарным знаком компании Cisco в США и других странах и используется по лицензии.

Ping является зарегистрированным товарным знаком компании Karsten Manufacturing Corporation и используется в США по лицензии.

NIKE и логотип NIKE являются товарными знаками NIKE, Inc. и ее филиалов и используются по лицензии.

Словесный товарный знак и логотип Bluetooth® являются зарегистрированными товарными знаками, принадлежащими Bluetooth SIG, Inc., и компания Apple Inc. использует эти товарные знаки исключительно в рамках лицензии.

Adobe и Photoshop являются товарными знаками или зарегистрированными товарными знаками компании Adobe Systems Incorporated в США и/или других странах.

Названия прочих компаний и продуктов, упомянутые здесь, могут являться товарными знаками соответствующих компаний.

Карты: © Google, 2011 г.

Продукты сторонних фирм упоминаются исключительно в информационных целях, а не для одобрения или рекомендации. Компания Apple не несет ответственности за эксплуатационные качества и использование этих продуктов. Все договоренности, соглашения или гарантийные обязательства (если таковые имеются) заключаются непосредственно между поставщиком и потенциальными пользователями. При составлении данного руководства были предприняты все усилия для обеспечения достоверности и точности информации. Apple не несет ответственности за опечатки или описки.

RS019-2082/2011-10